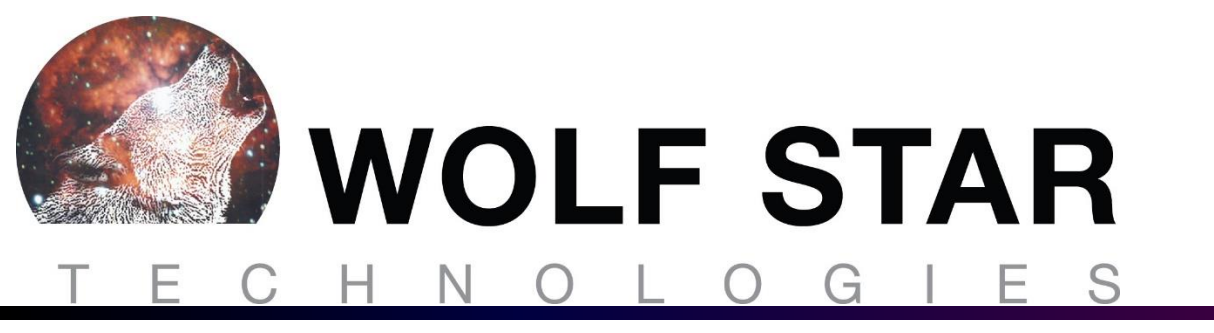

# True-Load Enhancements 2023-10-22

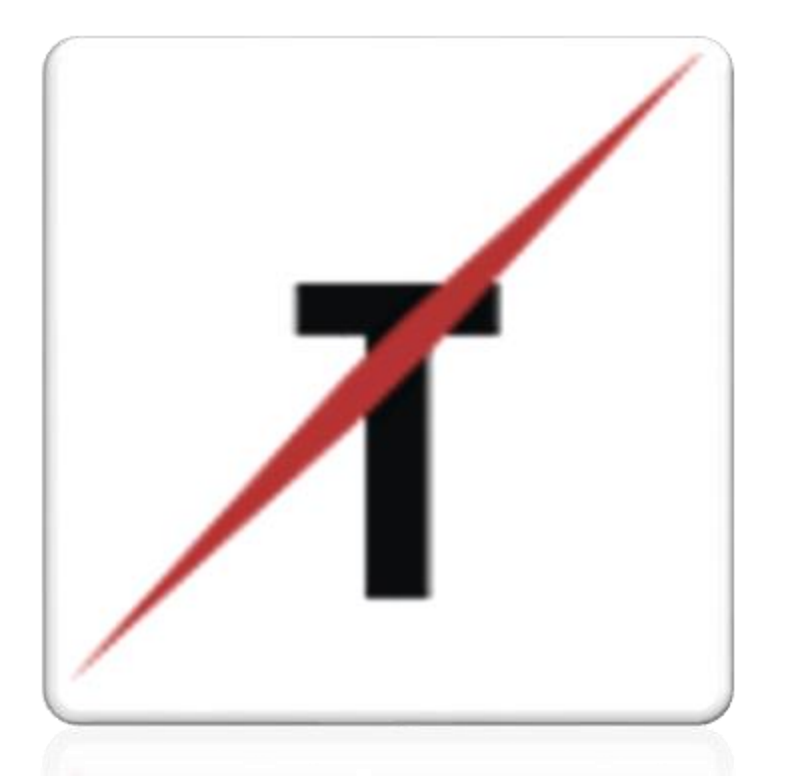

**Tim Hunter** 

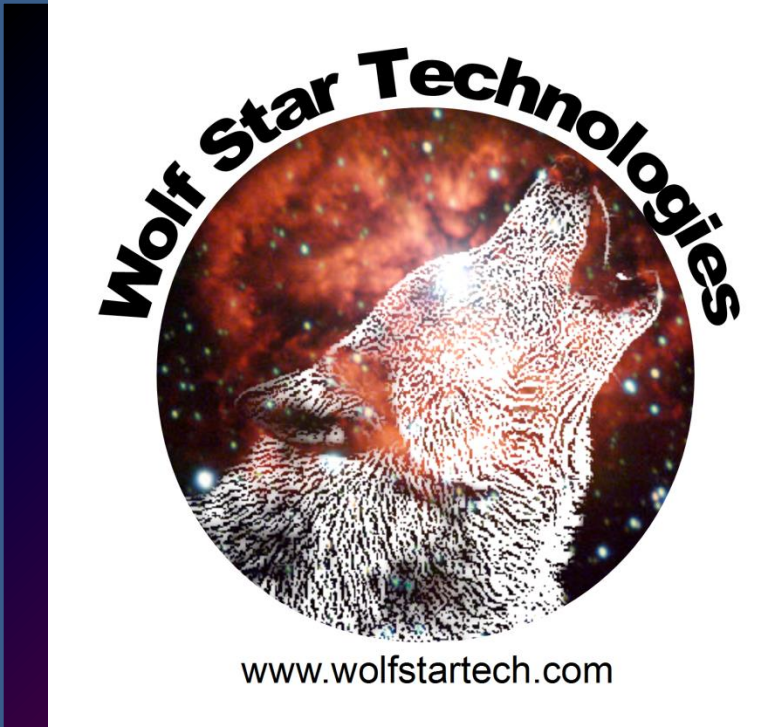

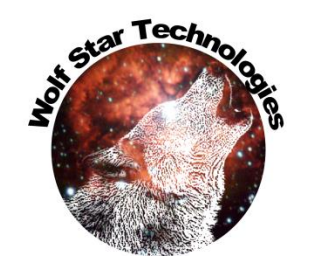

### **Enhancements Overview**

- Great updates in this release!!!
- Most of the enhancements discussed in this document are updates in performance and usability
- Some new features have been added.
- 51 Enhancements, 5 Bug Fixes

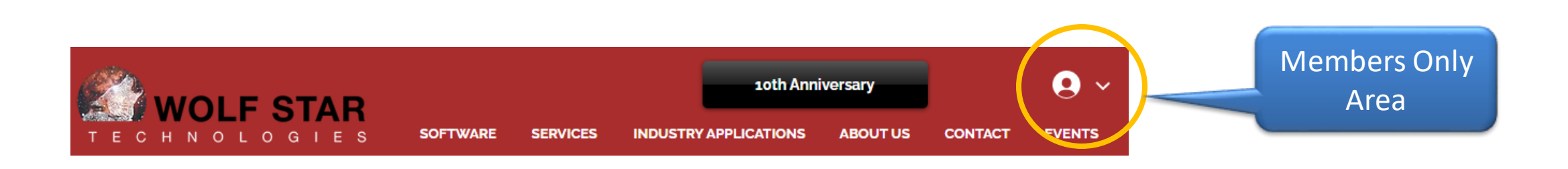

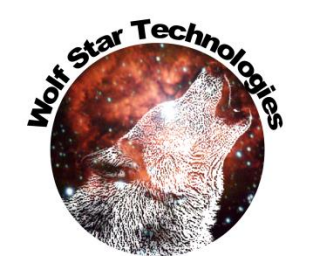

### Overview – Major Enhancements

- TFU Subtract Functions
- Recent Files Save lots file browsing
- Hybrid Loading No gauges needed!
- Time to Cycle / Angle mapping
- Units in TFU Fatigue
- Speed up of GOI / Test Data Compare
- Scratch Files relocated
- 3D STL of realistic strain gauges
- Purge intermediate files for Hybrid and Contact Control

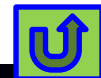

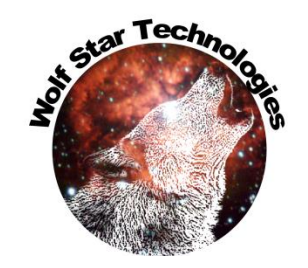

#### **Enhancements - Overview**

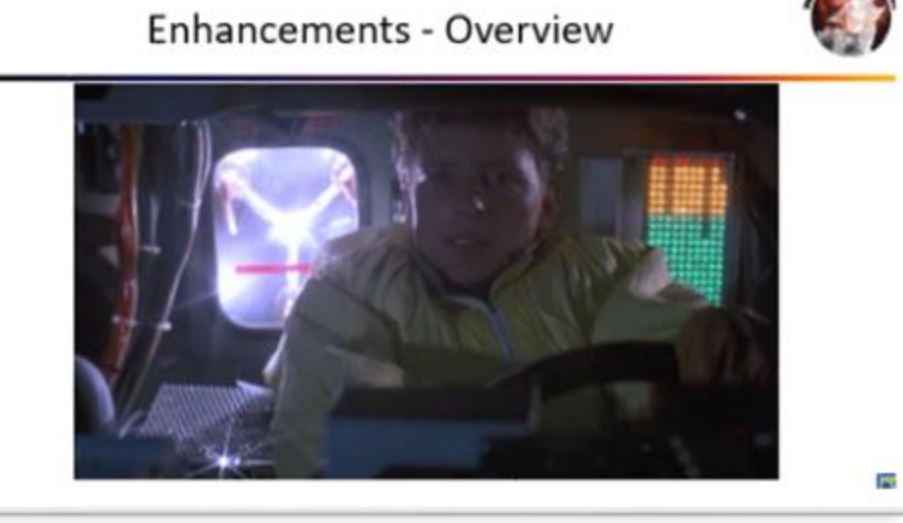

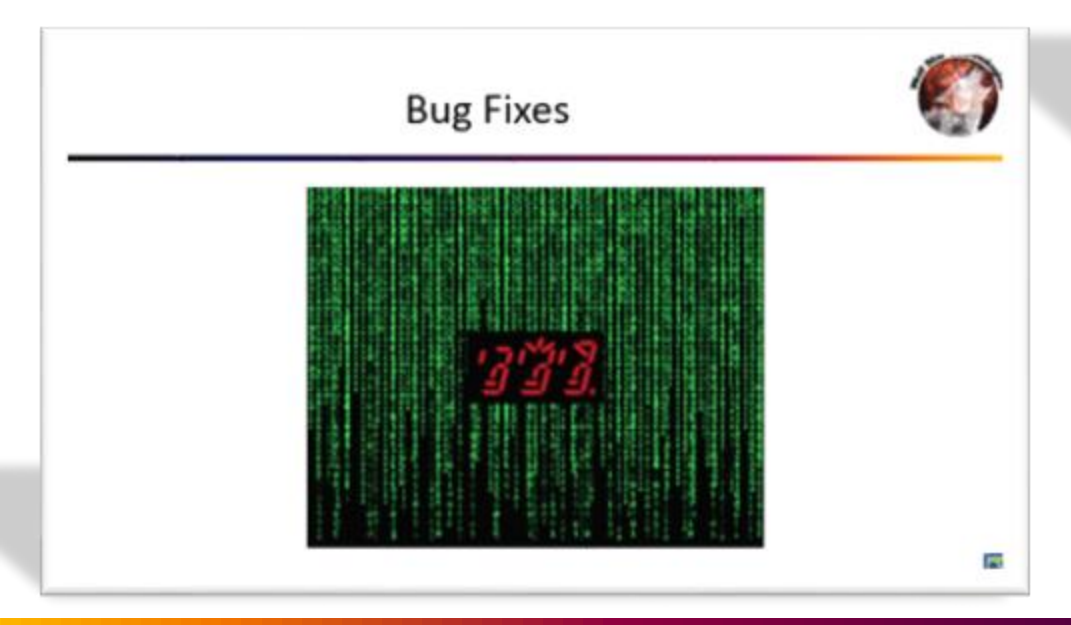

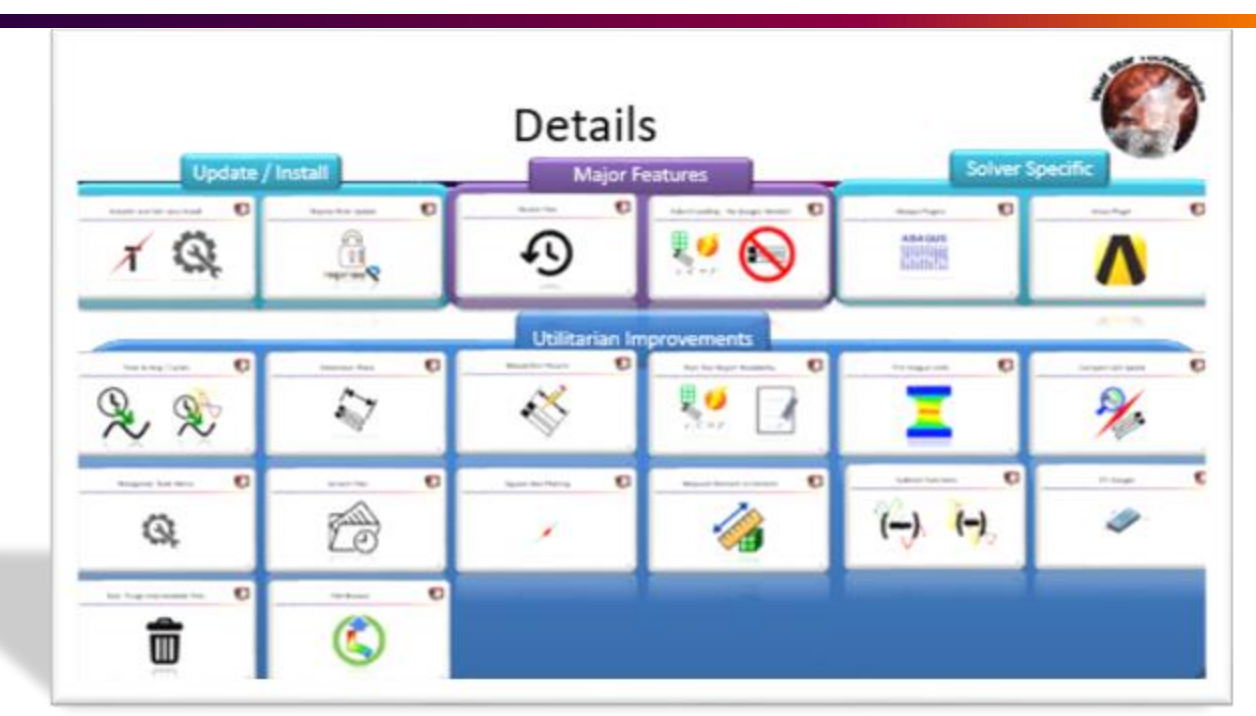

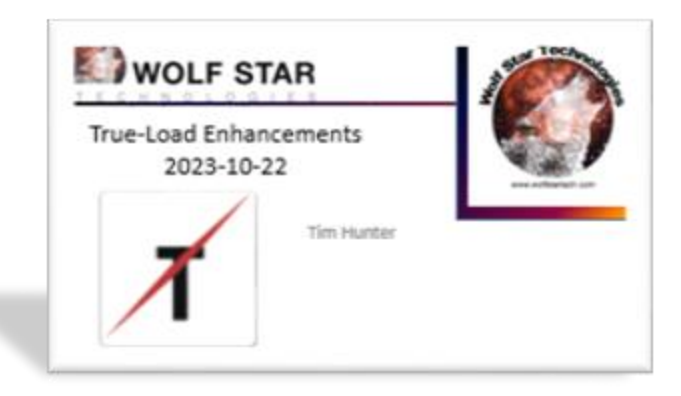

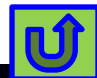

#### Star Techno Details Solver Specific Update / Install Major Features 0 0 0 0 0 0 Reprise RLM Update Recent Files Abagus Plugins Ansys Plugin Installer and GUI-Less Install Hybrid Loading - No Gauges Needed ABAQUS γĘ reprise $\epsilon |C| = |F|$ Utilitarian Improvements • 0 0 Reload Dim Params 0 0 0 Time to Ang / Cycles Post-Test Report Readability **TFU Fatigue Units Dimension Plane** Compare GOI Speed . $\epsilon C = F$ 0 0 0 0 0 0 Subtract Functions STL Gauges Scratch Files Square Axis Plotting Reorganize Tools Menu Measure Element to Element 0 • FEA Browse Post- Purge Intermediate Files

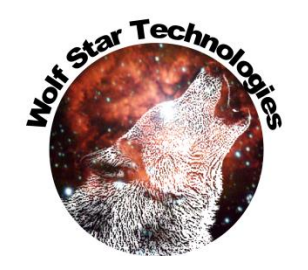

#### **Bug Fixes**

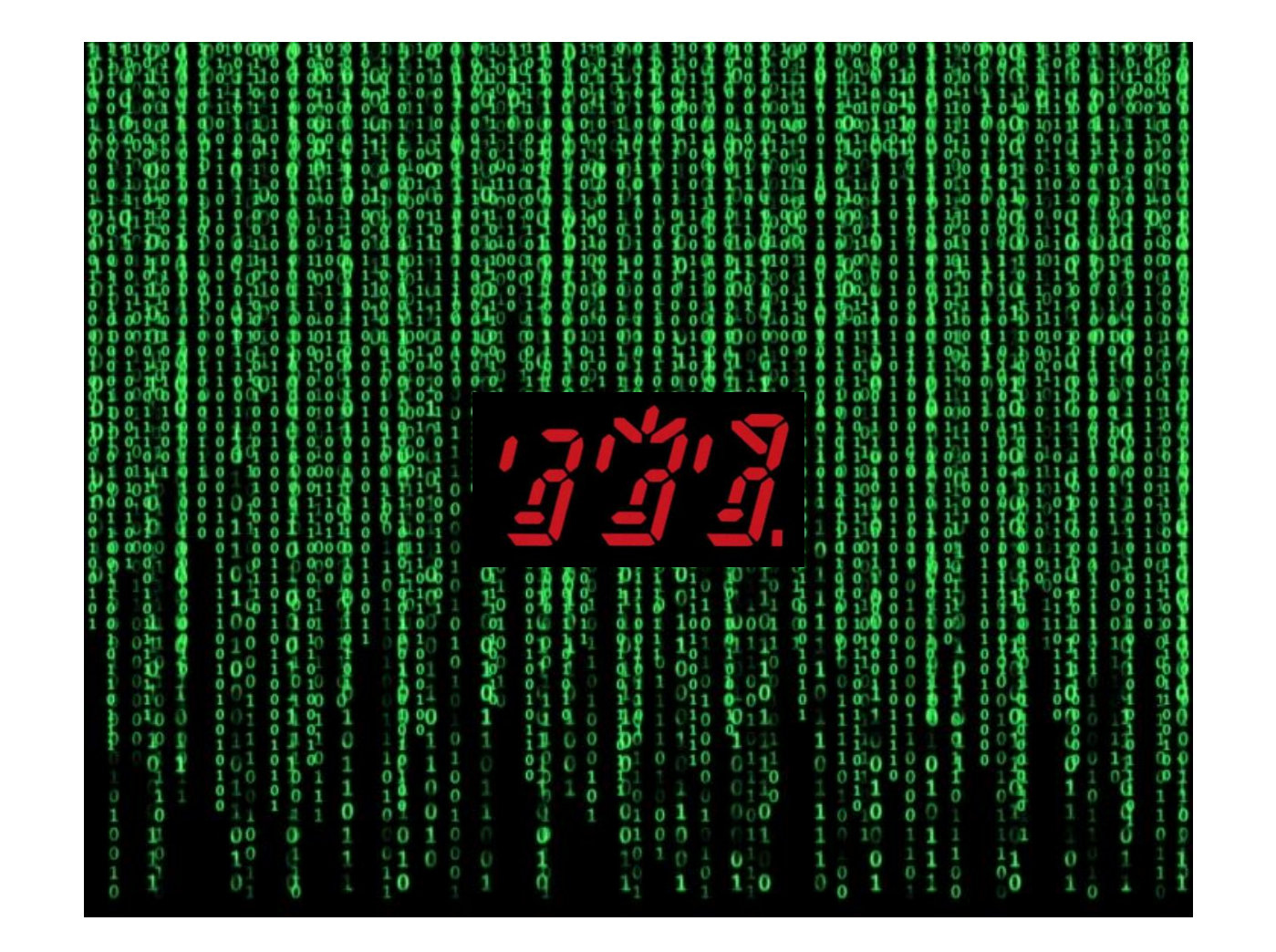

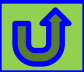

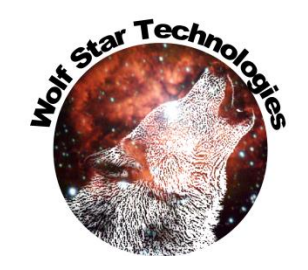

### Bugs

| Module | Туре | Description                                                                                                |
|--------|------|----------------------------------------------------------------------------------------------------|
| TFU    | Bug  | When double clicking TFU file from OS, checking plot<br>file name in TFU Mgr prints nothing for the title. |
| QSE    | Bug  | Relative paths and ODS                                                                                     |
| PRE    | Bug  | RoboGauge cogDict key not initialized in the TLD dictionary.                                               |
| TFU    | Bug  | Change file open dialog to only allow *.TFU<br>previously * was available too.                             |
| POST   | Bug  | Disable "Relative Path" in QSE files during Post-Test<br>runs. Paths get confused in QSE after Post.       |

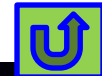

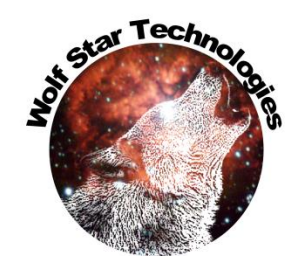

#### **Enhancements - Overview**

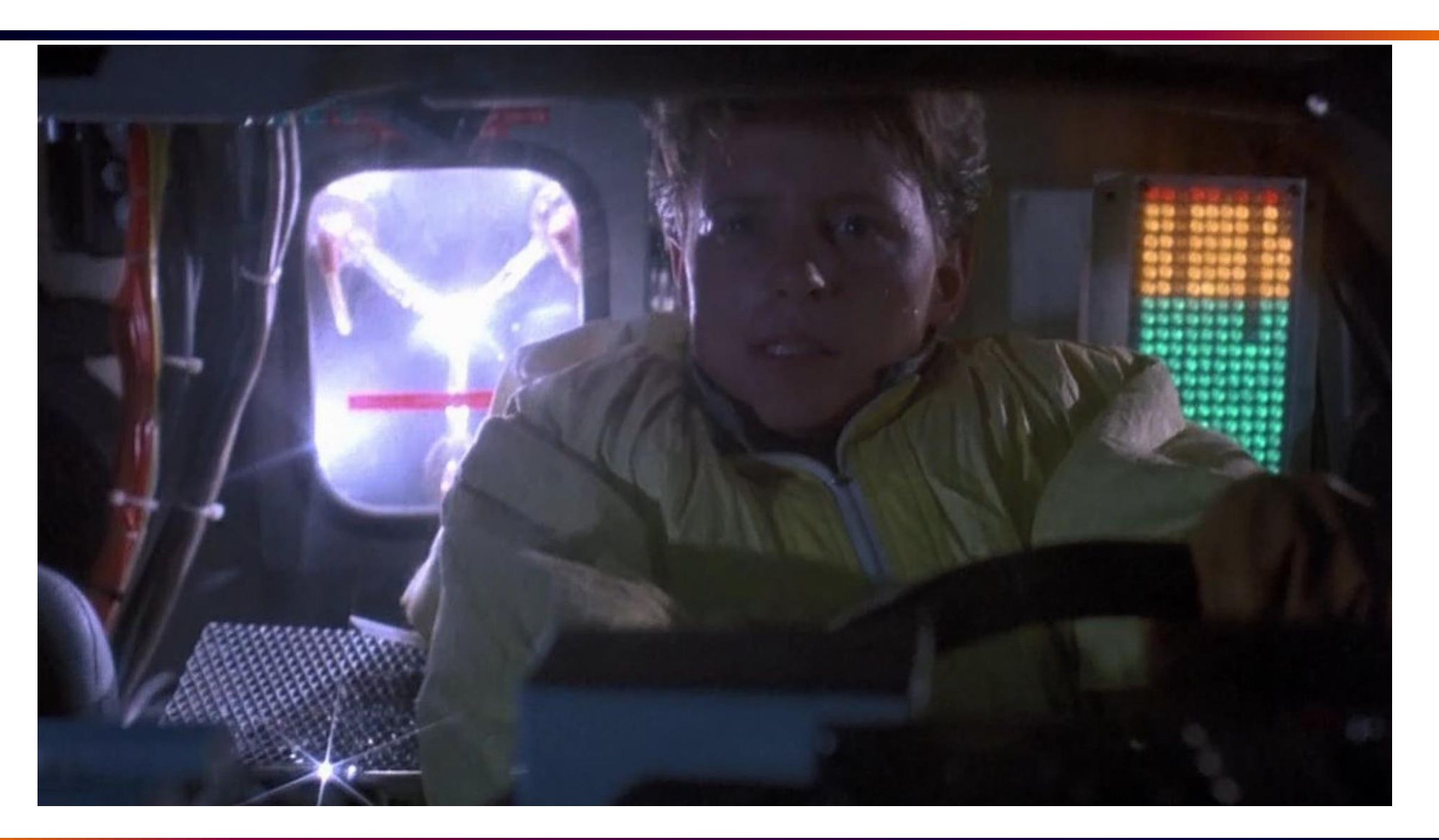

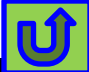

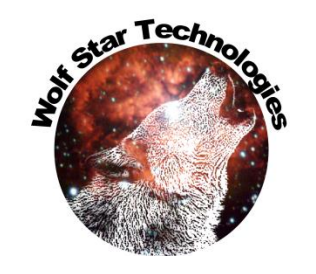

### Enhancements – True-Load Environment

| Туре        | Description                                                                                                    | Release Doc                                                                                                    |
|-------------|----------------------------------------------------------------------------------------------------|----------------------------------------------------------------------------------------------------|
| Enhancement | Enable Square axis scaling                                                                                                    | Х                                                                                                    |
| Enhancement | Meaure Utils: Measure Element to Element                                                                                                    | Х                                                                                                    |
| Enhancement | New TFU Tools Icon                                                                                                    |                                                                                                    |
| Enhancement | Re-structure WST_scratch files                                                                                                    | Х                                                                                                    |
| Enhancement | Add Square Axis plotting to Plot Widget                                                                                                    | Х                                                                                                    |
| Enhancement | Tools Menu> Show Scratch dir                                                                                                    | Х                                                                                                    |
| Enhancement | Update the installer for WST_scratch                                                                                                    | Х                                                                                                    |
| Enhancement | Add recent files options (menu, auto-completion)                                                                                                    | Х                                                                                                    |
| Enhancement | Re-organize Tools Menu                                                                                                    | Х                                                                                                    |
| Enhancement | Install via config file                                                                                                    | TBD                                                                                                    |
| Enhancement | Upgrade Reprise licensing version 15.1                                                                                                    | TBD                                                                                                    |
|             | Type<br>Enhancement<br>Enhancement<br>Enhancement<br>Enhancement<br>Enhancement<br>Enhancement<br>Enhancement<br>Enhancement<br>Enhancement<br>Enhancement<br>Enhancement | TypeDescriptionEnhancementEnable Square axis scalingEnhancementMeaure Utils: Measure Element to ElementEnhancementNew TFU Tools IconEnhancementRe-structure WST_scratch filesEnhancementAdd Square Axis plotting to Plot WidgetEnhancementTools Menu> Show Scratch dirEnhancementUpdate the installer for WST_scratchEnhancementAdd recent files options (menu, auto-completion)EnhancementRe-organize Tools MenuEnhancementInstall via config fileEnhancementUpgrade Reprise licensing version 15.1 |

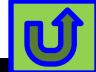

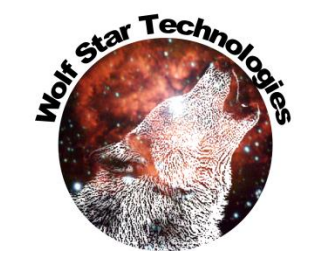

#### Enhancements – TFU Mgr

| Module | Туре        | Description                                  | Release Doc |
|--------|-------------|----------------------------------------------|-------------|
| TFU    | Enhancement | Map time data to Cycle / Angle data          | TBD         |
| TFU    | Enhancement | Subtract Functions                           | Х           |
| TFU    | Enhancement | Subtract two TFU Files                       | Х           |
| TFU    | Enhancement | Add units to TFU Fatigue Material Definition | TBD         |

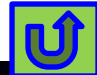

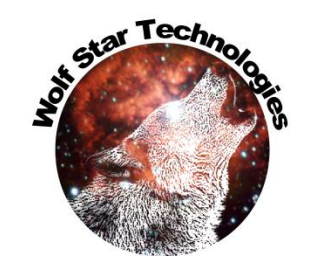

#### Enhancements – Gauge Dimensioning

| Module | Туре        | Description                                                               | Release Doc |
|--------|-------------|---------------------------------------------------------------------------|-------------|
| DIM    | Enhancement | Fix drawing plane issue Make draw plane the<br>plane of the element       | TBD         |
| DIM    | Enhancement | Store Dimension settings in user home dir and auto<br>load                | х           |
| DIM    | Enhancement | Make Dimension lines / text always visible - no<br>hidden line processing |             |

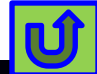

#### **Enhancements - Pre**

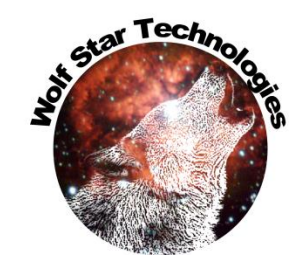

| Module | Туре        | Description                                                                    | Release Doc |
|--------|-------------|--------------------------------------------------------------------------------|-------------|
| PRE    | Enhancement | When browsing for FEA DB, set type to current FEA<br>DB type                   | х           |
| PRE    | Enhancement | Draw Gauge Lines - 3D STL - Export One STL per<br>Gauge checked off by default |             |
| PRE    | Enhancement | STL files for Strain Gauge Representations                                     | Х           |
| PRE    | Enhancement | Reformat print out of eMat, eScales and pScales<br>faster printing             | TBD         |
| PRE    | Enhancement | Minor GUI Changes                                                              |             |

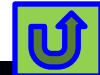

#### Enhancements - Post

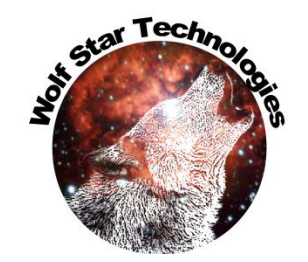

| Module | Туре        | Description                                                                                               | Release Doc |
|--------|-------------|----------------------------------------------------------------------------------------------------|-------------|
| Post   | Enhancement | On Hybrid Loading and Contact control have a<br>switch to purge auxiliary files                           | x           |
| POST   | Enhancement | Update Hybrid loading to use QSE to generate<br>strains eliminate need for gauges on hybrid load<br>cases | TBD         |
| POST   | Enhancement | Update Batch Mode to support the WST_scratch file structure                                               |             |
| POST   | Enhancement | Reformat report header                                                                                    | TBD         |

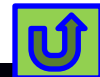

#### Enhancements - QSE

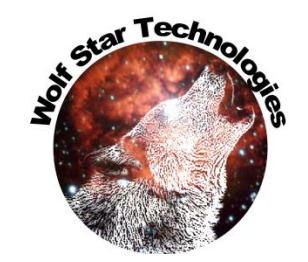

| Module | Туре        | Description                                                                     | Release Doc |
|--------|-------------|---------------------------------------------------------------------------------|-------------|
|        |             | When browsing for FEA DB, set type to current FEA                               |             |
| QSE    | Enhancement | DB type                                                                         | Х           |
| QSE    | Enhancement | T3D Outbox full width with SaveAS button                                        |             |
| QSE    | Enhancement | Huge speed increase in Compare GOI Reduce plot<br>density for adjacent elements | TBD         |

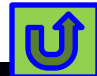

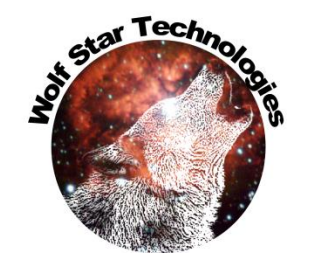

Ú

#### Installer and GUI-Less Install

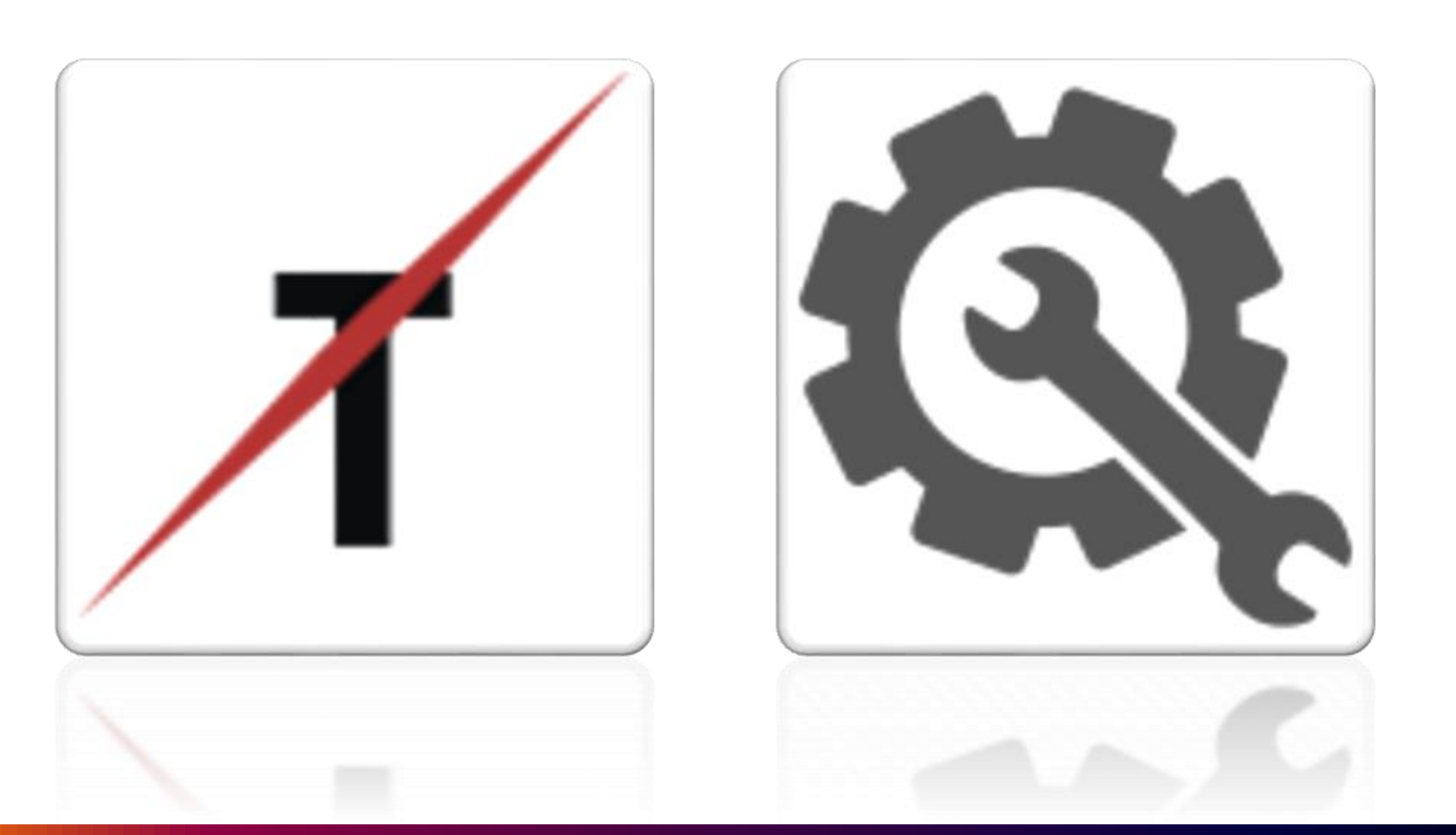

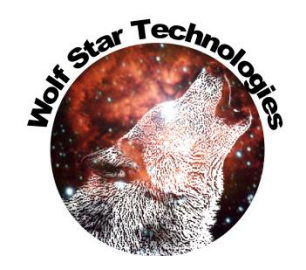

Ú

#### Installer GUI Update

| WOLF STAR         Destination Directory:       C:\TrueLoadApp         Python 3.6   Anaconda 4.3.1 (64-bit) Directory:       D:\Anaconda 3         Default FEA:       • obr         Default FEA:       • obr         Default FEA:       • obr         Default FEA:       • obr         Default FEA:       • obr         Default Vork dir (for shortcut):       C:\Users\TimHunter\OneDrive - Wolf Star Technologies\Desktop         Default work dir (for shortcut):       C:\scratch | Wolf Star Technologies Installer                                                               |                     |                                                                                             |
|----------------------------------------------------------------------------------------------------|------------------------------------------------------------------------------------------------|---------------------|---------------------------------------------------------------------------------------------|
| TECHNOLOGIES         Destination Directory:       C:\TrueLoadApp         Python 3.6   Anaconda 4.3.1 (64-bit) Directory:       D:\Anaconda 3         Default FEA:       *.odb         Open as VTFx       Download Ansys WorkBench Plugin         Shortcut Location (e.g. Desktop):       C:\Users\TimHunter\OneDrive - Wolf Star Technologies\Desktop         Default work dir (for shortcut):       C:\scratch                                                                      | <b>WOLF STAR</b>                                                                               |                     |                                                                                             |
| Destination Directory: C:\TrueLoadApp   Python 3.6   Anaconda 4.3.1 (64-bit) Directory: D:\Anaconda3   Default FEA: *.odb    Open as VTFx Download Ansys WorkBench Plugin   Open as VTFx Download Ansys WorkBench Plugin   Shortcut Location (e.g. Desktop): C:\Users\TimHunter\OneDrive - Wolf Star Technologies\Desktop   Default work dir (for shortcut): C:\scratch                                                                                                    | T E C H N O L O G I E S                                                                        |                     |                                                                                             |
| Python 3.6   Anaconda 4.3.1 (64-bit) Directory:       D:\Anaconda 3         Default FEA:       *.odb •       Install Abaqus CAE Plugin         Open as VTFx       Download Ansys WorkBench Plugin       This downloads "installConfig.py" to enal         Shortcut Location (e.g. Desktop):       C:\Users\TimHunter\OneDrive - Wolf Star Technologies\Desktop       Image: browse         Default work dir (for shortcut):       C:/scratch       Image: browse       Image: browse | Destination Directory: C:\TrueLoadApp                                                          | 🗁 browse            | Now button Only for Adming                                                                  |
| Default FEA: *.odb Install Abaqus CAE Plugin   Open as VTFx Download Ansys WorkBench Plugin   Shortcut Location (e.g. Desktop):   C:\Users\TimHunter\OneDrive - Wolf Star Technologies\Desktop   Default work dir (for shortcut):   C:\scratch   Default work dir (for shortcut):   C:\scratch                                                                                                    | Python 3.6   Anaconda 4.3.1 (64-bit) Directory: D:\Anaconda3                                   | 🗁 browse            | New button – Only for Admins                                                                |
| Shortcut Location (e.g. Desktop): C:\Users\TimHunter\OneDrive - Wolf Star Technologies\Desktop   Default work dir (for shortcut): C:/scratch                                                                                                    | Default FEA: *.odb  Install Abaqus CAE Plugin Open as VTFx Download Ansys WorkBench Plugin     |                     | This downloads "installConfig.py" to enable<br>GUI-less (command line) install of True-Load |
| Default work dir (for shortcut): C:/scratch                                                                                                    | Shortcut Location (e.g. Desktop): C:\Users\TimHunter\OneDrive - Wolf Star Technologies\Desktop | 🗁 browse            |                                                                                             |
|                                                                                                    | Default work dir (for shortcut): C:/scratch                                                    | browse              |                                                                                             |
| WST_scratch Location: TEMP  C:\Users\TIMHUN~1\AppData\Local\Temp                                                                                                    | WST_scratch Location: TEMP   C:\Users\TIMHUN~1\AppData\Local\Temp                              |                     |                                                                                             |
| Licensing Path Optional<br>(e.g. port@host; <path file="" lic="" to="">): 5053@WST11<br/>works the same as</path>                                                                                                    | Licensing Path Optional<br>(e.g. port@host; <path file="" lic="" to="">):</path>               | 🗁 browse            | Everything else<br>works the same as                                                        |
| Install Cancel & Get installConfig.py                                                                                                    | Install Cancel                                                                                 | et installConfig.py | before                                                                                      |

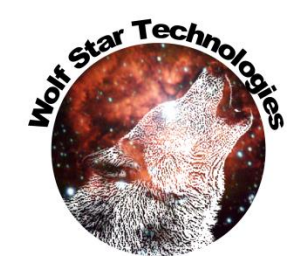

### GUI-Less (command line) install

| Wolf Star Technologies Installer                                                               |                     |                                  |
|------------------------------------------------------------------------------------------------|---------------------|----------------------------------|
|                                                                                                |                     | 1) Get the installConfig.py file |
| TECHNOLOGIES                                                                                   |                     |                                  |
| Destination Directory: C:\TrueLoadApp                                                          | 🗁 browse            |                                  |
| Python 3.6   Anaconda 4.3.1 (64-bit) Directory: D:\Anaconda3                                   | 🗁 browse            |                                  |
| Default FEA: *.odb  Install Abaqus CAE Plugin Open as VTFx Download Ansys WorkBench Plugin     |                     |                                  |
| Shortcut Location (e.g. Desktop): C:\Users\TimHunter\OneDrive - Wolf Star Technologies\Desktop | 🗁 browse            | You will browse for a folder to  |
| Default work dir (for shortcut): C:/scratch                                                    | 🗁 browse            | store this file in.              |
| WST_scratch Location: TEMP   C:\Users\TIMHUN~1\AppData\Local\Temp                              |                     |                                  |
| Licensing Path Optional<br>(e.g. port@host; <path file="" lic="" to="">): 5053@WST11</path>    | 🗁 browse            |                                  |
| Install Cancel                                                                                 | et installConfig.py |                                  |
|                                                                                                |                     |                                  |

### installConfig.py

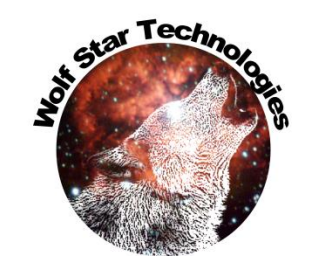

#### # installConfig.py # Configuration file for automating / prepopulating installation parameters # This is python, all paths should be preceded by "r" (r=raw text string) Edit the installConfig.py to suite your # Pvthon Imports environment. \_\_\_\_\_ import os from win32com.client import Dispatch shell = Dispatch('WScript.Shell') \_\_\_\_\_ # Helper variables \_\_\_\_\_ winDeskTop = shell.SpecialFolders("Desktop") # Path to Windows Desktop winTemp = os.environ['TEMP'] # Path to Windows Temp directory homeDrive = os.environ['HOMEDRIVE'] # User Home Drive # User Home Directory homePath = os.environ['HOMEPATH'] homeDir = os.path.join(homeDrive, homePath) # User Home Directory (full path) #\_\_\_\_\_\_ User variables \_\_\_\_\_ unAttendedInstallFlag = True # --> True = No GUI, False = GUI = r'C:\trueLoadApp' # --> True-Load Application Destination destDir defFEA openAsVTFxFlag # --> Converts FEA to VTFx; True=On, False=Off = False shortCutDir # --> Working directory for True-Load Shortcut shortCutWorkDir = winTemp # --> WST scratch location ['HOME', 'TEMP', <path>] scratchDir = 'TEMP' = 'WOLFSTAR LICENSE' # --> value for WOLFSTAR LICENSE \*\*\* DO NOT CHANGE \*\*\* licenseVar licensePath = '5053@WST11' # --> Location of license server or file [port@host, <path to LIC file>] # \*\*\* Optionally \*\*\* # --> Location of Python [None, <path>] pythonDir = None = r"C:\scratch\helloWorld.bat" # Path to script to be run post install [None, <path>] postInstallScript

#### Unzip the installer

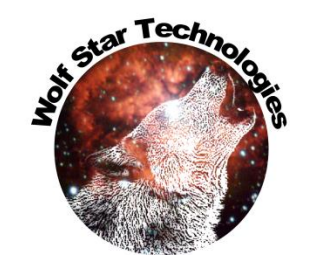

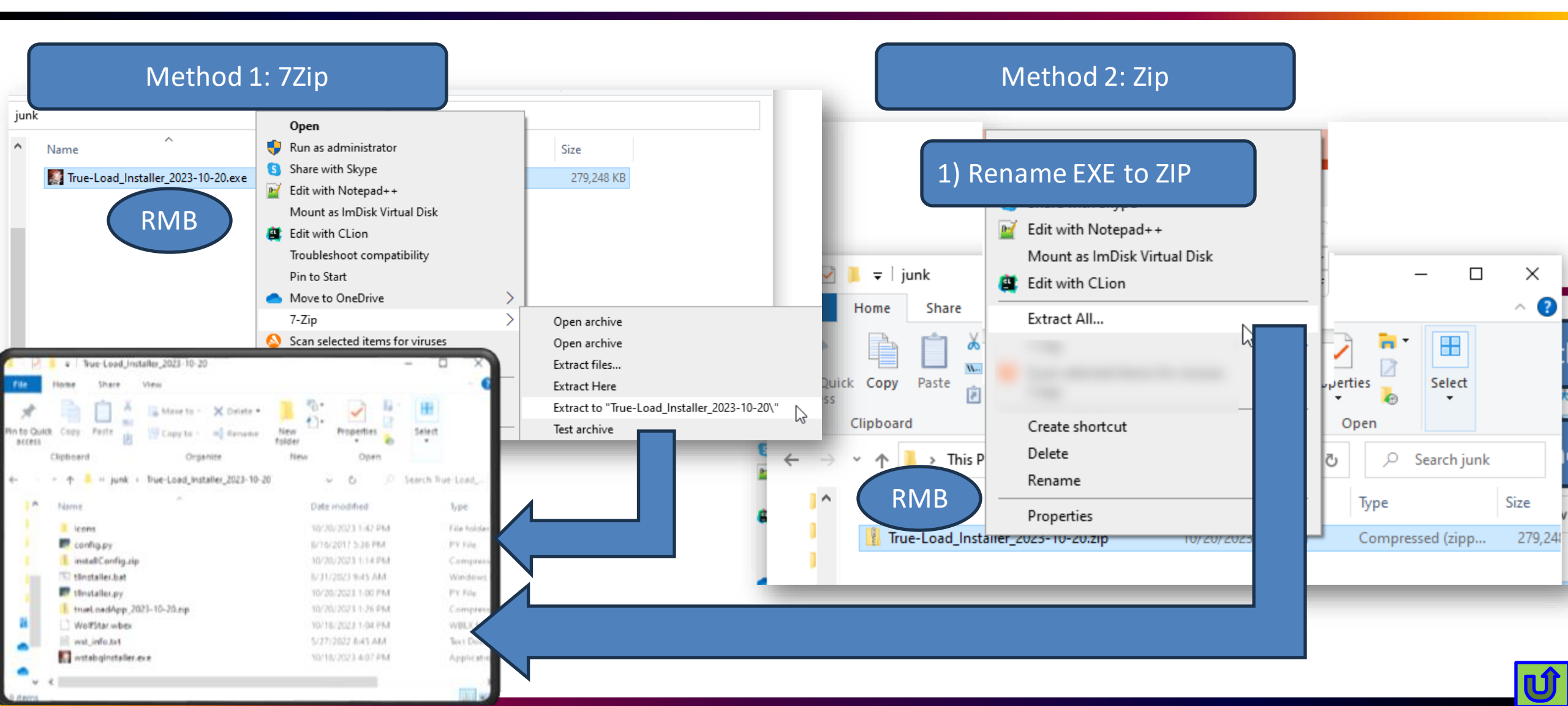

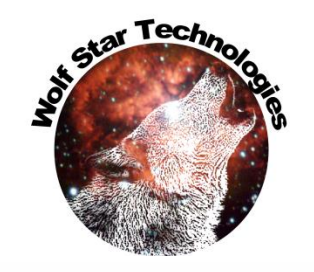

## Copy installConfig.py to installer folder

|                                                                                                    |                                     | 20                                |             |                   |                    | 🔤 C:\Windows\System32\cmd.exe                                                                         | × |
|----------------------------------------------------------------------------------------------------|-------------------------------------|-----------------------------------|-------------|-------------------|--------------------|----------------------------------------------------------------------------------------------------|---|
|                                                                                                    | F =   Irue-Load_Installer_2023-10-2 | 20                                |             |                   |                    | C.\Usans\TimHunter\Downloads\junk\True_Load Installer 2023-10-20\tlInstaller bat                      |   |
| File                                                                                                    | Home Share View                     |                                   |             |                   | ^                  |                                                                                                    |   |
|                                                                                                    | 📄 💼 🔏 Cut                           | 📄 🔽 📑                             | 📘 🖫 🕞       | 🌄 Open 👻 🚦        | Select all         | C:\Users\TimHunter\Downloads\junk\True-Load_Installer_2023-10-20>python tlInstaller.py                |   |
| <b>X</b>                                                                                                    | Copy path                           |                                   | 📜 🖣 📕       | 📝 Edit            | Select none        | Installing                                                                                            |   |
| Pin to Qu                                                                                                    | ick Copy Paste                      | Move Copy Delete Rename           | New Propert | ies 🝖 History 🔓   | Invert selection   | Install Dir: C:\trueLoadApp                                                                           |   |
|                                                                                                    | Clipboard                           | Organize                          | New         | Open              | Select             | Python Dir: None<br>Default FEA: * odb                                                                |   |
| 4 ->                                                                                                    | This PC > Download                  | s > junk > True-Load Installer 20 | 123-10-20   |                   | O Search True-Load |                                                                                                    |   |
|                                                                                                    |                                     | s / junk / nue-coau_instanci_co   | 525-10-20 2 | <b>v</b> 0        | - Search Inde-Load | Purging C:\trueloadApp\wst                                                                            |   |
| 1                                                                                                    | Name                                | Date mo                           | dified      | Туре              | Size               | Purging C:\trueLoadApp\gui                                                                            |   |
|                                                                                                    |                                     | 10/20/20                          | 123 1-53 PM | File folder       |                    | Purging C:\trueLoadApp) ==                                                                            |   |
|                                                                                                    |                                     | 8/16/201                          | 17 5-36 PM  | PV File           |                    | Purging C:\true_uApp\Doc                                                                              |   |
|                                                                                                    | installConfig.pv                    | 10/20/20                          | 123 1-28 PM | PV File           |                    | Purging C: CoadApp\Icons                                                                              |   |
| - T.                                                                                                    | installConfig.zip                   | 10/20/20                          | 023 1:14 PM | Compressed (zipp  | ed) F              | Purging TrueLoadApp\VIFxViewer<br>Soft Zip File: trueLoadApp 2023-10-20.zip                           |   |
| THE REAL PROPERTY OF A DECEMBER OF A DECEMBER OF<br>A DECEMBER OF A DECEMBER OF A DECEMBER OF A DECEMBER OF A DECEMBER OF A DECEMBER OF A DECEMBER OF A DECEMBER OF<br>A DECEMBER OF A DECEMBER OF A DECEMBER OF A DECEMBER OF A DECEMBER OF A DECEMBER OF A DECEMBER OF A DECEMBER OF<br>A DECEMBER OF A DECEMBER OF A DECEMBER OF A DECEMBER OF A DECEMBER OF A DECEMBER OF A DECEMBER OF A DECEMBER OF<br>A DECEMBER OF A DECEMBER OF A DECEMBER OF A DECEMBER OF A DECEMBER OF A DECEMBER OF A DECEMBER OF A DECEMBER OF<br>A DECEMBER OF A DECEMBER OF A DECEMBER OF A DECEMBER OF A DECEMBER OF A DECEMBER OF A DECEMBER OF A DECEMBER OF<br>A DECEMBER OF A DECEMBER OF A DECEMBE | S tlinstaller.bat                   | 8/31/202                          | 23 9:45 AM  | Windows Batch Fil | le 🖉               | pping Software                                                                                        |   |
| _                                                                                                    | tlinstaller.pv                      | 10/20/20                          | 023 1:00 PM | PY File           |                    | Software Unzipping Done.                                                                              |   |
| _                                                                                                    | trueLoadApp 2023-10-20.zip          | 10/20/20                          | 023 1:26 PM | Compressed (zipp  | ed) 242,39         | Updating BAT files                                                                                    |   |
|                                                                                                    | WolfStar.wbex                       | 10/18/20                          | 023 1:04 PM | WBEX File         | 77                 | Updating config.py                                                                                    |   |
| 52                                                                                                    | wst_info.txt                        | 5/27/202                          | 22 8:45 AM  | Text De           |                    | Creating Shortcut<br>Undating PATH variable                                                           |   |
|                                                                                                    | wstabgInstaller.exe                 | 10/18/20                          | 023 4:07 PM | -0                | 37,66              | Setting Open Methods / File Icons                                                                     |   |
|                                                                                                    |                                     |                                   |             |                   |                    | Cultural and Applanthap (uct/catTl pag puc                                                            |   |
| 3                                                                                                    |                                     |                                   |             |                   |                    | Admin status: 0                                                                                       |   |
|                                                                                                    |                                     |                                   |             |                   |                    | Requesting admin status                                                                               |   |
| ~                                                                                                    | <                                   |                                   |             |                   |                    | finished.                                                                                             |   |
| 10 items                                                                                                    | 1 item selected 2.23 KB             |                                   |             |                   |                    | Running Post Install Script                                                                           |   |
|                                                                                                    |                                     |                                   |             |                   |                    | Script: C:\scratch\helloWorld.bat                                                                     |   |
|                                                                                                    | Run                                 | tlInstaller.bat                   |             |                   |                    | C:\Users\TimHunter\Downloads\junk\True-Load_Installer_2023-10-20>echo Hello World<br>Hello World<br>  |   |
|                                                                                                    |                                     |                                   |             |                   |                    | Installation Complete.                                                                                |   |
|                                                                                                    |                                     |                                   |             |                   |                    | Wolf Star Technologies, LLC<br>True-Tools Installation Suite<br>Copyright(c) 2010 ALL RIGHTS RESERVED |   |
|                                                                                                    |                                     |                                   |             |                   |                    | C:\Users\TimHunter\Downloads\iunk\True-Load Installer 2023-10-20>                                     |   |

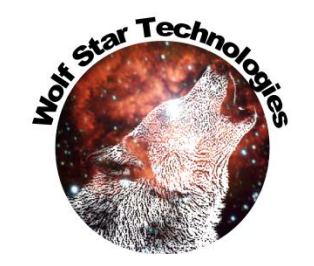

#### Reprise RLM Update

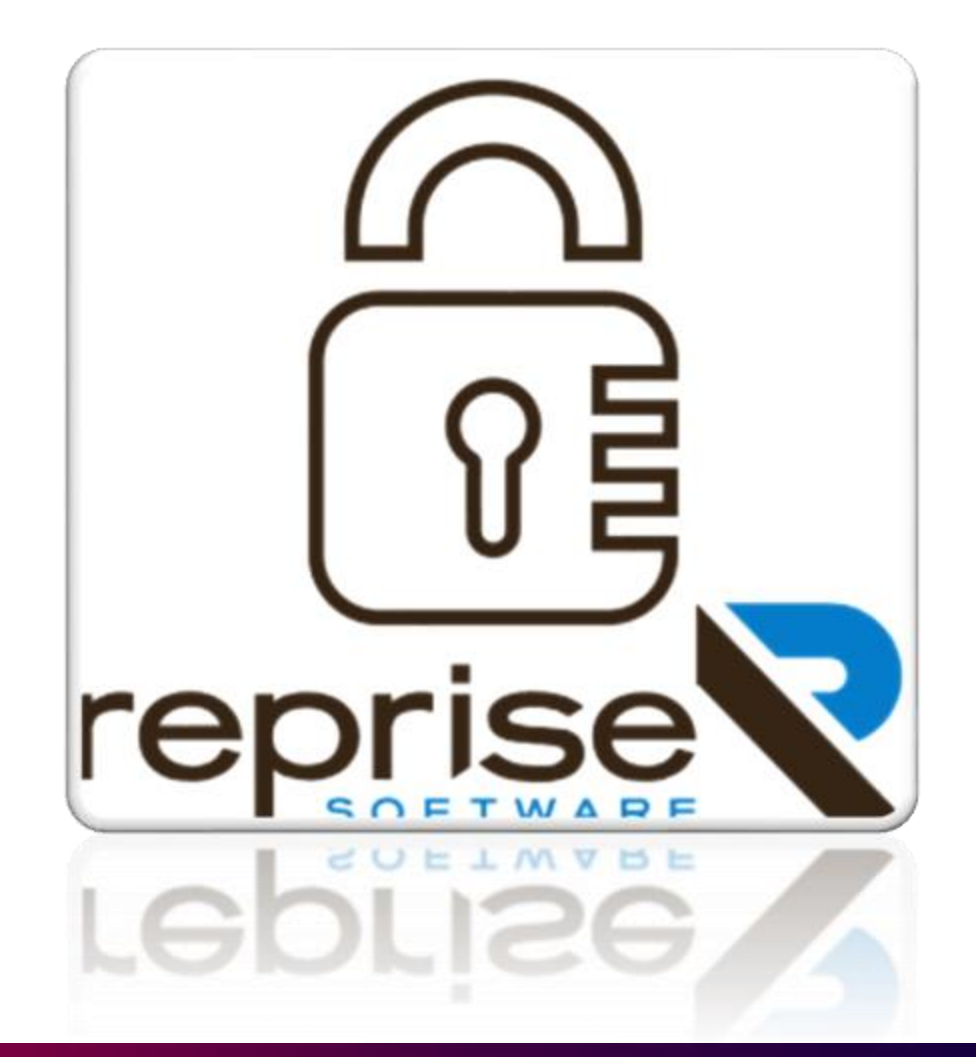

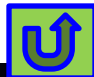

### Reprise RLM Update

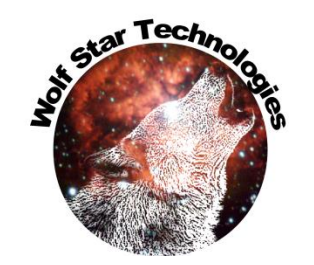

- True-Load license management system is now running on the latest version of Reprise RLM Software.
- This should eliminate any security concerns.
- It will not affect any current license installs.

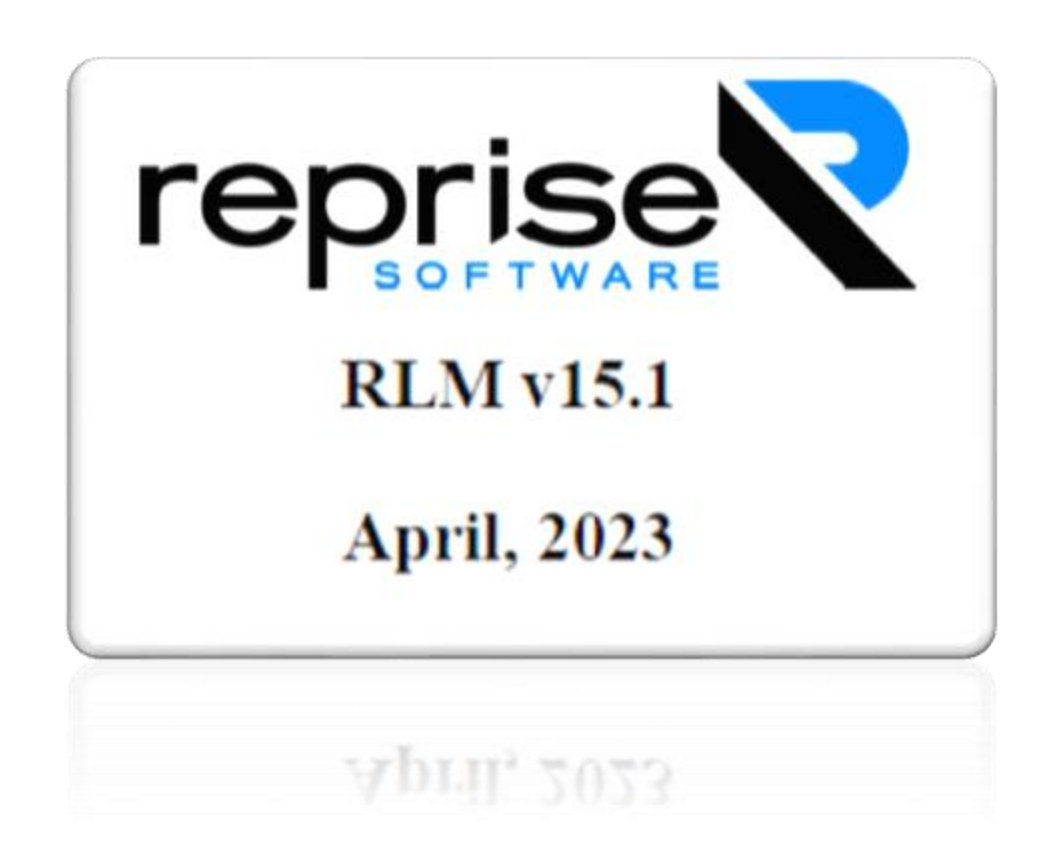

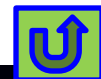

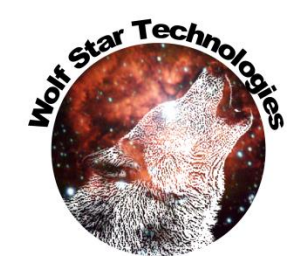

# Help

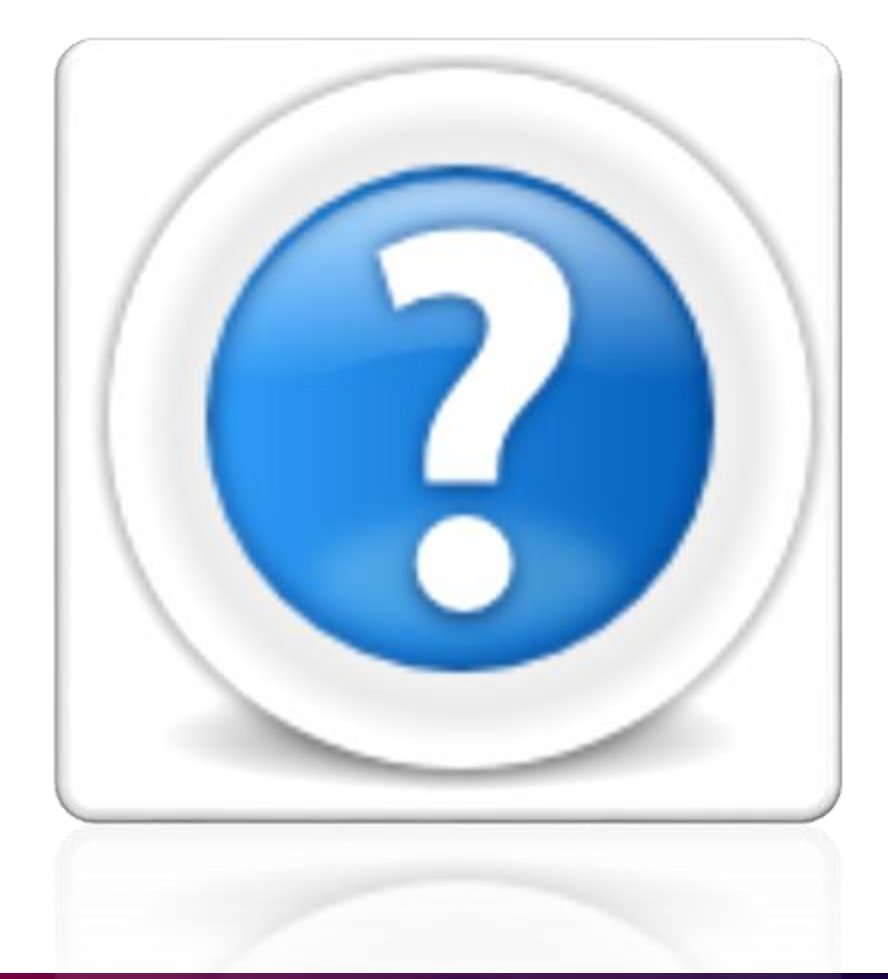

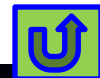

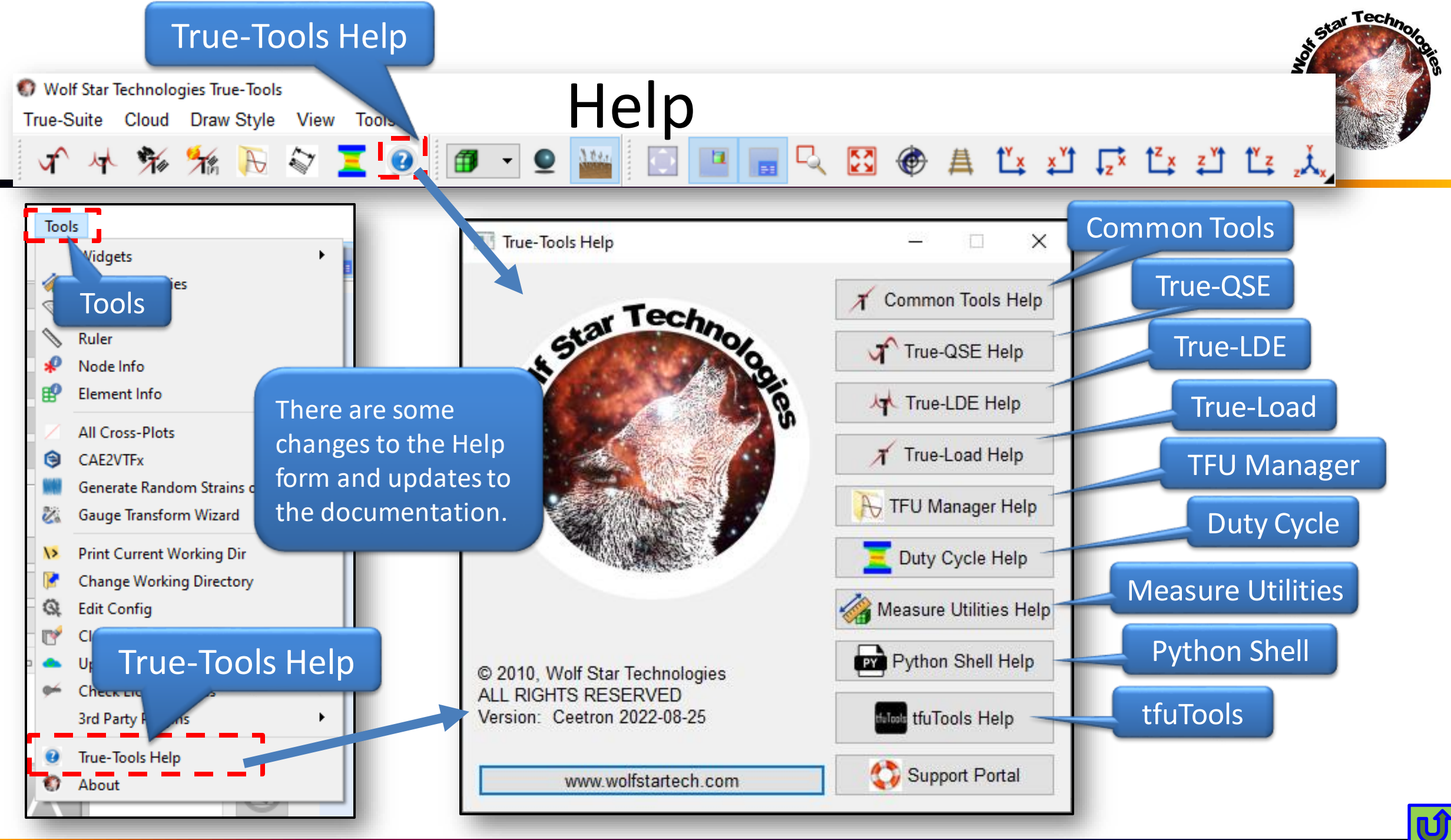

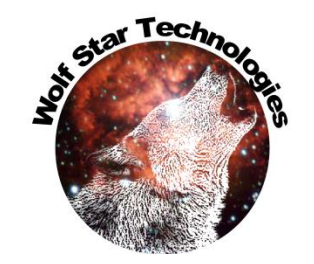

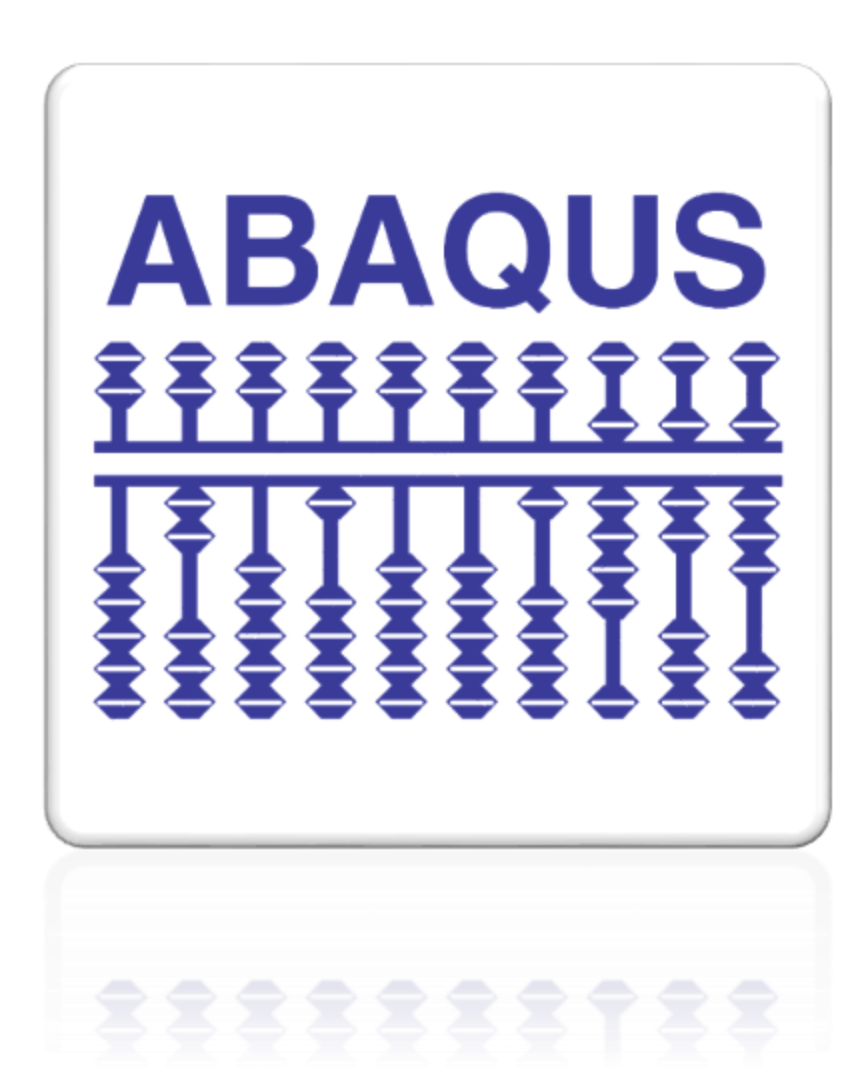

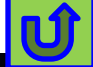

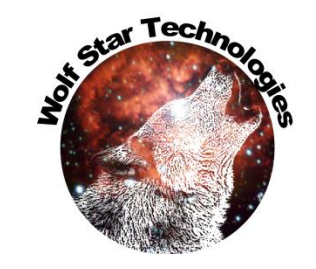

| Тоо    | Is                             | -                                              |                                            |                                                                                          |          |
|--------|--------------------------------|------------------------------------------------|--------------------------------------------|------------------------------------------------------------------------------------------|----------|
|        | Widgets •                      | 💷 📻 🔍 🖾 🛞 🚊 🗓                                  | × <sup>Y</sup> t L <sup>x</sup>            | WinZip Self-Extractor - wstabqInstaller.exe                                              |          |
| - 🏈    | Measure Utilities              |                                                |                                            |                                                                                          |          |
| - 0    | Protractor                     |                                                | WinZip Self-Extractor                      |                                                                                          | Setup    |
|        | Ruler                          |                                                |                                            |                                                                                          |          |
| *      | Node Info                      |                                                |                                            |                                                                                          | Cancel   |
| _₿     | Element Info                   |                                                | True-Load(c), True-QSE(c), True-LDE(c)     |                                                                                          |          |
| 1      | All Cross-Plots                |                                                | are registered copyrights                  |                                                                                          | About    |
| 3      | CAE2VTFx                       |                                                | by Wolf Star Technologies, LLC             |                                                                                          |          |
| - 8447 | Generate Random Strains on TLD |                                                |                                            | C\WINDOWS\system32\cmd.exe                                                               |          |
| 2      | Gauge Transform Wizard         |                                                | Unauthorized use, sale, duplication or der | C:\Users\TIMHUN~1\AppData\Local\Temp\WZSE0.TMP>abaqus python abqInstaller.py             |          |
| -      |                                |                                                | is stricly prohibited under US Copyright p | ['C:\\TrueLoadApp\\trueLoadApp.bat\n']<br>C:\TrueLoadApp                                 |          |
| - 12   | Print Current Working Dir      |                                                |                                            | C:<br>\Users\TimHunter                                                                   |          |
|        | Change Working Directory       |                                                |                                            | C:\Users\TimHunter\abaqus_plugins\wst_plugin_central<br>C:\Users\TimHunter\abaqus_v6_env |          |
| - 5-X  | Clean Un Santah Film           |                                                | r                                          | ('Purging', 'C:\\Users\\TimHunter\\abaqus_plugins\\wst_plugin_central')                  |          |
|        | Clean Up Scratch Files         |                                                | L L                                        | Unzipping Software                                                                       |          |
| _      | Charle Linear Status           |                                                |                                            | Software Unzipping Done.                                                                 |          |
| 9      | Check License Status           |                                                | 1                                          | Installation Complete<br>Pausing                                                         |          |
|        | Std Party Plugins              | <ul> <li>Install Abaqus CAE Plugins</li> </ul> |                                            | 2                                                                                        |          |
|        | True-Tools Help                | Download Ansys Workbench Extension             | J                                          |                                                                                          |          |
| 0      | About                          |                                                |                                            |                                                                                          |          |
|        |                                | -                                              |                                            |                                                                                          |          |
|        |                                |                                                |                                            |                                                                                          |          |
|        |                                |                                                |                                            |                                                                                          |          |
|        |                                |                                                |                                            |                                                                                          |          |
|        |                                |                                                |                                            |                                                                                          |          |
|        |                                |                                                |                                            |                                                                                          | <b>•</b> |
|        |                                |                                                |                                            |                                                                                          |          |

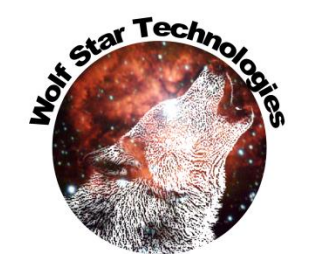

Plugin installer creates
<HomeDir>/abaqus\_plugins.

This is a standard folder that Abaqus/CAE looks in for plugins.

The WST plugins are in a subfolder called wst\_plugin\_central.

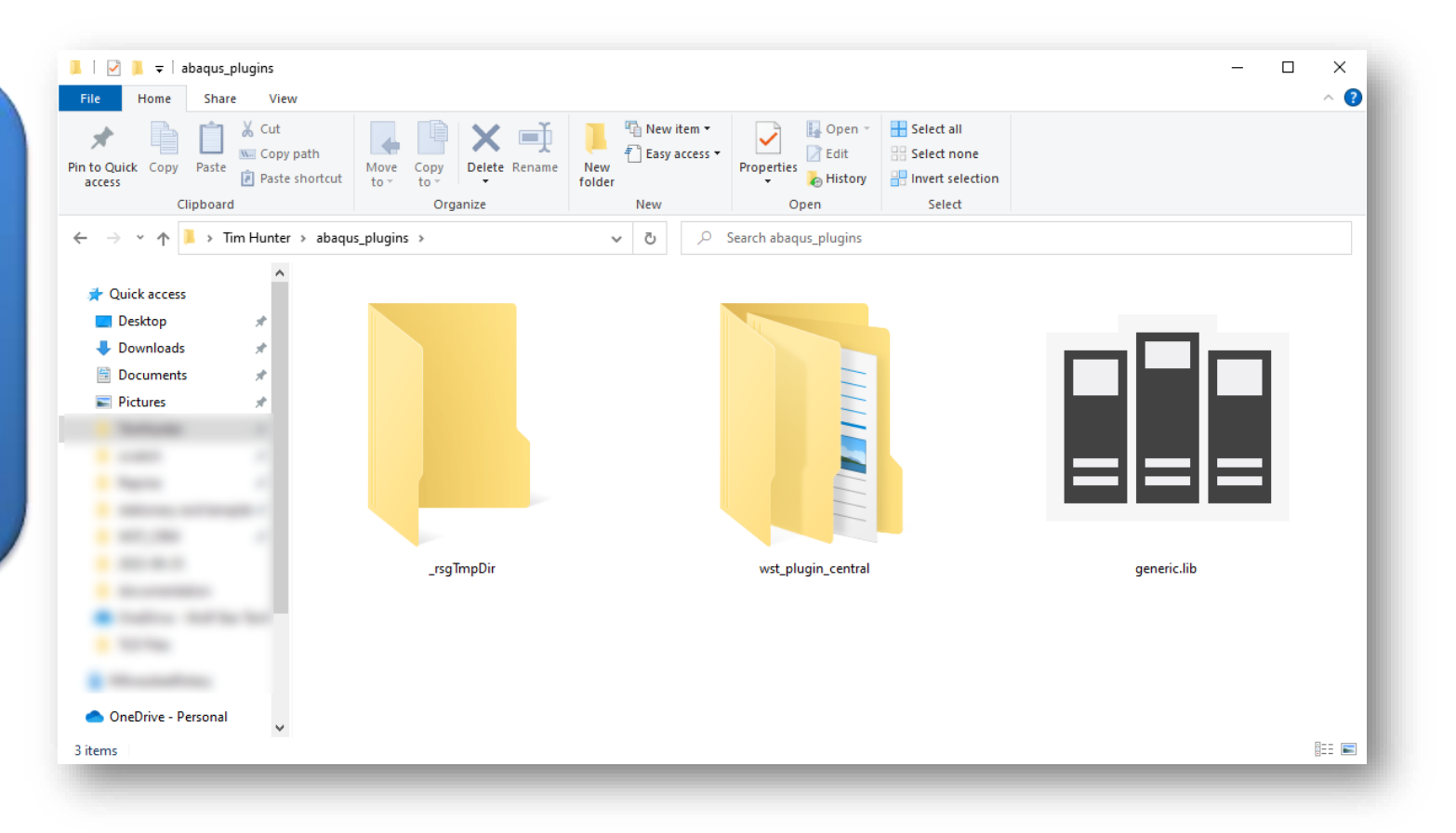

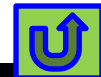

creation of a True-Load file from Abagus CAE.

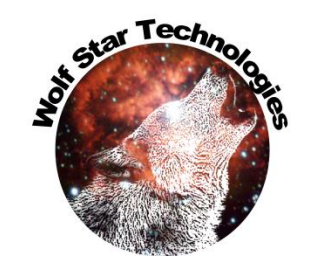

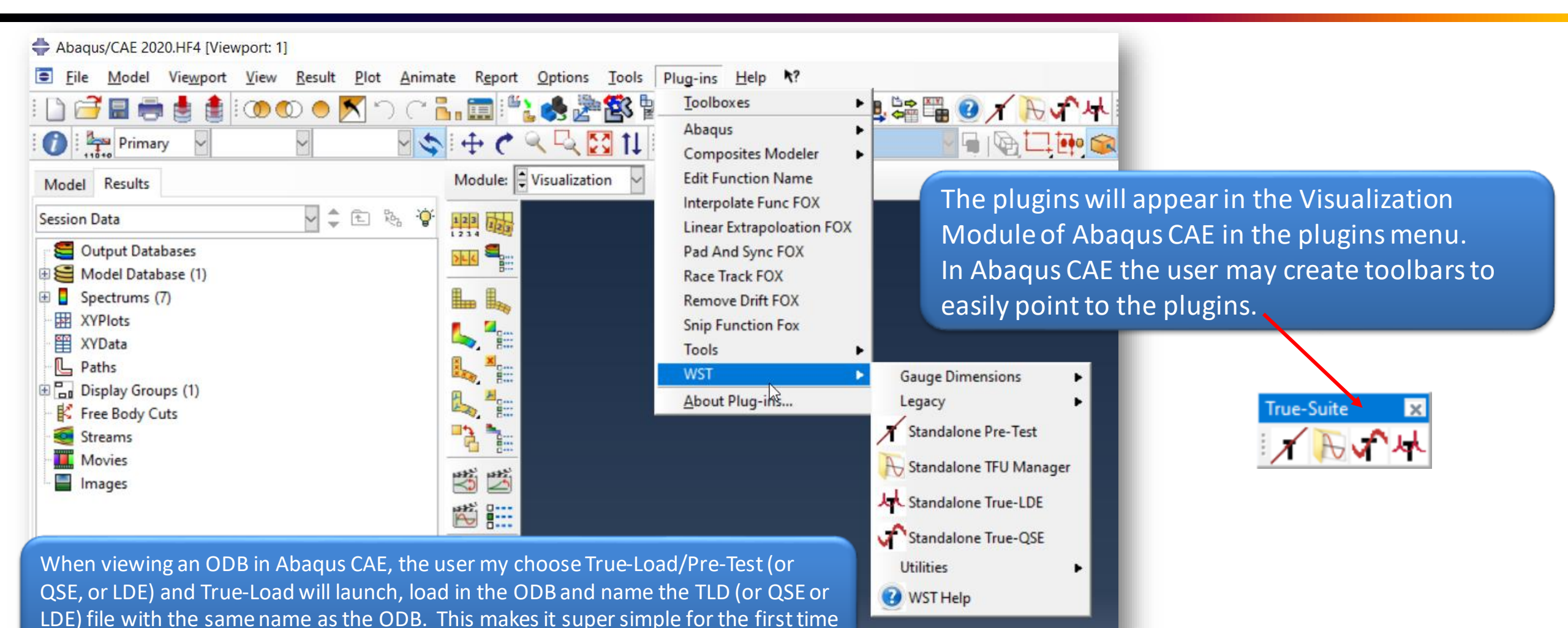

Ú

### Ansys Plugin

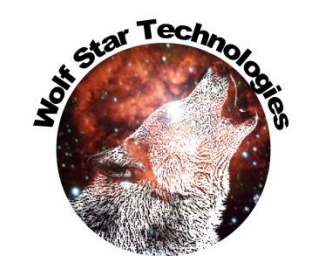

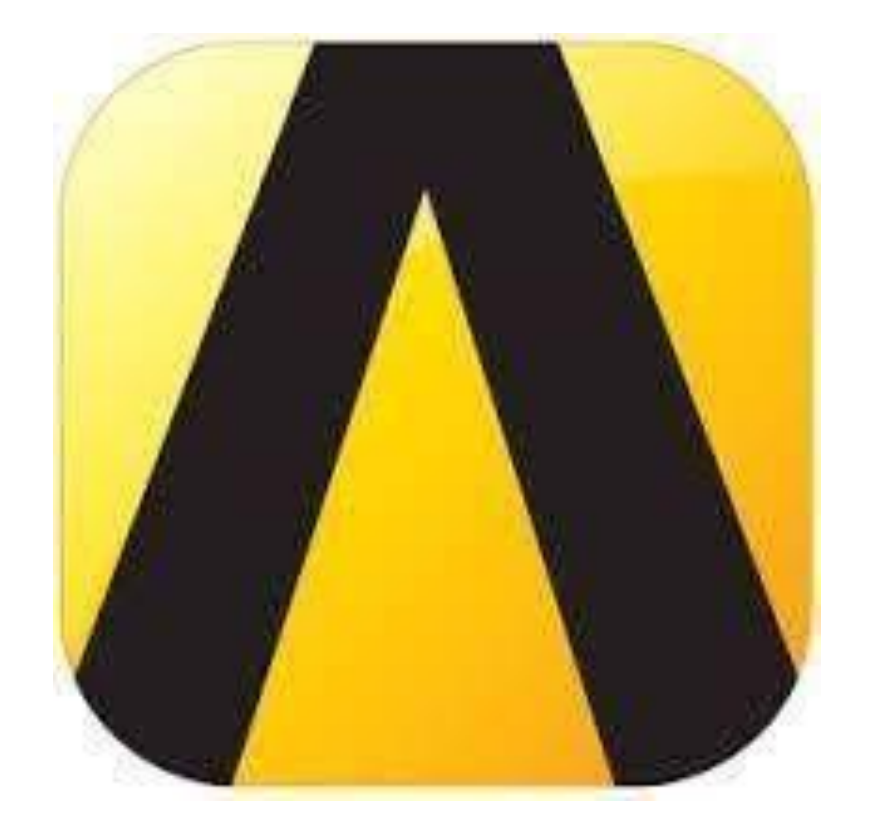

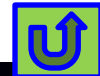

### Ansys Plugin

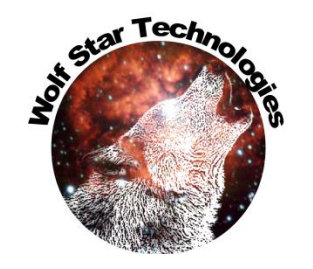

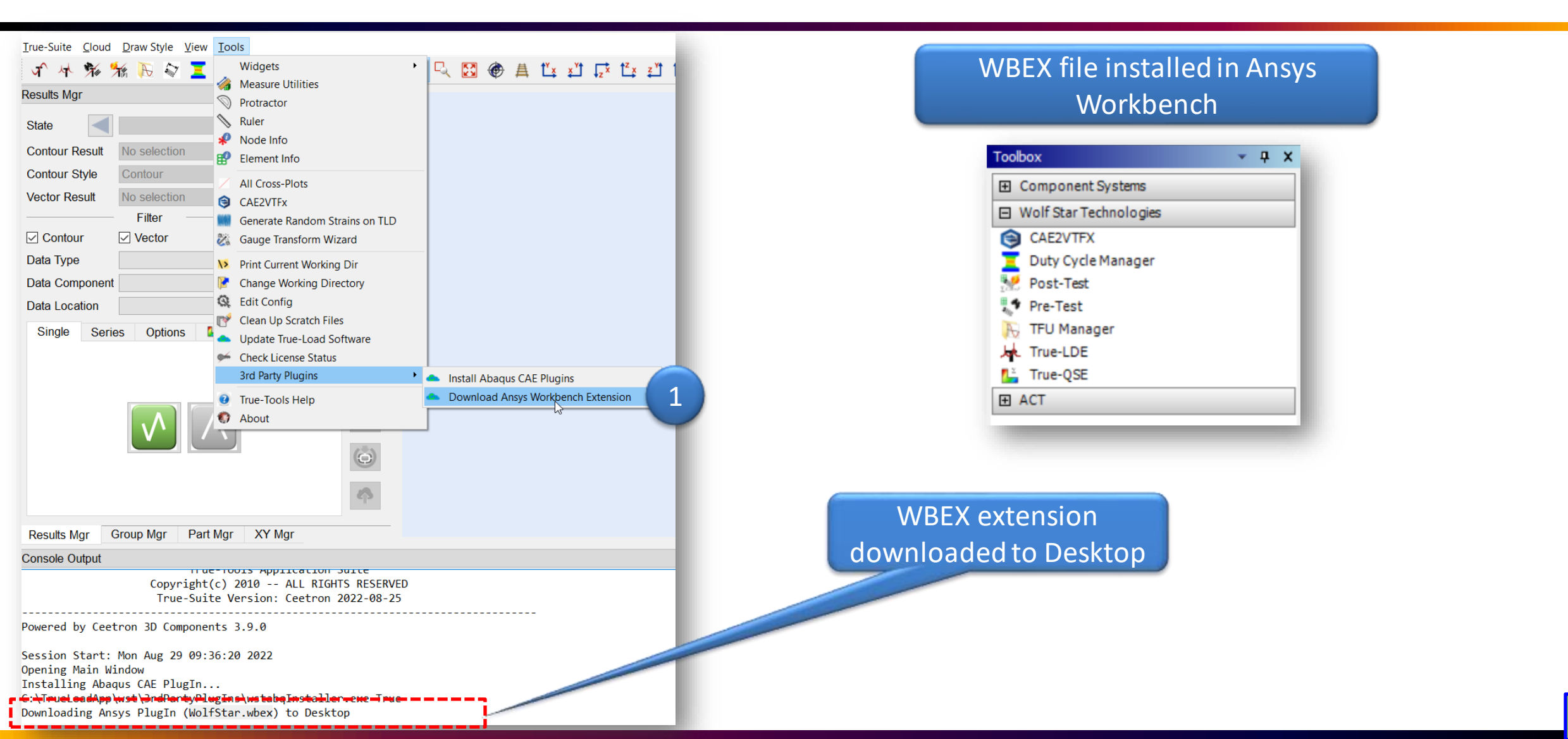

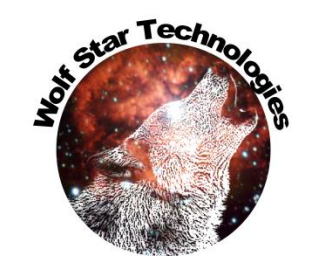

#### Time to Ang / Cycles

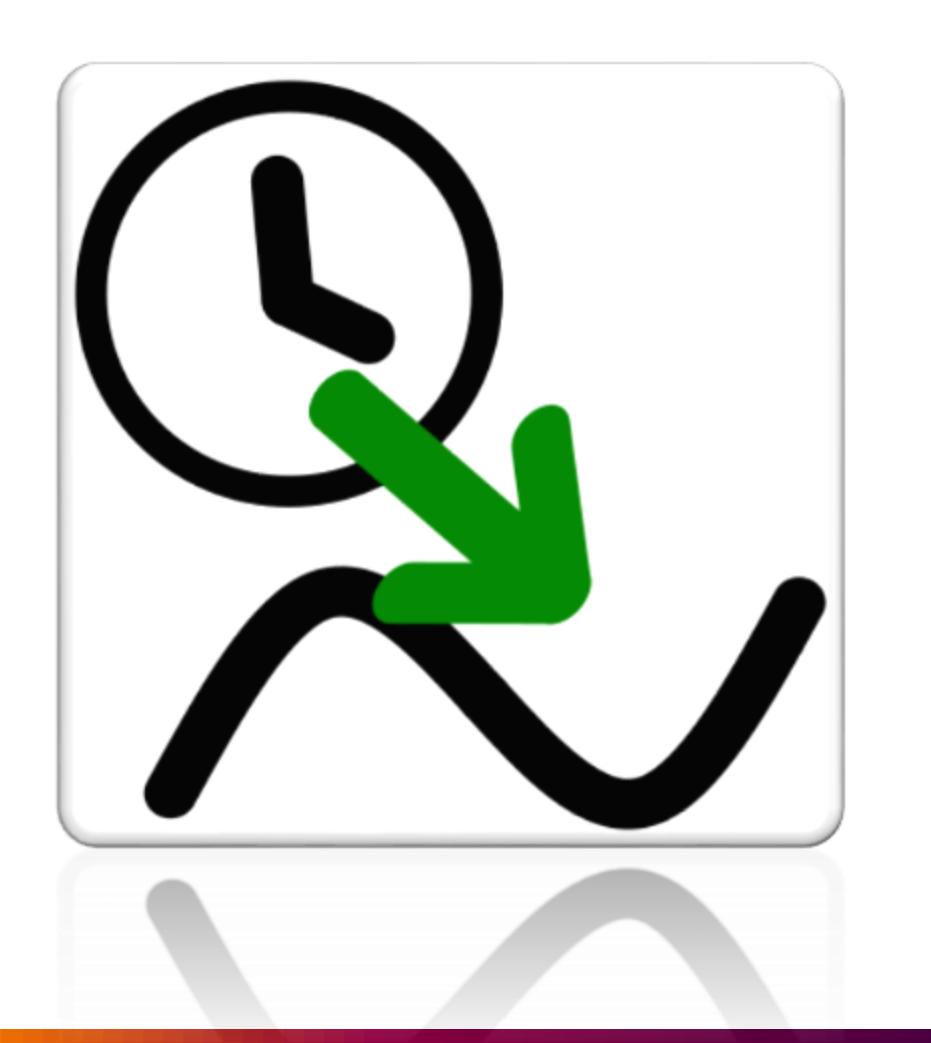

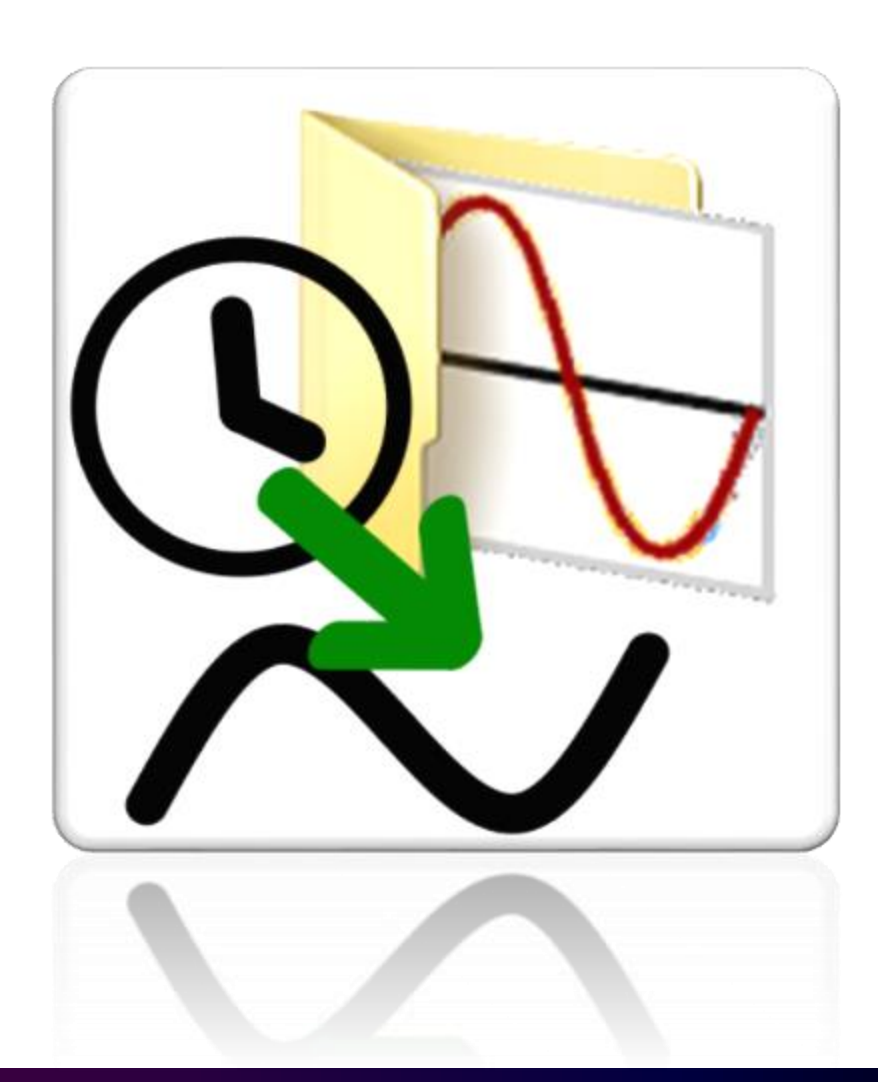

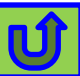

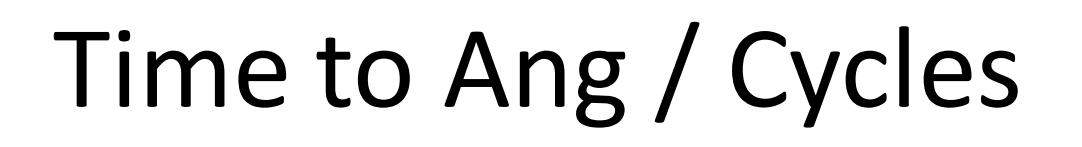

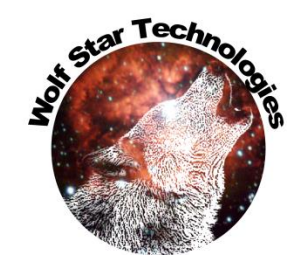

- Time to Ang / Cycles will map time domain data to angles or cycles.
- This is especially useful if your structure is a rotating component (e.g.):
  - Engine
  - Conical Crusher
  - Generator
  - Wheel
- The user needs to provide an angle channel sampled at the same sampling rate as the data.
- The angle data needs to vary from a low value to a high value (e.g. 0 to 360, 0 to 720, etc.)

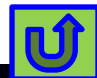

#### Example data

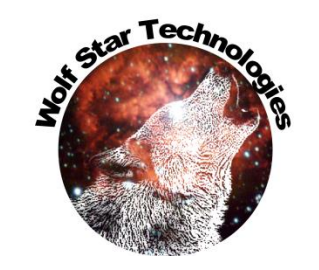

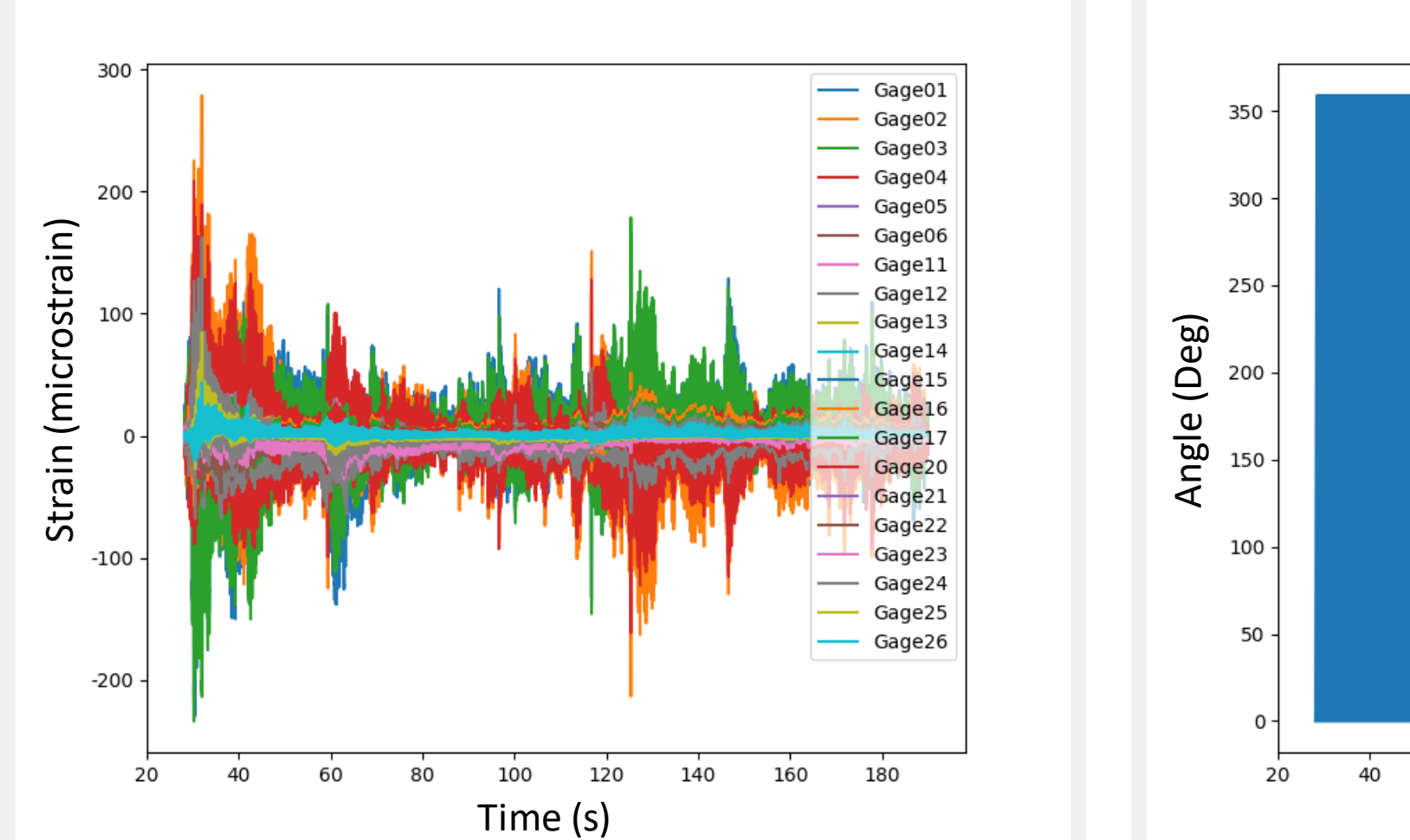

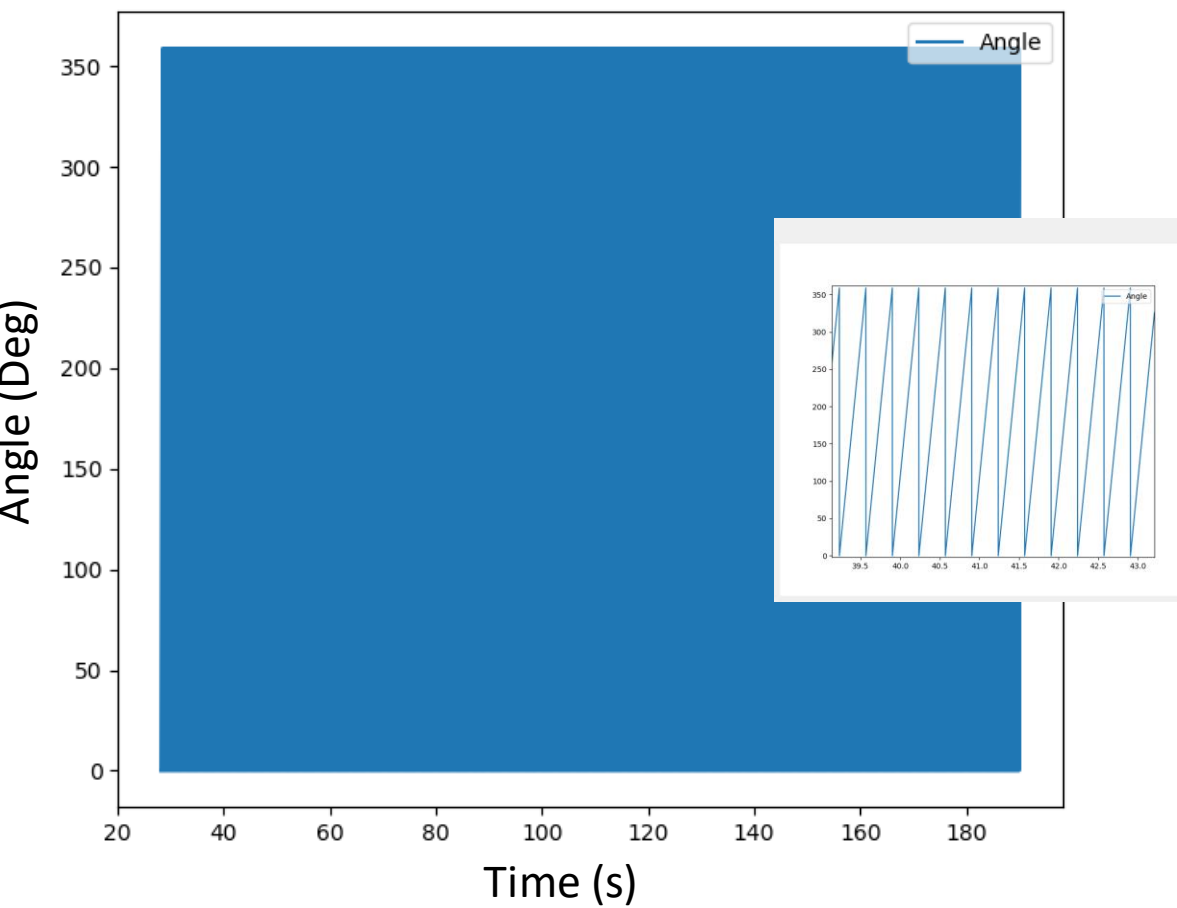

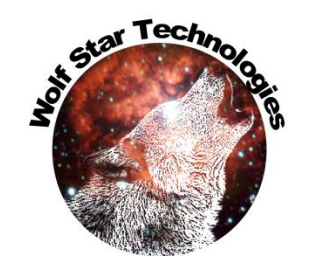

#### Map Time to Cycles

| TFU Manager  | ? ×                                                                                                    |
|--------------|----------------------------------------------------------------------------------------------------|
| TU File      | D:/scratch/Metso/5065 Load Recovery/Test Data/showAngCyc/test.tfu                                                                                                    |
| Select       | Function Name                                                                                                    |
| 14           | Cagezo                                                                                                    |
| 15 🗹         | Gage21                                                                                                    |
| 16 🔽         | Gage22                                                                                                    |
| 17 🔽         | Gage23                                                                                                    |
| 18 🔽         | Gage24                                                                                                    |
| 19 🔽         | Gage25                                                                                                    |
| 20 🗹         | Gage26                                                                                                    |
| 21 🔽         | Gage27                                                                                                    |
| 22 🔽         | Gage28                                                                                                    |
| 23 🗹         | Gage29                                                                                                    |
| 24           | Angle                                                                                                    |
| Manage       | Export<br>f(x)<br>f(x) |
| Modify       | $\overset{\checkmark y}{\boxtimes} \operatorname{Reciprocal}$                                                                                                    |
| Plot Options | $\mathcal{Y}^{z}$ Square                                                                                                    |
| Simple       | Legend Title: None     Font Size: 1     Square Root                                                                                                    |
| •            | ©2010, Wolf Star Technologies ALL RIGHTS R $\begin{pmatrix} dy \\ dt \end{pmatrix}$ Derivative $\int \frac{dy}{dt}$ Derivative $\int \frac{dy}{dt}$ Derivative $\int \frac{dy}{dt}$                                                                                                    |
|              | Time To Cycles                                                                                                    |

| 🌒 Wolf Star Technologies True ? 🛛 🗙 |                   |  |
|-------------------------------------|-------------------|--|
| Angle Channel:                      | Angle T           |  |
| Degrees per Cycle:                  | 360.0 4           |  |
| Map to Cycles                       |                   |  |
| Map to Angles                       | Store Total Angle |  |
| Print progress                      | Replace Channels  |  |
| Apply 5                             |                   |  |

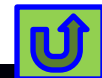

#### Map to Cycles

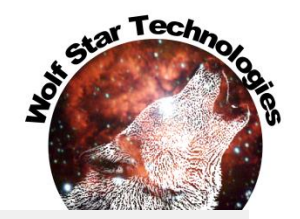

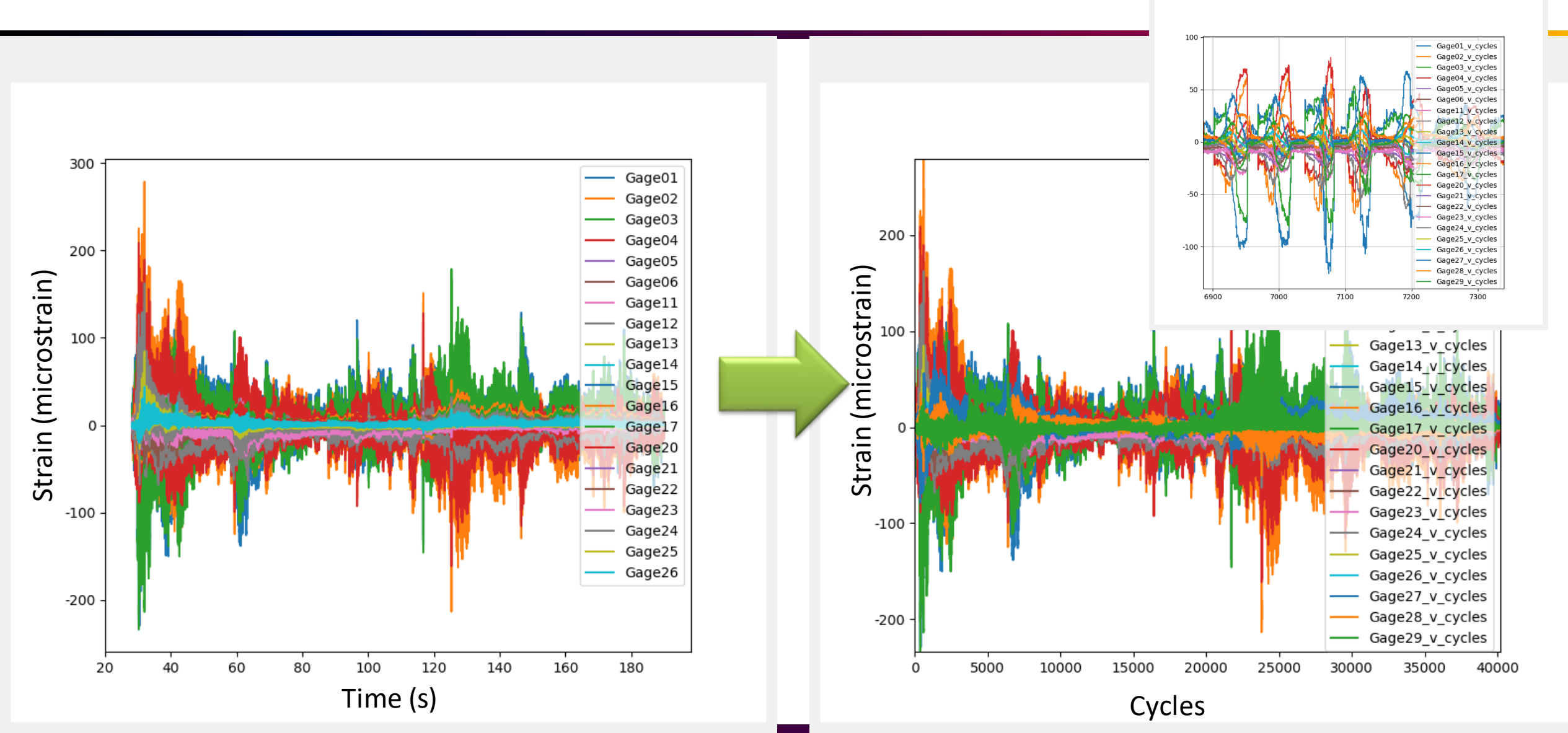

#### Map to Angles

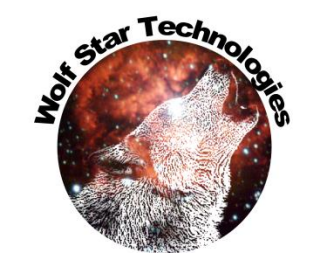

| TFU Manager                                            | ? ×                                                                                                    |  |  |
|--------------------------------------------------------|----------------------------------------------------------------------------------------------------|--|--|
| TFU File                                               | D:/scratch/Metso/5065 Load Recovery/Test Data/showAngCyc/test.tfu                                                                                                    |  |  |
| Select                                                 | Function Name                                                                                                    |  |  |
| 15 🗹                                                   | Gage21                                                                                                    |  |  |
| 16 🗹                                                   | Gage22                                                                                                    |  |  |
| 17 🗹                                                   | Gage23                                                                                                    |  |  |
| 18 🗹                                                   | Gage24                                                                                                    |  |  |
| 19 🗹                                                   | Gage25                                                                                                    |  |  |
| 20 🗹                                                   | Gage26                                                                                                    |  |  |
| 21 🗹                                                   | Gage27                                                                                                    |  |  |
| 22 🗹                                                   | Gage28                                                                                                    |  |  |
| 23 🗹                                                   | Gage29                                                                                                    |  |  |
| 24                                                     | Angle                                                                                                    |  |  |
| $\begin{array}{c c c c c c c c c c c c c c c c c c c $ |                                                                                                    |  |  |
| Modify                                                 | $\begin{array}{c} & \swarrow \\ & \swarrow \\ & \swarrow \\ & \swarrow \\ & \swarrow \\ & & & \\ & & & & \\ & & & \\ & & & & \\ & & & & \\ & & & & \\ & & & & \\ & & & & \\ & & & & \\ & & & & \\ & & & & \\ & & & & \\ & & & & \\ & & & & \\ & & & & \\ & & & & \\ & & & & \\ & & & & \\ & & & & \\ & & & & \\ & & & & \\ & & & & \\ & & & & \\ & & & & \\ & & & & \\ & & & & \\ & & & & \\ & & & & \\ & & & & \\ & & & & & \\ & & & & \\ & & & & \\ & & & & & \\ & & & & & \\ & & & & & \\ & & & & & \\ & & & & & \\ & & & & & \\ & &$ |  |  |
| Plot Options<br>Simple                                 | <ul> <li>✓ Square</li> <li>✓ Legend Title: None</li> <li>✓ Font Size: 1</li> <li>✓ Square Root</li> </ul>                                                                                                    |  |  |
| 0                                                      | ©2010, Wolf Star Technologies ALL RIGHTS R $\begin{cases} \frac{dy}{dt} & \text{Derivative} \\ \int y dt & \text{Integrate} \end{cases}$                                                                                                    |  |  |
|                                                        | Time To Cycles                                                                                                    |  |  |

| 🌒 Wolf Star Technologies True 🤶 🗙 |                   |  |
|-----------------------------------|-------------------|--|
| Angle Channel:                    | Angle •           |  |
| Degrees per Cycle:                | 360.0             |  |
| Map to Cycles                     |                   |  |
| Map to Angles                     | Store Total Angle |  |
| Print progress                    | Replace Channels  |  |
|                                   | Apply 4           |  |

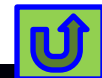
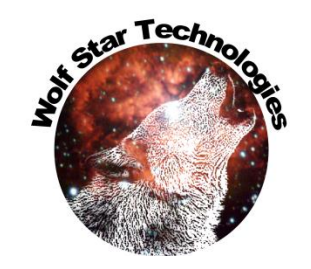

#### Map to Angles

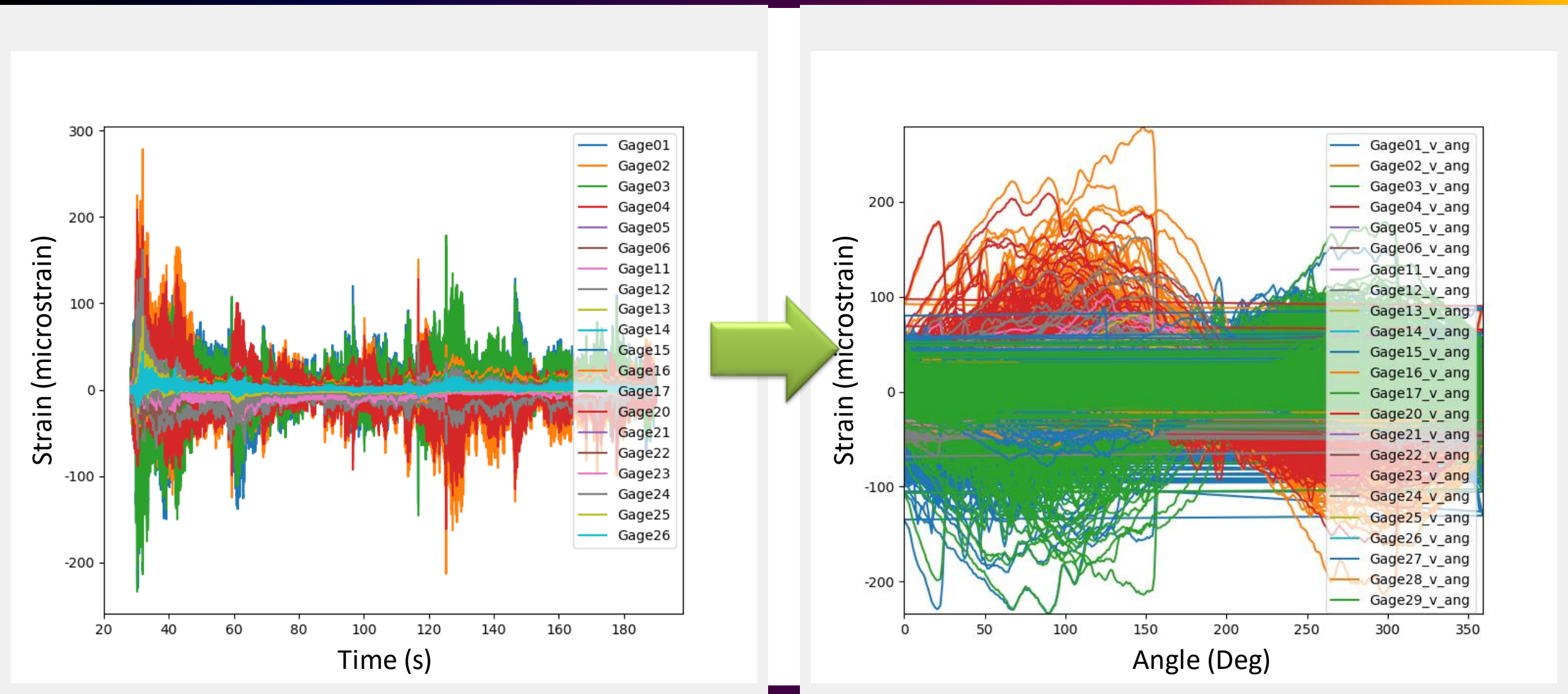

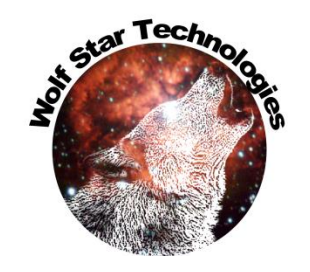

#### Map to Total Angle

| 🚯 TFU Ma   | anager     | ? ×                                                                                                    |
|------------|------------|----------------------------------------------------------------------------------------------------|
| TFU File   | 0          | D:/scratch/Metso/5065 Load Recovery/Test Data/showAngCyc/test.tfu                                                                                                    |
| 14 ¥       | elect      | Function Name                                                                                                    |
| 15 🗹       |            | Gage21                                                                                                    |
| 16 🗹       |            | Gage22                                                                                                    |
| 17 🔽       |            | Gage23                                                                                                    |
| 18 🗹       |            | Gage24                                                                                                    |
| 19 🗹       |            | Gage25                                                                                                    |
| 20 🗹       |            | Gage26                                                                                                    |
| 21 🗹       |            | Gage27                                                                                                    |
| 22 🔽       |            | Gage28                                                                                                    |
| 23 🗹       |            | Gage29                                                                                                    |
| 24         |            | Angle                                                                                                    |
| Manage     | <b>_</b>   | € 2↓ ∞ < math f(x) Σ 1 2 [∞ mport mport mpoot mpoot mpoot mpoot mpoot mpoot mpoot                                                                                                    |
| Modify     | <b>4</b> 7 | $\overset{\checkmark y}{\bowtie} \overset{\text{Reciprocal}}{\swarrow} \overset{\checkmark y}{\bowtie} \overset{\text{Absolute Value}}{\checkmark} \overset{\checkmark y}{\swarrow} \overset{\land \psi}{\swarrow} \overset{\land \psi}{\checkmark} \overset{\land \psi}{\checkmark} $ |
| Plot Optic | ons        | y Square                                                                                                    |
|            |            | ©2010, Wolf Star Technologies ALL RIGHTS R<br>$\frac{dy}{dt}$ Derivative Derivative Concentration of the second second                                                                                                    |
|            |            | Jydt     Integrate       Q     Time To Cycles                                                                                                    |
|            |            |                                                                                                    |

| 🜒 Wolf Star Technologies True ? 🛛 🗙 |                   |  |  |  |  |  |  |  |
|-------------------------------------|-------------------|--|--|--|--|--|--|--|
| Angle Channel:                      | Angle -           |  |  |  |  |  |  |  |
| Degrees per Cycle:                  | 360.0             |  |  |  |  |  |  |  |
| Map to Cycles                       |                   |  |  |  |  |  |  |  |
| Map to Angles                       | Store Total Angle |  |  |  |  |  |  |  |
| Print progress                      | Replace Channels  |  |  |  |  |  |  |  |
|                                     | Apply 5           |  |  |  |  |  |  |  |

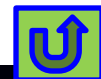

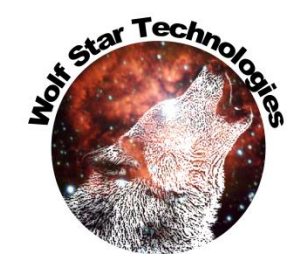

#### Map to Total Angle

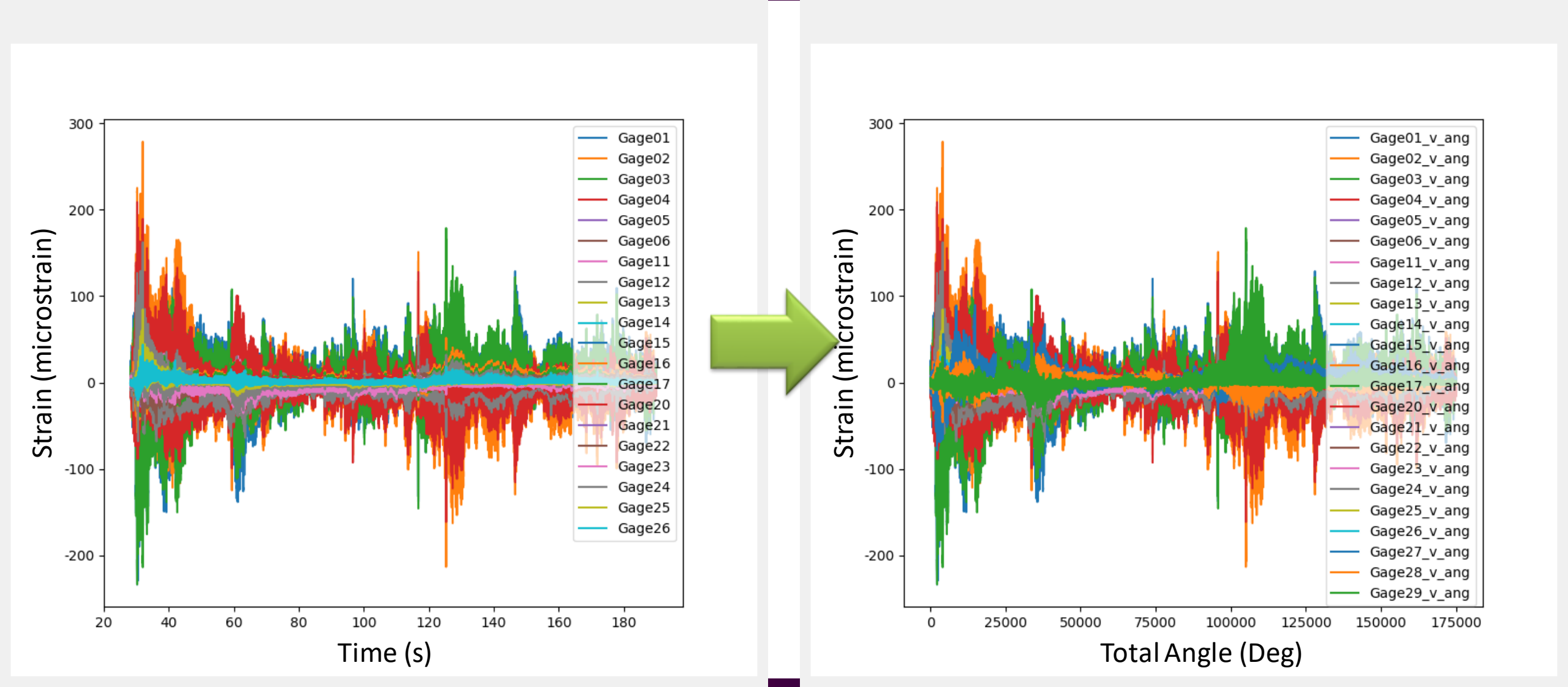

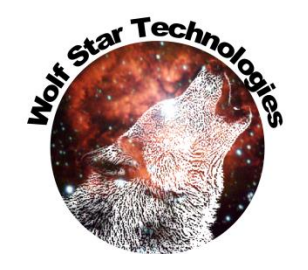

# Map to Angle / Cycle $\rightarrow$ TFU File

| Perform operation<br>on a TFU file<br>instead of loading<br>it in session.                                                                                                    | <ul> <li>Wolf Star Technologies True-Tools ? ×</li> <li>TFU File: y/Test Data/showAngCyc/test.tfu</li> <li>Angle Channel: Angle &lt; 4</li> <li>Degrees per Cycle: 360.0</li> </ul>                        |
|----------------------------------------------------------------------------------------------------|----------------------------------------------------------------------------------------------------|
| Image: state of the state of the | nport Map to Cycles Map to Angles Store Total Angle Print progress Output TFU File: ta/showAngCyc/test_v_cycles.tfu Apply                                                                                  |
| ant Siza: 10 A Scale / Grid Onts                                                                                                    | <pre>&gt;&gt;&gt;All functions converted.<br/>Saving converted functions to file<br/>Converted functions written to:<br/>D:/scratch/Metso/5065 Load Recovery/Test Data/showAngCyc/test_v_cycles.tfu.</pre> |

#### **Dimension Plane**

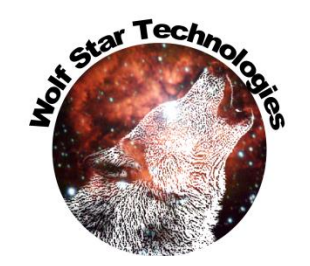

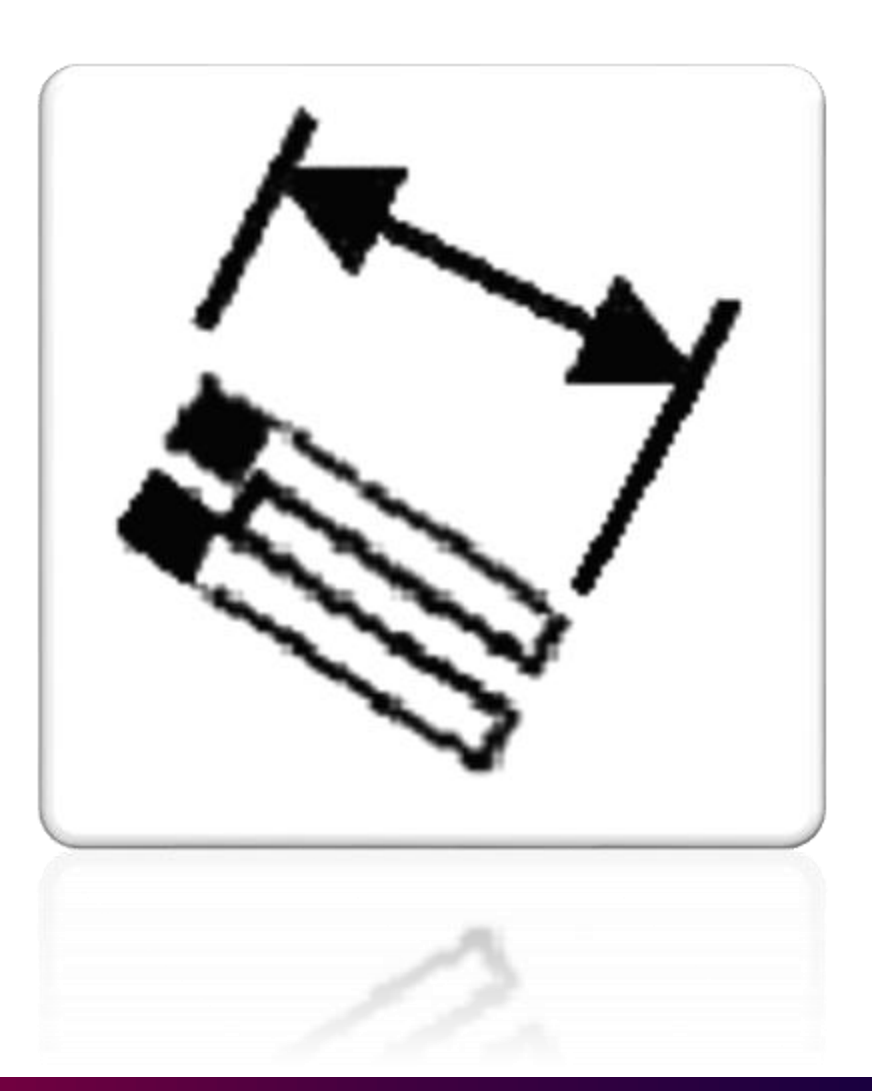

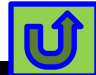

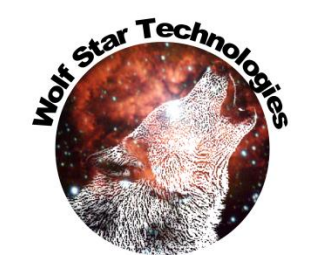

# Gauge / Dimension Plane

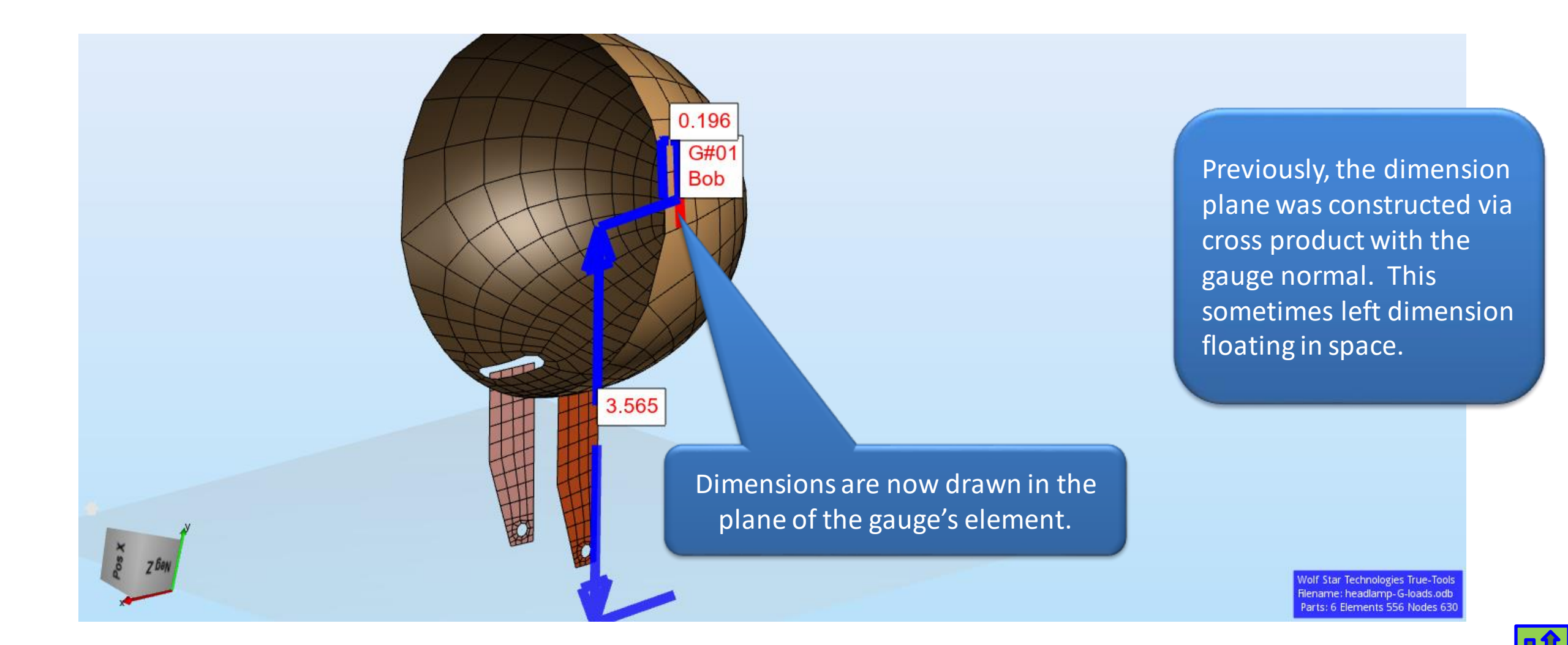

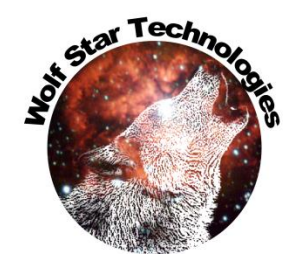

# Hybrid Loading – No Gauges Needed

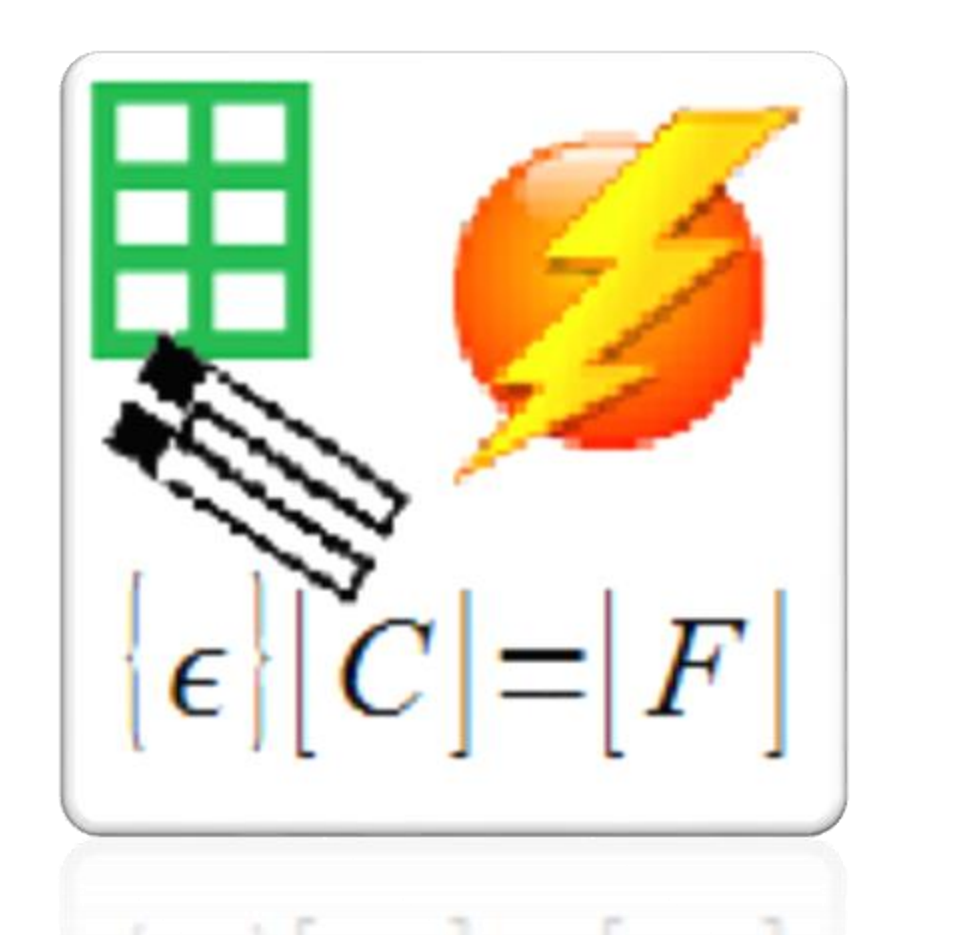

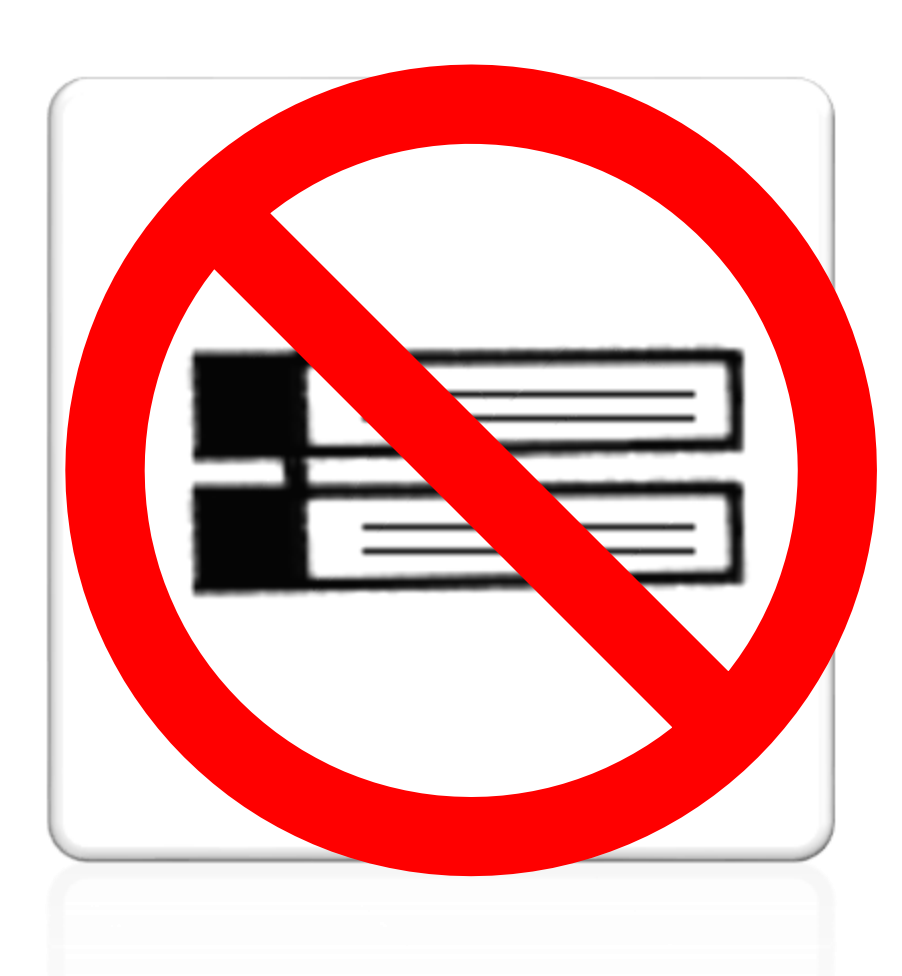

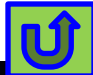

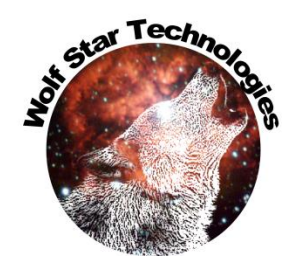

# Hybrid Loading – No Gauges Needed!

- Previously, if you were doing Hybrid Loading, you would need to place gauges that could back calculate the load – even though you were measuring the load with another transducer.
- Now you do not need to include the Hybrid Load in your TLD file or lay the extra gauges for the Hybrid Load.
- You do still need to model the unit load for the measured load in your FEA model as a solved load case.

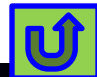

# Hybrid Loading

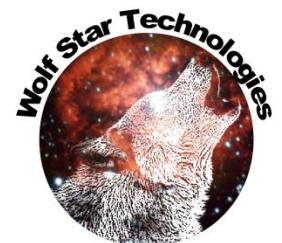

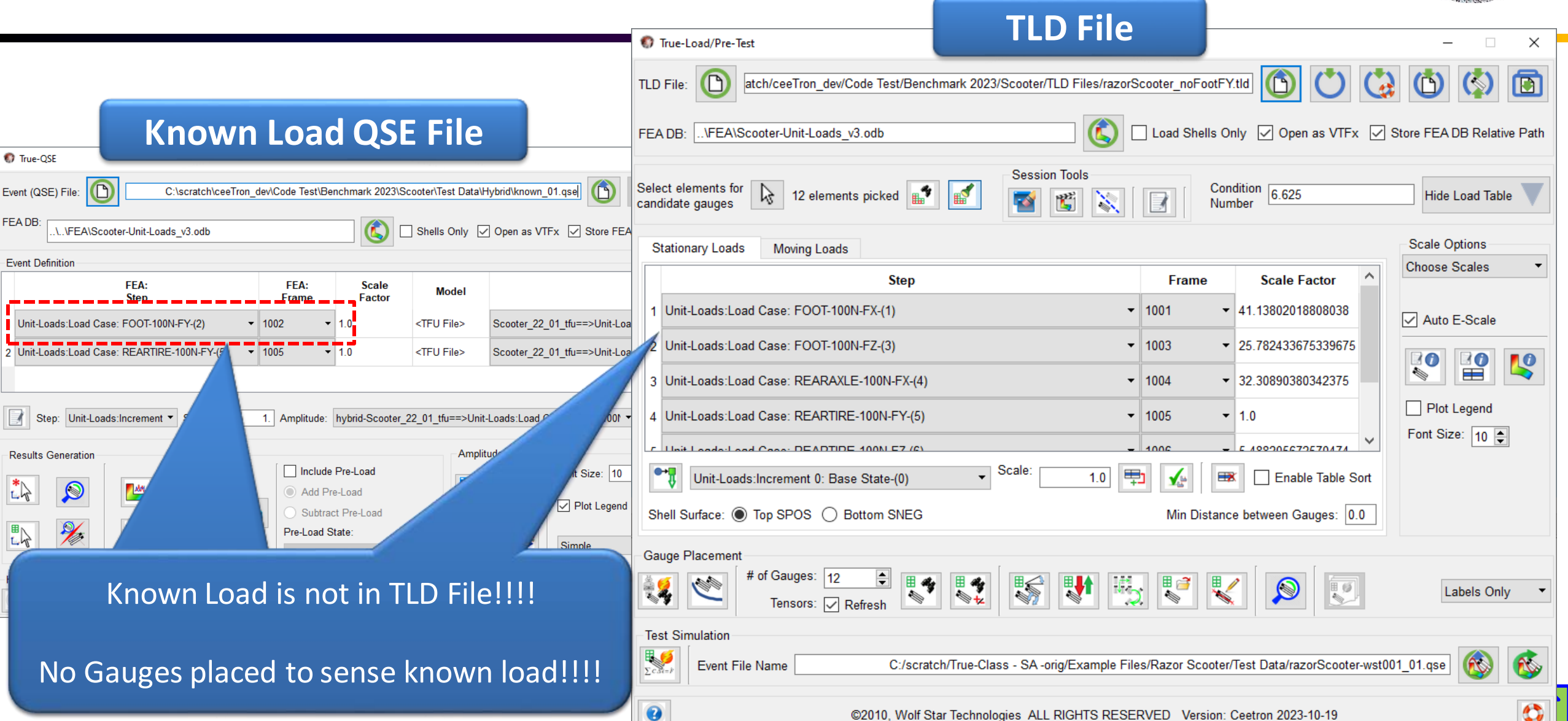

©2010, Wolf Star Technologies ALL RIGHTS RESERVED Version: Ceetron 2023-10-19

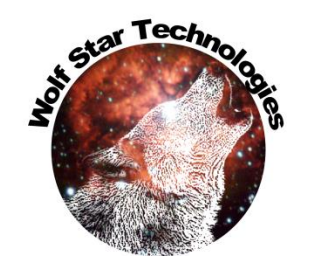

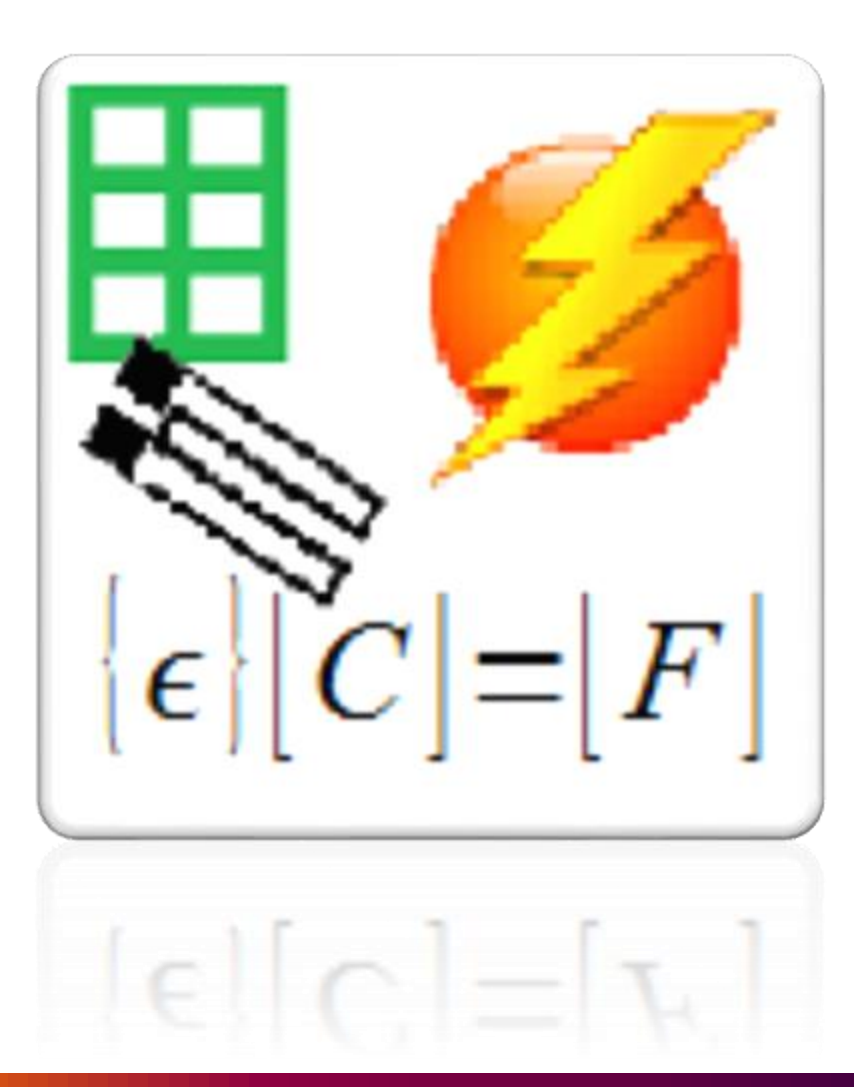

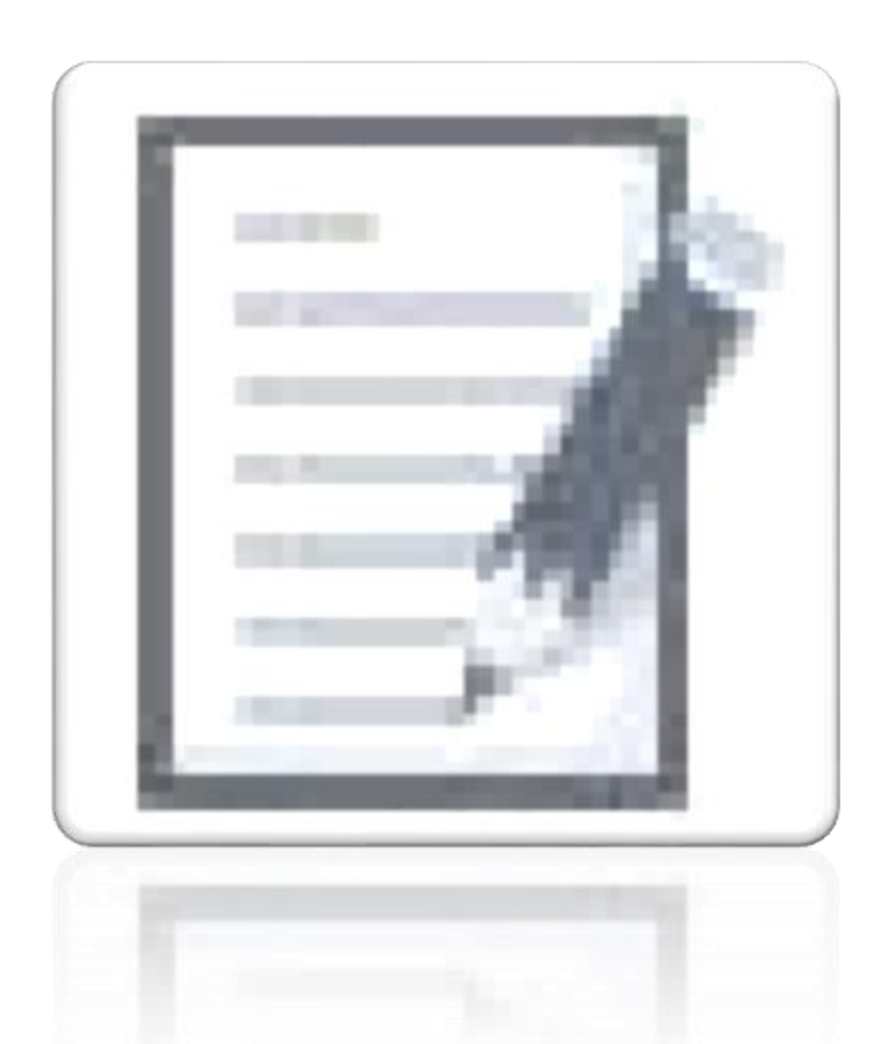

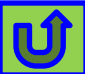

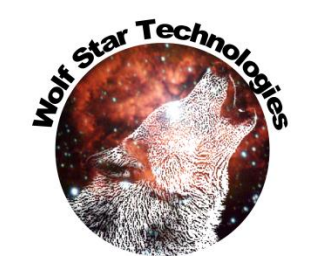

168.02521877685058 Chan#02 Uniaxial Gauge

59.9999999979727434 Chan#03 Uniaxial Gauge

56 08886532403746 Chan#04

2691

18696

19061

| ి 🍘 🗖   🔍 hybrid icon - Search 🛛 x   🔍 hybrid icon - Bing images 🛛 x   🗅 allCrossPlots.html                                                                                                    |                                         |                                                                       | - 0 ×                                                          |                                                                   |                                                                    |                                                                    |                                                                     |
|----------------------------------------------------------------------------------------------------|-----------------------------------------|-----------------------------------------------------------------------|----------------------------------------------------------------|-------------------------------------------------------------------|--------------------------------------------------------------------|--------------------------------------------------------------------|---------------------------------------------------------------------|
| ← C ŵ ① File   C:/scratch/ceeTron_dev/Code%20Test/hLamp_GOI-hLampSimple-QSE.html                                                                                                    |                                         | A 🟠 s 🔕 🔅 🗇 🖻                                                         | a 🗟 👒 🜔 🖉                                                      |                                                                   |                                                                    |                                                                    |                                                                     |
| 👗 Microsoft Azure 🎦 Entertainment 🤗 Bing 🔍 Bing Maps 🔓 Google 🤗 Google Maps 🎒 Google Translate 🦂 Google Protos 👘 workstor – participal carr                                                                                                    | ny                                      |                                                                       |                                                                |                                                                   |                                                                    |                                                                    |                                                                     |
| Thus Load HTMI 6 a from Port Tre                                                                                                    | , , , , , , , , , , , , , , , , , , , , |                                                                       | 3                                                              | NFM/                                                              |                                                                    |                                                                    |                                                                     |
| Report Written: Thu Dec 9 16:17:10 2021                                                                                                    | 🕐 🙆 🗖 🗠 hukuidinna Sana                 |                                                                       | a 🚓                                                            |                                                                   | Y D. True Load Deat Test Depart                                    | v].t                                                               |                                                                     |
|                                                                                                    |                                         |                                                                       |                                                                |                                                                   |                                                                    | * [ +                                                              | - 0, 7                                                              |
| Navigation:         Unit Load Table         Gauge Table         True-Load Desktop         Load Plots         Overall Strain C                                                                                                    | 🏧 🤆 🖸 🎧 🕕 File   C:/sc                  | ratch/ceeTron_dev/Code%20Test/Bench                                   | mark%202023/Scooter/Test%20Data/2022                           | -09-19/razorScooter_update-hybrid-Scoo                            | ter_22_01-D1.html                                                  | A 🟠 S                                                              | 💊 ଓ 🗘 🖆 🕼 % … 🌔                                                     |
| Required Input Files<br>True-Load File: C./scattch/cceTron_dev/Code Test/hLamp_GOLtld<br>Software Version: C <u>cetton 2021-11-17</u>                                                                                                    | 🙏 Microsoft Azure 📋 Entertainment 🤇     | 🔾 Bing 🔍 Bing Maps 🕒 Google 🤇                                         | 🕽 Google Maps 🛛 🔤 Google Translate 🛛 📌 G                       | oogle Photos 📋 Wolf Star 🎦 Banking                                | 🖰 Family 🍞 Fit On                                                  |                                                                    | (                                                                   |
| Strain Data File: <u>C:/scratch/cceTron_dev/CodeTest/hLampSimple-QSE.tfu</u><br>FEA.DB File (for reference): <u>C:/scratch/cceTron_dev/CodeTest/headlamp-G-loads.odb</u><br>Hybrid Laadime OSF.file:                                                                                                    |                                         |                                                                       |                                                                | True-Load HTML file from Pos<br>Report Written: Fri Oct 6 08:31:1 | t-Test<br>3 2023                                                   |                                                                    | Î '                                                                 |
| VTFx File: <u>C:/scratch/ceeTron_dev/Code Test/headlamp-G-loads vtfx</u>                                                                                                    |                                         |                                                                       |                                                                |                                                                   |                                                                    |                                                                    |                                                                     |
| Ontent Eller                                                                                                    |                                         | Navigation: Unit Lo                                                   | ad Table Gauge Table True-Loa                                  | d Desktop Load Plots Overall                                      | Strain Correlation Q                                               | Quality Table Gauges of Interest                                   |                                                                     |
| Quasi-Static Event (QSE) File: <u>\hLamp_GOI-hLampSimple-QSE.qse</u>                                                                                                    |                                         |                                                                       | ][][]                                                          |                                                                   | ]                                                                  |                                                                    | •                                                                   |
| True-Function File (TFU) File: <u>hLamp_GOI-hLampSimple-QSE.htm</u><br>HTML Report File: <u>hLamp_GOI-hLampSimple-QSE.html</u>                                                                                                    |                                         | Rear                                                                  | ired Input Files                                               |                                                                   |                                                                    | Output Files                                                       |                                                                     |
| Simulated / Measured Strain File: <u>\hLamp_GOI-hLampSimple-QSE-SimMes.tfu</u>                                                                                                    | True-Load File: hybrid-r                | zorScooter_update.tld                                                 | F                                                              |                                                                   | Quasi-Static Event (QSE) File:                                     | : \razorScooter_update-hybrid-Scooter_22                           | 2_01-D1.qse                                                         |
| Number of Gauges: <u>6</u>                                                                                                    | Software Version: Ceetron               | 2023-10-06                                                            |                                                                |                                                                   | True-Function File (TFU) File:                                     |                                                                    | 2_01-D1.tfu                                                         |
| Condition Number of eMat: <u>3.215033711112599</u>                                                                                                    | Strain Data File: C:\scratc             | h\ceeTron_dev\Code Test\Benchmark                                     | 2023\Scooter\Test Data\2022-09-19\hyb                          | rid-Scooter_22_01.tfu                                             | HTML Report File:                                                  | : <u>\razorScooter_update-hybrid-Scooter_22</u>                    | 2_01-D1.html                                                        |
| Load Table:                                                                                                    | FEA DB File: <u>\FEA\S</u>              | cooter-Unit-Loads_v3.odb                                              |                                                                |                                                                   | Simulated / Measured Strain File:                                  | : <u>\razorScooter_update-hybrid-Scooter_22</u>                    | 2_01-D1-SimMes.tfu                                                  |
| Step Frame Frame Description Scale Factor                                                                                                    | Hybrid Loading OSE file: C:\scrate      | <u>cooter-Unit-Loads_V3.vtix</u><br>h\ceeTron_dev\Code Test\Benchmark | 2023\Scooter\Test Data\2022_09_19\Ctrl                         | -razorScooter undate-Scooter 22 01-D                              | 1 ase Condition Number of eMat                                     | : <u>11</u><br>· 2 387215                                          |                                                                     |
| Load Case: GRAV-10GX 2 Load Case: GRAV-10GXFrame = 2 1.0                                                                                                    | Shells Only: False                      | meetron_devicode restocheminark                                       | 2025 Seddier (163) Data 2022-05-15 (84)                        | -nazorseooter_update-seooter_22_01-b                              |                                                                    | . 2.30/213                                                         |                                                                     |
| Load Case: GRAV-10GZ 4 Load Case: GRAV-10GZFrame = 4 1.285251199573817                                                                                                    | ·                                       |                                                                       |                                                                |                                                                   |                                                                    |                                                                    |                                                                     |
|                                                                                                    |                                         | Report Information Unit                                               | Load Table Gauge Table True-                                   | Load Desktop Load Plots Over                                      | all Strain Correlation Strain Correlatio                           | on Quality Table Gauges of Interest                                | 1                                                                   |
| Gauge Table:                                                                                                    | _                                       |                                                                       |                                                                |                                                                   |                                                                    |                                                                    | 1                                                                   |
| Chosen Gauges <u>eMat Strains</u><br>Gauge Gauge Flement Sten: Load Case: GRAV-10GY Sten: Load Case: GRAV-10GY Sten: Load Case: GRAV-10GY Sten: Load Case                                                                                                    | Set Load Table:                         |                                                                       |                                                                |                                                                   |                                                                    |                                                                    |                                                                     |
| Number         Name         Instance         Label         Angle         Strain Channel         Frame: 2         Frame: 3         France: 3         France: 3 <td>ne: Step</td> <td>Frame Frame Descr</td> <td>iption</td> <td>Scale Factor</td> <td></td> <td></td> <td></td> | ne: Step                                | Frame Frame Descr                                                     | iption                                                         | Scale Factor                                                      |                                                                    |                                                                    |                                                                     |
| I         Bob         0         I240         I75.0         G01         I8.347785804989988e-05         -0.00025125641582788335         -0.00019018971           I2         I         19         90.000000000123         G02         I0.00017939647623640658         4.148260752845064e-05         I0.000302460334                                                                                                    | Unit-Loads:Load Case: FOOT-100N-        | X-(1) 1001 Unit-Loads:L                                               | oad Case: FOOT-100N-FX-(1)Frame = 1                            | 001 39.10162563123969                                             |                                                                    |                                                                    |                                                                     |
| 3 1 16 72.33742416654283 G03 -0.00028552738640728284 0.0003523830367652529 -0.00020997044                                                                                                    | 467: Unit-Loads:Load Case: FOOT-100N-!  | Z-(3) 1003 Unit-Loads:L                                               | oad Case: FOOT-100N-FZ-(3)Frame = 10                           | 003 24.506164001725665                                            |                                                                    |                                                                    |                                                                     |
| 4 2 16 89.9999999997524 G04 0.00015116028903718496 1.6928742874258576e-05 0.000132186900                                                                                                    | 514 Unit-Loads:Load Case: REARAXLE-     | 100N-FX-(4) 1004 Unit-Loads:L                                         | oad Case: REARAXLE-100N-FX-(4)Fra                              | me = 1004 30.709563933834083                                      |                                                                    |                                                                    |                                                                     |
| 5 2 19 90.00000000000793 G05 0.00035659334659568373 -0.00035659334659568373 -0.00035659334659568373 -0.00035659334<br>6 Stile 0 71 5 599068339715134e-12/G06 9.053314275717642e-05 -0.0002830834028688475 0.00018113967                                                                                                    | 65! Unit-Loads:Load Case: REARTIRE-1    | 00N-FZ-(6) 1006 Unit-Loads:L                                          | oad Case: REARTIRE-100N-FZ-(6)Fram                             | he = 1006 5.2165311460048285                                      |                                                                    |                                                                    |                                                                     |
|                                                                                                    | Unit-Loads:Load Case: REARTIRE-1        | 00NM-MY-(7) 1007 Unit-Loads:L                                         | oad Case: REARTIRE-100NM-MY-(7)Fr                              | rame = 1007 1.0                                                   |                                                                    |                                                                    |                                                                     |
| pMat Window                                                                                                    |                                         |                                                                       |                                                                |                                                                   |                                                                    |                                                                    |                                                                     |
|                                                                                                    |                                         | Report Information Unit                                               | Load Table Gauge Table True-                                   | Load Desktop Load Plots Over                                      | all Strain Correlation Strain Correlatio                           | on Quality Table Gauges of Interest                                | 1                                                                   |
|                                                                                                    | // · · · · · · · · · · · · · · · · · ·  |                                                                       |                                                                |                                                                   | Stant Correlation                                                  | Caspes or Interest                                                 | 1                                                                   |
|                                                                                                    | Gauge Table:                            |                                                                       |                                                                |                                                                   |                                                                    |                                                                    |                                                                     |
|                                                                                                    | Chosen Gauges                           |                                                                       |                                                                |                                                                   | eMat Strains                                                       |                                                                    |                                                                     |
|                                                                                                    | Gauge<br>Number Name Instance Label     | Angle Strain<br>Channel                                               | Step: Unit-Loads:Load Case:<br>FOOT-100N-FX-(1)<br>Frame: 1001 | Step: Unit-Loads:Load Case:<br>FOOT-100N-FZ-(3)<br>Frame: 1003    | Step: Unit-Loads:Load Case:<br>REARAXLE-100N-FX-(4)<br>Frame: 1004 | Step: Unit-Loads:Load Case:<br>REARTIRE-100N-FZ-(6)<br>Frame: 1006 | Step: Unit-Loads:Load Case:<br>REARTIRE-100NM-MY-(7)<br>Frame: 1007 |
|                                                                                                    | 1 2 5497                                | 3.20000000000001 *** Dropped<br>***                                   |                                                                |                                                                   |                                                                    |                                                                    |                                                                     |

0.0003179123108947779

0.00011875410384063057

0.00012350212085731724

-0.00013072833765645953

-6.749258027811764e-05

5 012368233061875+ 05

3.656186842970702e-05

0.0002551820377148186

0.00024447141408075147

0.00012687736254194092

3.88800023983477e-05

3 5003172072501576= 05

-0.00011664528275662094

2.91071742647494e-05

2 20106/662173/212= 05

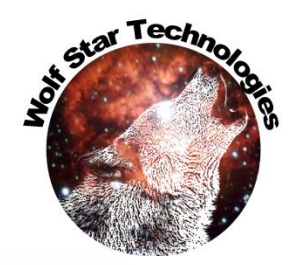

18061 56 08886532403746 Chan#04

|                                                                                                    | nyona icon - sci                      | arcn X Q I                                                                                                    | iybrid icon - Bing im                                                                                                    | iges X   [] allCrossPlots.                                                                                                    | .ntmi >                                                                                                    | K   [] Irue-Load Post                                                                                                    | - lest Keport                                             | X 🗅 True-L                                                                       | oad Post-Test Report                                                                             | × +                               |                                                                                    |              |                                          |                                                   | - L                  |
|----------------------------------------------------------------------------------------------------|---------------------------------------|----------------------------------------------------------------------------------------------------|----------------------------------------------------------------------------------------------------|----------------------------------------------------------------------------------------------------|----------------------------------------------------------------------------------------------------|----------------------------------------------------------------------------------------------------|-----------------------------------------------------------|----------------------------------------------------------------------------------|--------------------------------------------------------------------------------------------------|-----------------------------------|------------------------------------------------------------------------------------|--------------|------------------------------------------|---------------------------------------------------|----------------------|
| A C A                                                                                                    | i File   C:/                          | scratch/ceeTron_dev/Cod                                                                                                    | e%20Test/Benchm                                                                                                    | ark%202023/Scooter/Test%20D                                                                                                    | )ata/2022-09-19/raz                                                                                                    | zorScooter_update-hy                                                                                                    | /brid-Scooter                                             | _22_01-D1.html                                                                   |                                                                                                  |                                   | A* 🟠                                                                               | 5 🔕          | с<br>Ф                                   | £ €                                               | ~~                   |
| 🙏 Microsoft Azure 📋                                                                                                    | Entertainment                         | Q Bing Q Bing Maps                                                                                                    | G Google 💡                                                                                                    | Google Maps 🛛 🔤 Google Translate                                                                                                    | te 🛛 📌 Google Photo                                                                                                    | os 📋 Wolf Star 📋                                                                                                    | Banking 📒                                                 | ) Family 🍞 Fit Or                                                                |                                                                                                  |                                   |                                                                                    |              |                                          |                                                   |                      |
|                                                                                                    |                                       |                                                                                                    |                                                                                                    |                                                                                                    | Tri                                                                                                    | ue-Load HTML file                                                                                                    | from Post-T                                               | est                                                                              |                                                                                                  |                                   |                                                                                    |              |                                          |                                                   |                      |
|                                                                                                    |                                       |                                                                                                    |                                                                                                    |                                                                                                    | Repo                                                                                                    | ort Written: Fri Oct                                                                                                    | 6 08:31:13 2                                              | 2023                                                                             |                                                                                                  |                                   |                                                                                    |              |                                          |                                                   |                      |
|                                                                                                    |                                       |                                                                                                    |                                                                                                    |                                                                                                    |                                                                                                    |                                                                                                    |                                                           |                                                                                  |                                                                                                  |                                   |                                                                                    |              |                                          |                                                   |                      |
|                                                                                                    |                                       | Navigatio                                                                                                    | 1: Unit Load                                                                                                    | Table Gauge Table 1                                                                                                    | <u> True-Load Desktop</u>                                                                                                    | <u>Load Plots</u>                                                                                                    | Overall Str                                               | ain Correlation                                                                  | Strain Correlation                                                                               | Quality Table                     | Gauges of Interest                                                                 |              |                                          |                                                   |                      |
|                                                                                                    |                                       | L                                                                                                    | ][                                                                                                    | )()()                                                                                                    |                                                                                                    |                                                                                                    |                                                           |                                                                                  |                                                                                                  |                                   |                                                                                    |              |                                          | -                                                 |                      |
|                                                                                                    |                                       |                                                                                                    | Requir                                                                                                    | ed Input Files                                                                                                    |                                                                                                    |                                                                                                    |                                                           |                                                                                  |                                                                                                  | <u>Output</u>                     | Files                                                                              |              |                                          |                                                   |                      |
| True-Loa                                                                                                    | d File: <u>hybrid</u>                 | -razorScooter_update.tld                                                                                                    |                                                                                                    |                                                                                                    |                                                                                                    |                                                                                                    |                                                           | Quasi-Sta                                                                        | tic Event (QSE) Fil                                                                              | e: <u>\razorScooter</u>           | update-hybrid-Scoo                                                                 | ter_22_01-D  | <u>1.qse</u>                             |                                                   |                      |
| Software ve                                                                                                    | a File: C:\scra                       | <u>n 2023-10-00</u><br>tch\ceeTron_dev\Code T                                                                                                    | est\Benchmark 2                                                                                                    | 023\Scooter\Test Data\2022-09                                                                                                    | 9-19\hybrid-Scoote                                                                                                    | er 22.01 tfu                                                                                                    |                                                           | Irue-Fun                                                                         | HTML Report Fil                                                                                  | e: \razorScooter                  | update-hybrid-Scoo                                                                 | oter_22_01-D | <u>1.tru</u><br>1.html                   |                                                   |                      |
| FEA D                                                                                                    | B File:\FEA\                          | Scooter-Unit-Loads v3.                                                                                                    | odb                                                                                                    | <u>525 (SCOOLE) (Test Dull 2022 (S</u>                                                                                                    | <u>y ry ny orra becom</u>                                                                                                    | <u></u>                                                                                                    |                                                           | Simulated / ]                                                                    | Measured Strain Fil                                                                              | e: .\razorScooter                 | update-hybrid-Scoo                                                                 | ter 22 01-D  | 1-SimMes.tfi                             | ù                                                 |                      |
| VTF                                                                                                    | x File:\FEA                           | Scooter-Unit-Loads_v3.                                                                                                    | vtfx                                                                                                    |                                                                                                    |                                                                                                    |                                                                                                    |                                                           |                                                                                  | Number of Gauge                                                                                  | s: <u>11</u>                      |                                                                                    |              |                                          |                                                   |                      |
| Hybrid Loading QS                                                                                                    | E file: <u>C:\scra</u>                | tch\ceeTron_dev\Code T                                                                                                    | est\Benchmark 2                                                                                                    | 023\Scooter\Test Data\2022-09                                                                                                    | 9-19\Ctrl-razorSco                                                                                                    | oter_update-Scooter                                                                                                    | 22_01-D1.0                                                | <u>qse</u> Condi                                                                 | ion Number of eMa                                                                                | t: <u>2.387215</u>                |                                                                                    |              |                                          |                                                   |                      |
| Shells                                                                                                    | Only: <u>False</u>                    |                                                                                                    |                                                                                                    |                                                                                                    |                                                                                                    |                                                                                                    |                                                           |                                                                                  |                                                                                                  |                                   |                                                                                    |              |                                          |                                                   |                      |
|                                                                                                    |                                       |                                                                                                    |                                                                                                    |                                                                                                    |                                                                                                    |                                                                                                    |                                                           |                                                                                  |                                                                                                  |                                   |                                                                                    |              |                                          |                                                   |                      |
| Load Table:<br>Step                                                                                                    |                                       | Frame                                                                                                    | Frame Descrip                                                                                                    | tion                                                                                                    |                                                                                                    | Scale Factor                                                                                                    |                                                           |                                                                                  |                                                                                                  |                                   |                                                                                    |              |                                          |                                                   |                      |
| Load Table:<br>Step<br>Unit-Loads:Load Ca                                                                                                    | 001                                   | Frame<br>V-FX-(1) 1001                                                                                                    | Frame Descrip<br>Unit-Loads:Loa                                                                                                    | tion<br>d Case: FOOT-100N-FX-(1)Fr                                                                                                    | rame = 1001                                                                                                    | Scale Factor<br>39.10162563123                                                                                                    | 969                                                       |                                                                                  |                                                                                                  |                                   |                                                                                    |              |                                          |                                                   |                      |
| Load Table:<br>Step<br>Unit-Loads:Load Ca<br>Unit-Loads:Load Ca                                                                                                    | 400<br>40                             | Frame<br>V-FX-(1) 1001<br>V-FZ-(3) 1003                                                                                                    | Frame Descrip<br>Unit-Loads:Loa<br>Unit-Loads:Loa                                                                                                    | tion<br>d Case: FOOT-100N-FX-(1)F1<br>d Case: FOOT-100N-FZ-(3)Fr                                                                                                    | rame = 1001<br>rame = 1003                                                                                                    | Scale Factor           39.10162563123           24.50616400172                                                                                                    | 969<br>5665                                               |                                                                                  |                                                                                                  |                                   |                                                                                    |              |                                          |                                                   |                      |
| Load Table:<br>Step<br>Unit-Loads:Load Ca<br>Unit-Loads:Load Ca<br>Unit-Loads:Load C                                                                                                    | 00N<br>10N<br>L                       | Frame           N-FX-(1)         1001           N-FZ-(3)         1003           E-100N-FX-(4)         1004                                                                                                    | Frame Descrip<br>Unit-Loads:Loa<br>Unit-Loads:Loa<br>Unit-Loads:Loa                                                                                                    | tion<br>d Case: FOOT-100N-FX-(1)Fr<br>d Case: FOOT-100N-FZ-(3)Fr<br>d Case: REARAXLE-100N-F2                                                                                                    | rame = 1001<br>rame = 1003<br>X-(4)Frame = 1004                                                                                   | Scale Factor           39.101625631233           24.506164001723           4           30.709563933833                                                               | 969<br>5665<br>4083                                       |                                                                                  |                                                                                                  |                                   |                                                                                    |              |                                          |                                                   |                      |
| Load Table:<br>Step<br>Unit-Loads:Load Ca<br>Unit-Loads:Load Ca<br>Unit-Loads:Load C<br>Unit-Loads:Load C                                                                                                    | 400<br>40<br>1                        | Frame           N-FX-(1)         1001           N-FZ-(3)         1003           E-100N-FX-(4)         1004           -100N-FZ-(6)         1006                                                                                                    | Frame Descrip<br>Unit-Loads:Loa<br>Unit-Loads:Loa<br>Unit-Loads:Loa<br>Unit-Loads:Loa                                                                                                    | tion<br>d Case: FOOT-100N-FX-(1)Fr<br>d Case: FOOT-100N-FZ-(3)Fr<br>d Case: REARAXLE-100N-FZ<br>d Case: REARTIRE-100N-FZ                                                                                                    | rame = 1001<br>rame = 1003<br>X-(4)Frame = 1006<br>(6)Frame = 1006                                                                | Scale Factor           39.10162563123           24.50616400172           4           30.70956393383           5.2165311460044                                        | 969<br>5665<br>4083<br>8285                               |                                                                                  |                                                                                                  |                                   |                                                                                    |              |                                          |                                                   |                      |
| Load Table:<br>Step<br>Unit-Loads:Load Ca<br>Unit-Loads:Load C<br>Unit-Loads:Load C<br>Unit-Loads:Load<br>Unit-Loads:Load                                                                                                    | 400<br>40<br>1                        | Frame           N-FX-(1)         1001           N-FZ-(3)         1003           E-100N-FX-(4)         1004           -100N-FZ-(6)         1006           100MM-MY-(7)         1007                                                                                                    | Frame Descrip<br>Unit-Loads:Loa<br>Unit-Loads:Loa<br>Unit-Loads:Loa<br>Unit-Loads:Loa                                                                                                    | tion<br>d Case: FOOT-100N-FX-(1)Fr<br>d Case: FOOT-100N-FZ-(3)Fr<br>d Case: REARAXLE-100N-FZ<br>d Case: REARTIRE-100N-FZ<br>d Case: REARTIRE-100NM-N                                                                                         | rame = 1001<br>rame = 1003<br>X-(4)Frame = 1006<br>MY-(7)Frame = 10<br>MY-(7)Frame = 10                                           | Scale Factor           39.10162563123           24.50616400172           4           30.70956393383           5.2165311460044           07                           | 969<br>5665<br>4083<br>8285                               |                                                                                  |                                                                                                  |                                   |                                                                                    |              |                                          |                                                   |                      |
| Load Table:<br>Step<br>Unit-Loads:Load Ca<br>Unit-Loads:Load C<br>Unit-Loads:Load C<br>Unit-Loads:Load (<br>Unit-Loads:Load                                                                                                    | 700<br>10<br>11                       | Frame           N-FX-(1)         1001           N-FZ-(3)         1003           E-100N-FX-(4)         1004           -100N-FZ-(6)         1006           100NM-MY-(7)         1007                                                                                                    | Frame Descrip<br>Unit-Loads:Loa<br>Unit-Loads:Loa<br>Unit-Loads:Loa<br>Unit-Loads:Loa<br>Unit-Loads:Loa                                                                                         | tion<br>d Case: FOOT-100N-FX-(1)Fr<br>d Case: FOOT-100N-FZ-(3)Fr<br>d Case: REARAXLE-100N-FZ<br>d Case: REARTIRE-100N-FZ<br>d Case: REARTIRE-100NM-M                                                                                         | rame = 1001<br>rame = 1003<br>X-(4)Frame = 100-<br>(-(6)Frame = 1006<br>MY-(7)Frame = 10                                          | Scale Factor           39.10162563123           24.50616400172           4           30.70956393383           5.2165311460043           07                           | 969<br>5665<br>4083<br>8285                               |                                                                                  |                                                                                                  |                                   |                                                                                    |              |                                          |                                                   |                      |
| Load Table:<br>Step<br>Unit-Loads:Load Ca<br>Unit-Loads:Load C<br>Unit-Loads:Load C<br>Unit-Loads:Load<br>Unit-Loads:Load                                                                                                    |                                       | Frame           i-FX-(1)         1001           i-FZ-(3)         1003           E-100N-FX-(4)         1004           -100N-FZ-(6)         1006           100NM-MY-(7)         1007                                                                                                    | Frame Descrip<br>Unit-Loads:Loa<br>Unit-Loads:Loa<br>Unit-Loads:Loa<br>Unit-Loads:Loa<br>Unit-Loads:Loa                                                                                         | tion<br>d Case: FOOT-100N-FX-(1)Fr<br>d Case: FOOT-100N-FZ-(3)Fr<br>d Case: REARAXLE-100N-FZ<br>d Case: REARTIRE-100N-FZ<br>d Case: REARTIRE-100NM-N<br>oad Table Gauge Table                                                                | rame = 1001<br>rame = 1003<br>X-(4)Frame = 1006<br>(6)Frame = 1006<br>MY-(7)Frame = 10                                            | Scale Factor           39.10162563123           24.50616400172           4         30.70956393383           5.2165311460043           07         1.0                 | 969<br>5665<br>4083<br>8285                               | Strain Correlation                                                               | Strain Correlat                                                                                  | ion Qua                           | Generat                                                                            | ted (        | Dutp                                     | out D                                             | ata                  |
| Load Table:<br>Step<br>Unit-Loads:Load Ca<br>Unit-Loads:Load Ci<br>Unit-Loads:Load<br>Unit-Loads:Load<br>Unit-Loads:Load<br>Unit-Loads:Load                                                                                                    | t dat                                 | Frame           N-FX-(1)         1001           N-FZ-(3)         1003           E-100N-FX-(4)         1004           -100N-FZ-(6)         1006           100NM-MY-(7)         1007                                                                                                    | Frame Descrip<br>Unit-Loads:Loa<br>Unit-Loads:Loa<br>Unit-Loads:Loa<br>Unit-Loads:Loa<br>Unit-Loads:Loa<br>ation Unit L                                                                         | tion<br>d Case: FOOT-100N-FX-(1)Fr<br>d Case: FOOT-100N-FZ-(3)Fr<br>d Case: REARAXLE-100N-FZ<br>d Case: REARTIRE-100N-FZ<br>d Case: REARTIRE-100NM-N<br>oad Table Gauge Table                                                                | rame = 1001<br>rame = 1003<br>X-(4)Frame = 1006<br>C-(6)Frame = 1006<br>MY-(7)Frame = 10                                          | Scale Factor           39.10162563123           24.50616400172           4           30.70956393383           5.216531146004           07           1.0              | 969<br>5665<br>4083<br>8285                               | Strain Correlation                                                               | s Strain Correlat                                                                                | ion Qua                           | Generat                                                                            | ted (        | Dutp                                     | out D                                             | ata                  |
| Load Table:<br>Step<br>Unit-Loads:Load Ca<br>Unit-Loads:Load C<br>Unit-Loads:Load C<br>Unit-Loads:Load C<br>Unit-Loads:Load<br>Unit-Loads:Load<br>Unit-Loads:Load<br>Chosen Gauges                                                                                                    | t dat                                 | Frame           N-FX-(1)         1001           N-FZ-(3)         1003           E-100N-FX-(4)         1004           -100N-FZ-(6)         1006           100NM-MY-(7)         1007                                                                                                    | Frame Descrip<br>Unit-Loads:Loa<br>Unit-Loads:Loa<br>Unit-Loads:Loa<br>Unit-Loads:Loa<br>Unit-Loads:Loa<br>ation Unit L                                                                         | tion<br>d Case: FOOT-100N-FX-(1)Fr<br>d Case: FOOT-100N-FZ-(3)Fr<br>d Case: REARAXLE-100N-FZ<br>d Case: REARTIRE-100N-FZ<br>d Case: REARTIRE-100NM-M<br>oad Table Gauge Table                                                                | rame = 1001<br>rame = 1003<br>X-(4)Frame = 100-<br>(-(6)Frame = 1006<br>MY-(7)Frame = 10<br><u>True-Load Dest</u>                 | Scale Factor           39.10162563123!           24.50616400172:           4         30.70956393383:           5.2165311460043           07         1.0              | 969<br>5665<br>4083<br>8285                               | Strain Correlation                                                               | Strain Correlat                                                                                  | ion Qua                           | Generat                                                                            | ted (        | Dutp                                     | out D                                             | ata                  |
| Load Table:<br>Step<br>Unit-Loads:Load Ca<br>Unit-Loads:Load Ci<br>Unit-Loads:Load C<br>Unit-Loads:Load<br>Unit-Loads:Load<br>Unit-Loads:Load<br>Chosen Gauges<br>Gauge<br>Number Gauge<br>Inst                                                                                                    | t dat                                 | Frame           N-FX-(1)         1001           N-FZ-(3)         1003           E-100N-FX-(4)         1004           -100N-FZ-(6)         1006           100NM-MY-(7)         1007           d         t           d         t                                                                                                    | Frame Descrip<br>Unit-Loads:Loa<br>Unit-Loads:Loa<br>Unit-Loads:Loa<br>Unit-Loads:Loa<br>Unit-Loads:Loa<br>ation Unit L<br>Strain<br>Channel                                                    | tion<br>d Case: FOOT-100N-FX-(1)Fr<br>d Case: FOOT-100N-FZ-(3)Fr<br>d Case: REARAXLE-100N-FZ<br>d Case: REARTIRE-100N-FZ<br>d Case: REARTIRE-100NM-N<br>oad Table Gauge Table<br>Step: Unit-Loads: Load C<br>FOOT-100N-FX-(1)<br>Frame: 1001 | rame = 1001<br>rame = 1003<br>X-(4)Frame = 1006<br>C-(6)Frame = 1006<br>MY-(7)Frame = 10<br>True-Load Dest                        | Scale Factor 39.10162563123 24.50616400172 30.70956393383 5.216531146004 7 1.0 top Load Plots : Unit-Loads:Load FFOOT-100N-FZ-(3 Frame: 1003                         | 969<br>5665<br>4083<br>8285<br>Overall<br>Case:           | <u>Strain Correlation</u><br><u>el</u><br>Step: Unit-Lo<br>REARAXLI<br>Fran      | Ant Strain Correlate<br>Ant Strains<br>ads:Load Case:<br>2-100N-FX-(4)<br>e: 1004                | ion Qua<br>Step: Un<br>REAR       | Generat<br>it-Loads:Load Case<br>TIRE-100N-FZ-(6)<br>Frame: 1006                   | ted (        | Dutp<br>Step: Unit-L<br>REARTIRE<br>Frai | out D                                             | ata                  |
| Load Table:<br>Step<br>Unit-Loads:Load Ca<br>Unit-Loads:Load Ci<br>Unit-Loads:Load C<br>Unit-Loads:Load<br>Unit-Loads:Load<br>Unit-Loads:Load<br>Chosen Gauges<br>Gauge<br>Number<br>Sauge Source<br>Chosen Gauges<br>Gauge Source<br>1 2                                                                                                    | ance Element<br>5497                  | Frame           N-FX-(1)         1001           N-FZ-(3)         1003           E-100N-FX-(4)         1004           -100N-FZ-(6)         1006           100NM-MY-(7)         1007           a         t           Angle         3.2000000000000000000000000000000000000                                                                        | Frame Descrip<br>Unit-Loads:Loa<br>Unit-Loads:Loa<br>Unit-Loads:Loa<br>Unit-Loads:Loa<br>Unit-Loads:Loa<br>Unit-Loads:Loa<br>Strain<br>Channel                                                  | tion d Case: FOOT-100N-FX-(1)Fr d Case: FOOT-100N-FZ-(3)Fr d Case: REARAXLE-100N-FZ d Case: REARTIRE-100N-FZ d Case: REARTIRE-100NM-N oad Table Gauge Table Step: Unit-Loads:Load C FOOT-100N-FX-(1) Frame: 1001                             | rame = 1001<br>rame = 1003<br>X-(4)Frame = 1006<br>MY-(7)Frame = 10<br>True-Load Desk<br>Case: Step                               | Scale Factor 39.10162563123 24.50616400172 30.70956393383 5.216531146004 07 1.0 Contemp Load Plots Contemp Load Plots Contemp Loads:Load FOOT-100N-FZ-(3 Frame: 1003 | 969<br>5665<br>4083<br>8285<br>Overall                    | Strain Correlation<br>el<br>Step: Unit-Le<br>REARAXLI<br>Fran                    | Ant Strain Correlation<br>Ant Strains<br>ads:Load Case:<br>E-100N-FX-(4)<br>e: 1004              | ion Qua<br>Step: Un<br>REAR<br>J  | Generat<br>it-Loads:Load Case<br>FIRE-100N-FZ-(6)<br>Frame: 1006                   | ted (        | Dutp<br>Step: Unit-L<br>REARTIRE<br>Fran | oads:Load (<br>2-100NM-M<br>me: 1007              | ata                  |
| Load Table:<br>Step<br>Unit-Loads:Load Ca<br>Unit-Loads:Load C<br>Unit-Loads:Load C<br>Unit-Load C<br>Unit-Load C<br>Unit-Load C<br>Unit-Load C<br>Unit-Load C<br>Unit-Load C<br>Unit-Load C<br>Unit-Load C<br>Uni | t dat<br>ance Element<br>5497<br>2691 | Frame           i-FX-(1)         1001           i-FZ-(3)         1003           E-100N-FX-(4)         1004           -100N-FZ-(6)         1006           100NM-MY-(7)         1007           d         Imform           d         Imform           d         Imform           i         Angle           3.2000000000000000000000000000000000000 | Frame Descrip<br>Unit-Loads:Loa<br>Unit-Loads:Loa<br>Unit-Loads:Loa<br>Unit-Loads:Loa<br>Unit-Loads:Loa<br>ation Unit L<br>Strain<br>Channel<br>*** Dropped<br>***<br>Chan#02<br>Uniaxial Gauge | tion d Case: FOOT-100N-FX-(1)Fr d Case: FOOT-100N-FZ-(3)Fr d Case: REARAXLE-100N-FZ d Case: REARTIRE-100N-FZ d Case: REARTIRE-100NM-N oad Table Gauge Table Step: Unit-Loads:Load C FOOT-100N-FX-(1) Frame: 1001 0.0003179123108947779       | rame = 1001<br>rame = 1003<br>X-(4)Frame = 1006<br>(6)Frame = 1006<br>MY-(7)Frame = 10<br>True-Load Desk<br>Case: Step<br>0.00013 | Scale Factor 39.10162563123 24.50616400172 30.70956393383 5.216531146004 07 1.0  top Load Plots Unit-Loads:Load FOOT-100N-FZ-(3 Frame: 1003 0072833765645953         | 969<br>5665<br>4083<br>8285<br>Overall<br>Case:<br>)<br>3 | Strain Correlation<br>el<br>Step: Unit-Lc<br>REARAXLI<br>Fran<br>.65618684297070 | Ant Strain Correlation<br>Mat Strains<br>ads:Load Case:<br>2-100N-FX-(4)<br>e: 1004<br><br>2e-05 | Step: Un<br>REAR<br>0.00012687773 | Generat<br>it-Loads:Load Case<br>TIRE-100N-FZ-(6)<br>Frame: 1006<br><br>6254194092 | ted (        | Step: Unit-L<br>REARTIRE<br>Frai         | oads:Load (<br>-100M-M<br>me: 1007<br><br>5662094 | ata<br>Case:<br>-(7) |

0.00024447141408075147

3 5003172072501576- 05

2 20106/662173/212= 05

5 012368233061875= 05

0.00012350212085731724

U

කි

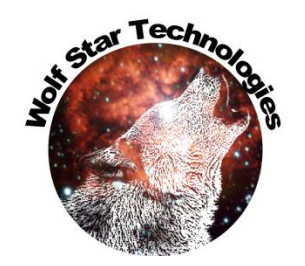

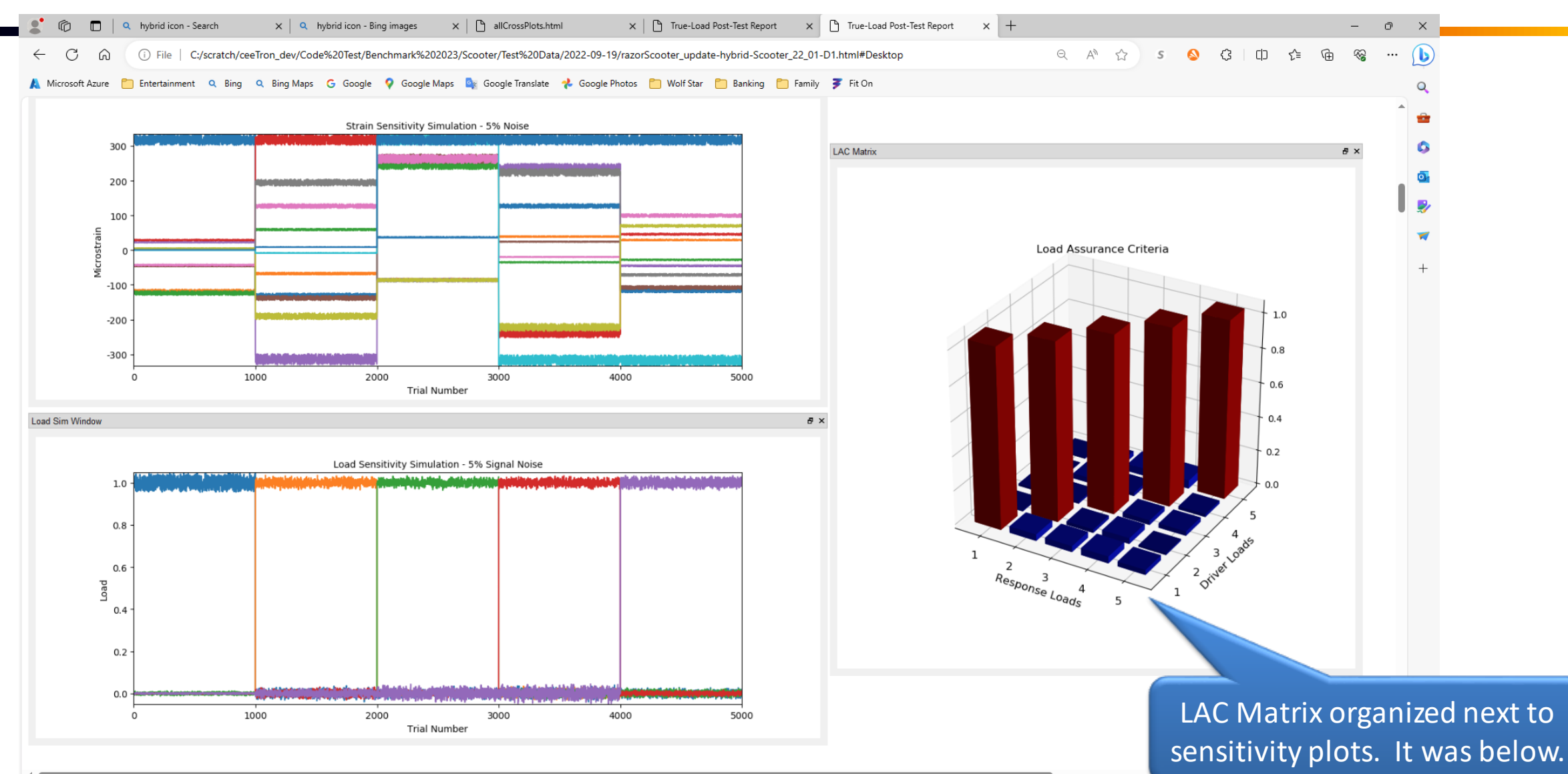

#### **TFU Fatigue Units**

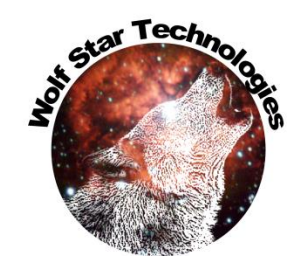

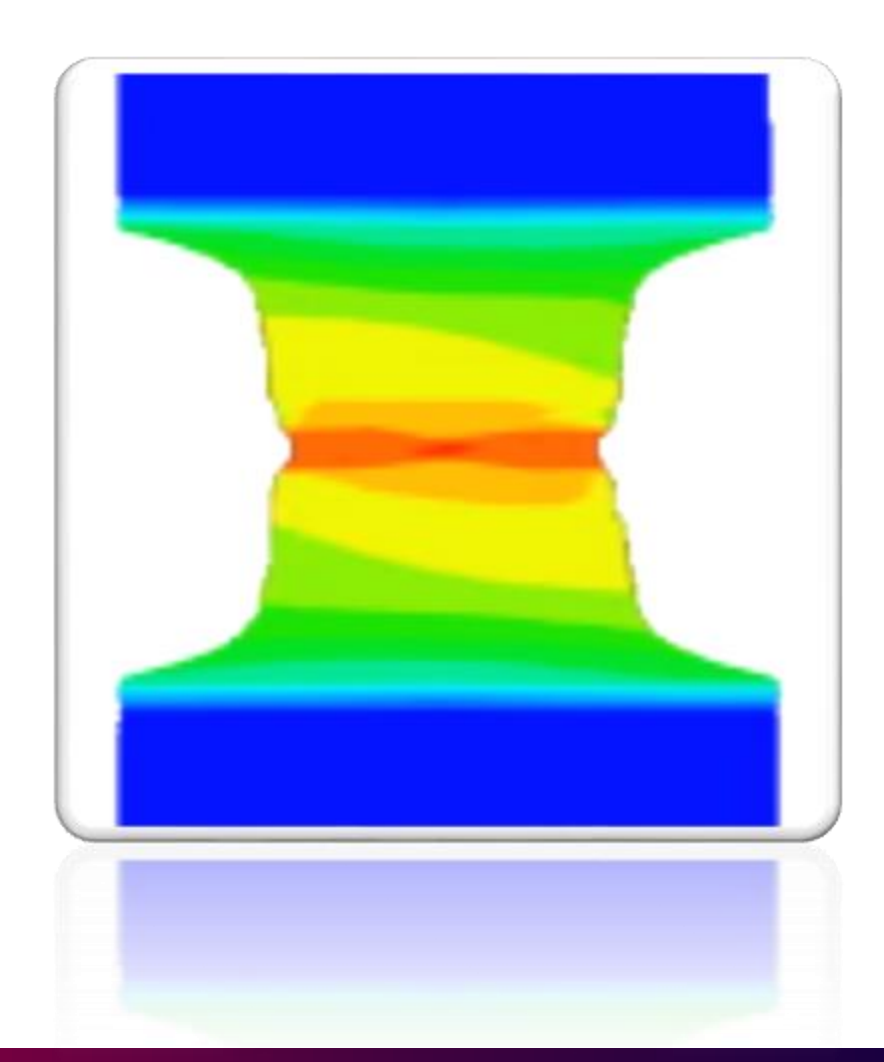

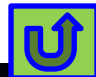

## **TFU Fatigue Units**

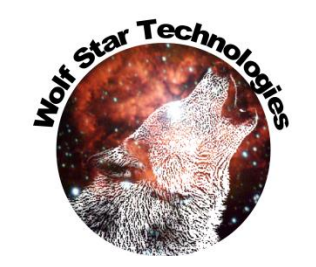

| 🌍 TFU Fatigue                                                                                                    |                                                                                                    | ? ×               |
|----------------------------------------------------------------------------------------------------|----------------------------------------------------------------------------------------------------|-------------------|
| Damage<br>Model: Strain Life<br>Notch Factor:  1.0 F<br>Material DB: WST Mats-Imperial<br>Material: 1008-HR,SH-As-recB | Damage      Histogram     Calc:     Cycle-by-Cy Cange Start:     1.0     End:     2.0      pkl     Plot:     St | ycle              |
| Material Parameters                                                                                                    |                                                                                                    |                   |
| Material Name:                                                                                                    | 1008-HR,SH-As-recBHN86                                                                                          | 1                 |
| Units                                                                                                    | Lbt-in •                                                                                                    | Update            |
| Fatigue Strength Coefficient( $\sigma_f$ )                                                                             | 1.63e+05                                                                                                    | _ psi             |
| Fatigue Strength Exponent (b):                                                                                         | -0.172                                                                                                    | Unitless          |
| Fatigue Ductility Coefficient $(\varepsilon_f)$                                                                        | 0.46                                                                                                    | Strain (Unitless) |
| Fatigue Ductility Exponent (c):                                                                                        | -0.543                                                                                                    | Unitless          |
| Modulus of Elasticity (E):                                                                                             | 3.002e+07                                                                                                    | psi               |
| Cyclic Strength Coefficient (K'):                                                                                      | 2.093e+05                                                                                                    | psi               |
| Strain Hardening Exponent (n'):                                                                                        | 0.318                                                                                                    | Unitless          |
| Yield Point(YP):                                                                                                    | 3.394e+04                                                                                                    | psi               |
| Ultimate Strength (UTS):                                                                                               | 4.801e+04                                                                                                    | psi               |
| Calculated                                                                                                    |                                                                                                    |                   |
| Transition Life (NI):                                                                                                  | 1 573e+05                                                                                                    | Cycles (2N)       |

Cancel

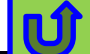

# **TFU Fatigue Units**

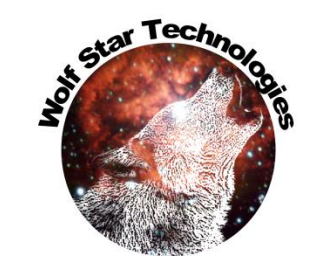

| D TFU Fatique                                      |                                                      | ? X                       |                                                                           |
|----------------------------------------------------|------------------------------------------------------|---------------------------|---------------------------------------------------------------------------|
| Damage<br>Model:                                   | Damage Itistogram                                    |                           |                                                                           |
| Notch Factor:                                      | ange Start: 1.0 End: 2.0<br>Hide / Sho<br>N80-mod  V | Increment: 0.1            | If using user materials, switching un changes the unit base for the mater |
| Material Parameters                                |                                                      |                           |                                                                           |
| Material Name:                                     | 1015-HR,SH-NormBHN80-mod                             |                           |                                                                           |
| Units                                              | Lbf-in 👻                                             | Update Parameters         |                                                                           |
| Fatigue Strength Coefficient( $\sigma_j$ ):        | 1.3e+05                                              | psi                       |                                                                           |
| Fatigue Strength Exponent (b):                     | -0.124                                               | Unitless                  |                                                                           |
| Fatigue Ductility Coefficient ( $\varepsilon_f$ ): | 0.729                                                | Strain (Unitless)         |                                                                           |
| Fatigue Ductility Exponent (c):                    | -0.581                                               | Unitless                  |                                                                           |
| Modulus of Elasticity (E):                         | 3.002e+07                                            | psi                       | If Update Parameters is checked, the                                      |
| Cyclic Strength Coefficient (K'):                  | 1.371e+05                                            | psi                       | the person of any with upite will have                                    |
| Strain Hardening Exponent (n'):                    | 0.213                                                | Unitless                  | The parameters with units will have t                                     |
| Yield Point(YP):                                   | 3.307e+04                                            | psi                       | values updated to the new Unit Sys                                        |
| Ultimate Strength (UTS):                           | 6.005e+04                                            | psi                       | variates aparted to the new officerys                                     |
| Calculated                                         |                                                      |                           |                                                                           |
| Transition Life (N):                               | 7.436e+04                                            | Cycles (2N <sub>f</sub> ) |                                                                           |

Cancel

Apply

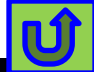

#### **Compare GOI Speed**

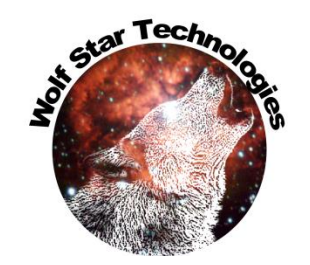

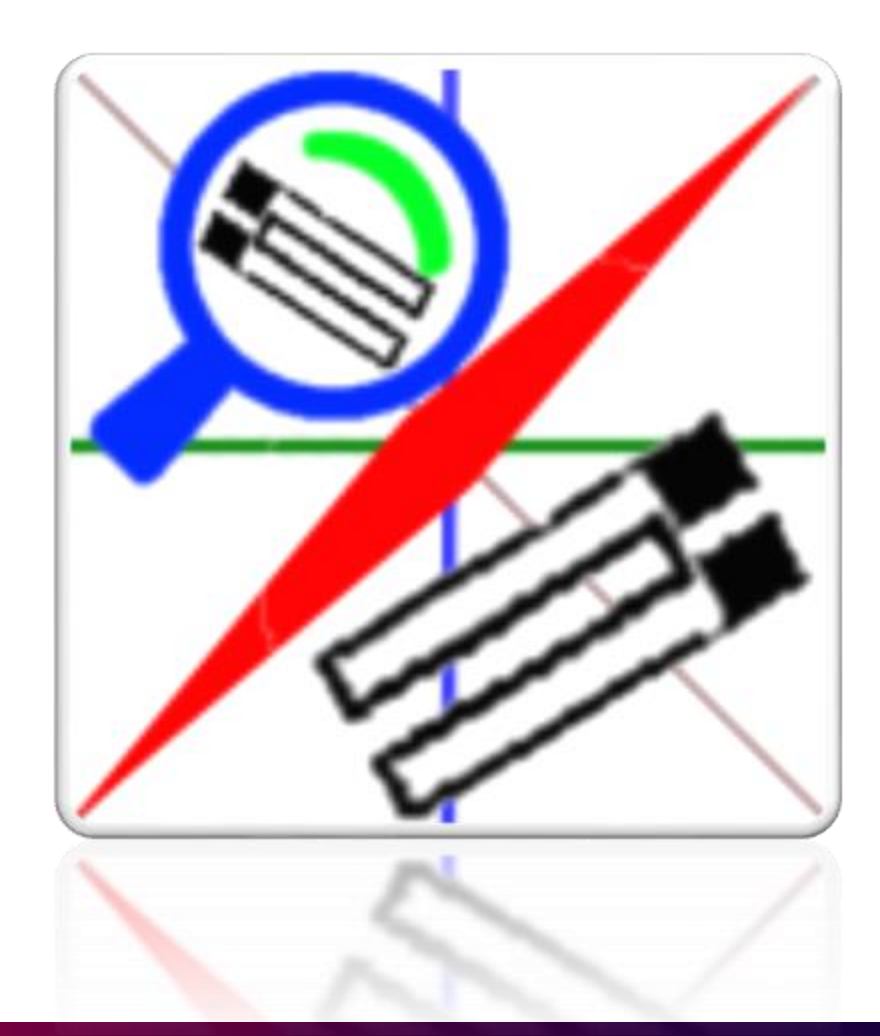

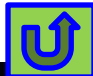

#### Huge Speed Increase!

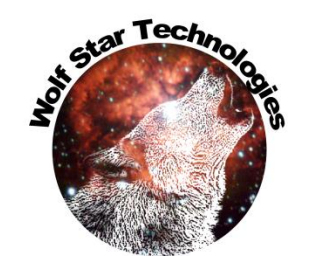

|                                                                                                    | Compare                                                                                      | Tex Date Comparison                                                                                                    | Compare                                                                      |
|----------------------------------------------------------------------------------------------------|----------------------------------------------------------------------------------------------|----------------------------------------------------------------------------------------------------|------------------------------------------------------------------------------|
| COI Fix D/scratch/Cork Screw/ILD Files/corkScrew I2:tid                                                                                                    |                                                                                              | COLFRe Differatch/Cork Screw/TLD Files/corkScrewH2.tkl () () () () () () () () () () () () ()                                                                                                    | Cauge #1                                                                     |
| Map File:         D /scontch/Cark Screw/TLD Files/carkScrew/t2 map           Test TFU File:         [sa2023:08:22]Calibration Run 001/corkScrew 2023:08:22 Run001 12:th           Mot:         O All Adjacent GOIs         Uset Adjacent GOI           Best Adj Contt.         [27:076, 2:211, 1:215]         Vector:         [1:003, 0:008, 0:005]           Mayement to Best Adj GOI:         0:000, 0:000         Uistance:         [0:000 | Gauge #1<br>Gauge #2<br>For the AD Control FOR 2<br>Part How Assoc # 10160 - 40160 (100 Leg) | Image: Second Second | Partied Viance 0 PSHELL PID 2<br>Parties in the Label PID BE AD160 (105 Degl |
| Single Multiple Test Function: GOI Name: Chan#07 CSI-06-95145-350-33F  TLG #3                                                                                                    | - 00:03:36.04                                                                                | Single Multiple Text Function. Chan407 C5K-06-85145-350-33F TLC 43                                                                                                    | 00-00-38.64                                                                  |
| Time Hist<br>Error:<br>Cross Plot:<br>Clear Apply Cancel                                                                                                    | 100%<br>100%<br>HEA DB:                                                                      | Time Hat         103%           Enor:         100%           Cross Plot         103%           Clear         Apply                                                                                                    | FFA.DB                                                                       |

#### **5.6 times faster for this example**

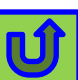

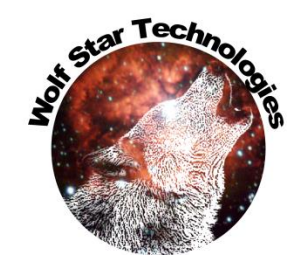

#### Reorganize Tools Menu

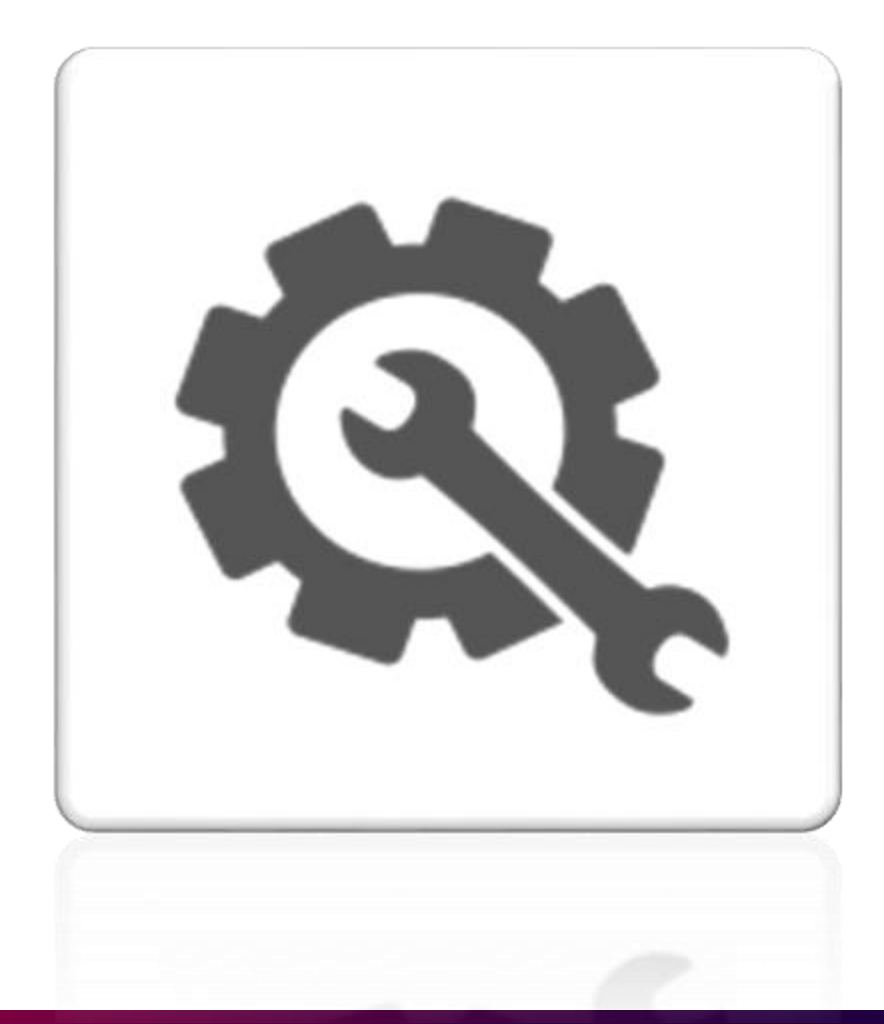

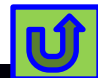

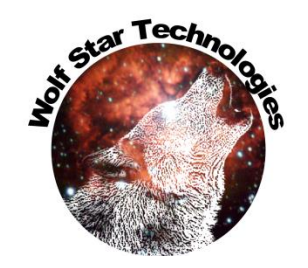

#### **Reorganize Tools Menu**

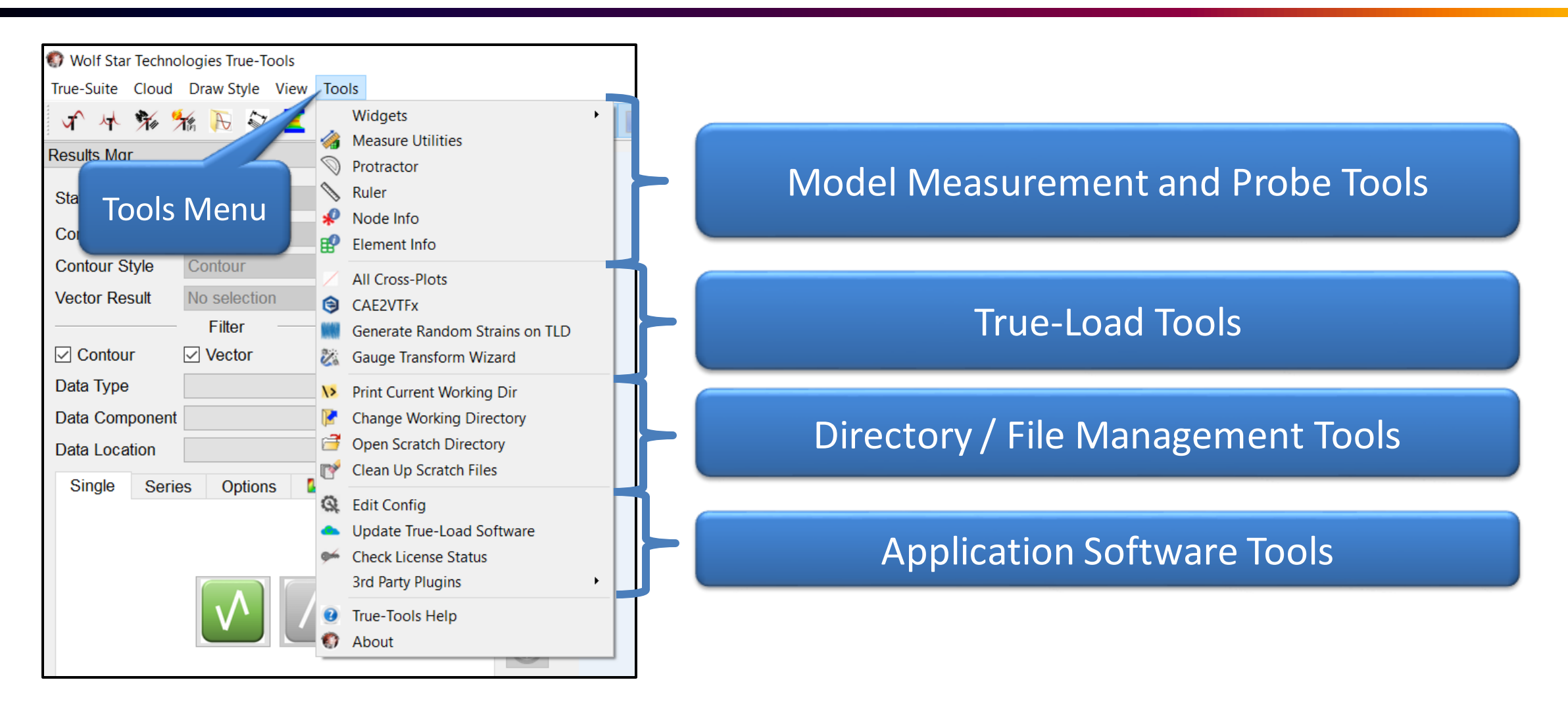

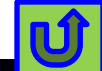

#### Scratch Files

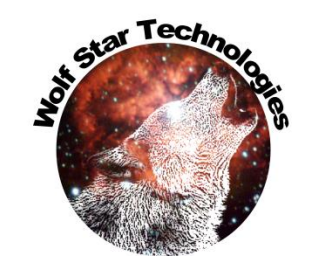

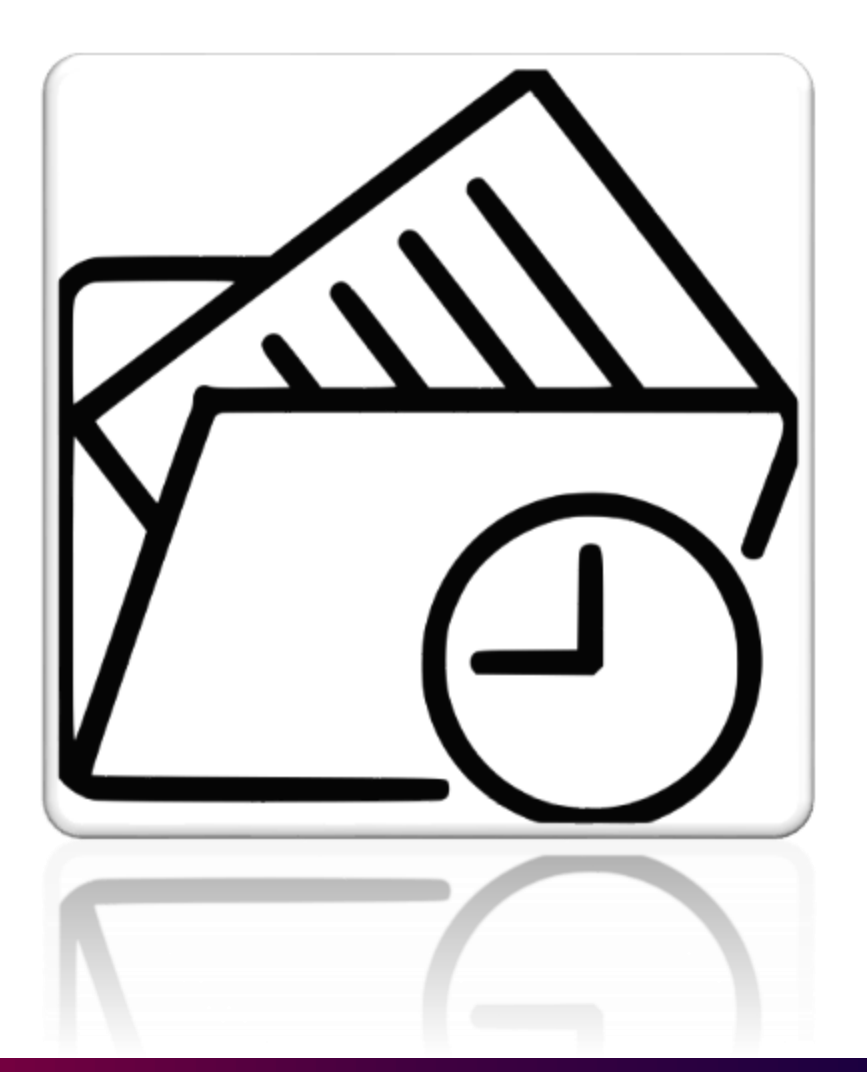

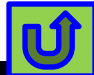

#### Scratch Files Restructured

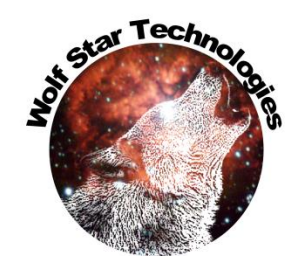

Scratch files are now less intrusive.

They are kept out of the working directory by default and deleted after two days.

Scratch files are now stored in the system **TEMP** folder by default. The True-Load scratch folder can be changed in the installer, in the edit configurations form (Tools menu), or in the configuration file (config.py) directly.

#### Scratch file location menu

| scrat           | chLocation                       | Scratch Director           | y TEMP<br>TEMP<br>HOME<br>User path                                                                    |
|-----------------|----------------------------------|----------------------------|----------------------------------------------------------------------------------------------------|
| 😗 Edit Configu  | rations                          | ? ×                        | Wolf Star Technologies Installer     -      ×                                                          |
| VARIABLE        | DESCRIPTION                      | VALUE                      |                                                                                                    |
| feSafeGUI_EXE   | feSafe Path                      | fe-safe.exe                | WOLF STAR                                                                                              |
| fontSize        | Font Size                        | 10                         | TECHNOLOGIES                                                                                           |
| plotLegendFlag  | Plot Legend                      | $\checkmark$               | Destination Directory: C:\TrueLoadApp                                                                  |
| defaultFEAExt   | Default FEA extension            | *.odb ▼                    | Pethon 2.6 LiAnscords 4.2 1 (64,bit) Directory (1-1)Anaconda3                                          |
| bgTopColor      | Top Background Color             |                            | Default FEA: * adh *                                                                                   |
| bgBotColor      | Bottom Background Color          |                            | Open as VTFx Download Ansys WorkBench Plugin                                                           |
| updateCheckFlag | Update Check                     |                            | Shortcut Location (e.g. Desktop): C:\Users\amhun\OneDrive - Wolf Star Technologies\Desktop             |
| WOLFSTAR_LICENS | E Wolf Star Technologies License | e C:/TrueLoadApp/wst21.lic | Default work dir (for shortcut): C:\Users\Annie\AppOata\Local\Temp                                     |
| openAsVTFxFlag  | Open FEA DB As VTFx              |                            | WST_scratch Location: TEMP C:\Users\amhun\AppData\Local\Temp                                           |
| scratchLocation | Scratch Directory                | TEMP                       | Licensing Path Optional<br>(e.g. port@host: <pre>cash to LIC file&gt;);</pre> C:/TrueLoadApp/wst21.lic |
|                 | Save                             | Cancel                     | Install Cancel                                                                                         |

In the chosen scratch location, there is a top-level folder called "WST\_scratch". A folder for each True-Load session is created in "WST\_scratch". Files shared between sessions are in the top-level "WST\_scratch" folder.

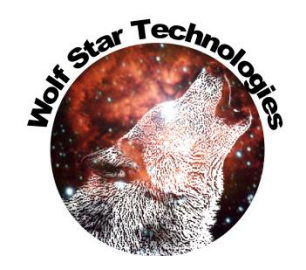

# Show Scratch Directory

The current scratch file folder can be viewed with the

**Open Scratch Directory** 

option in the Tools Menu.

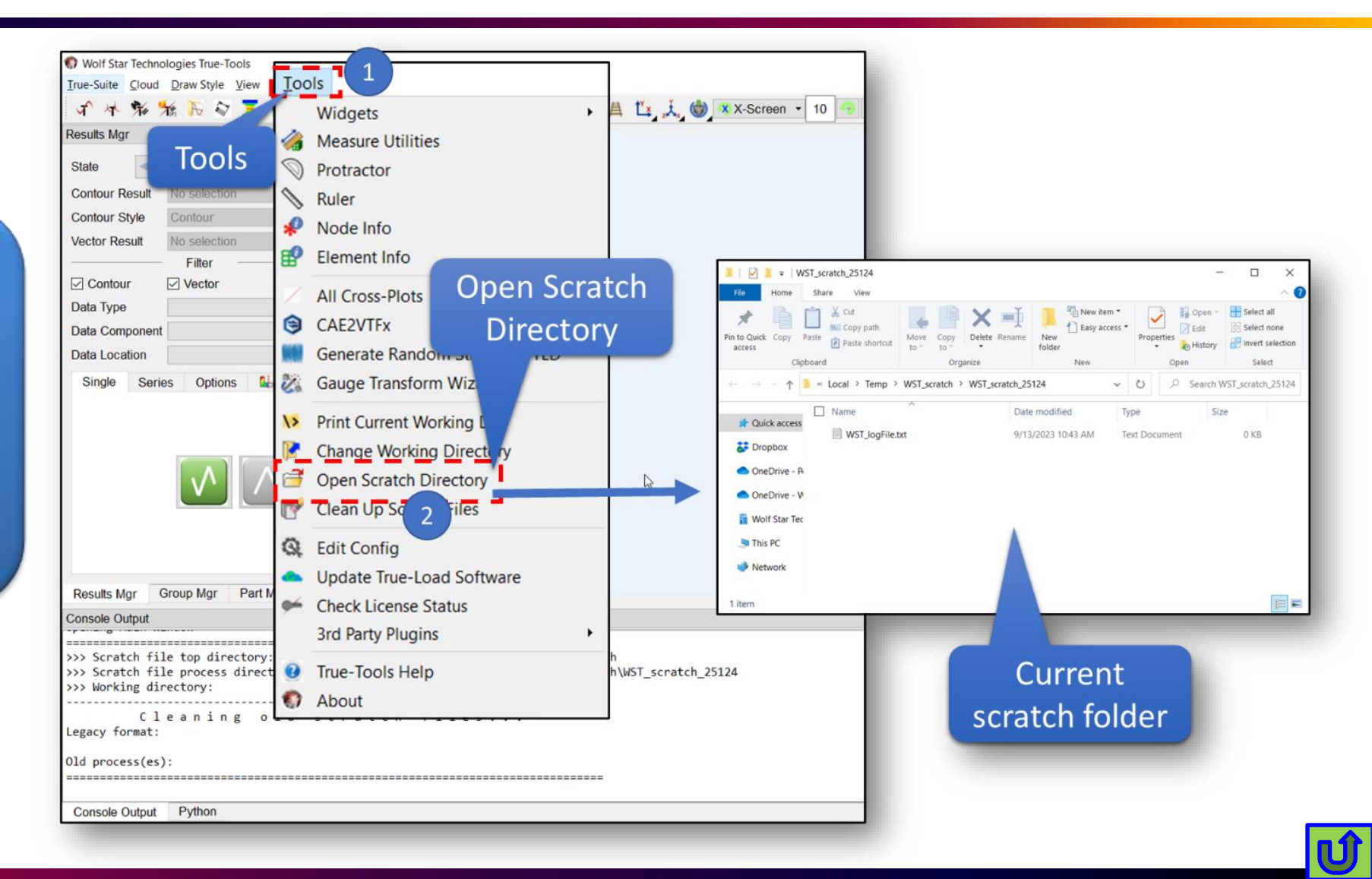

# Scratch Files Restructured

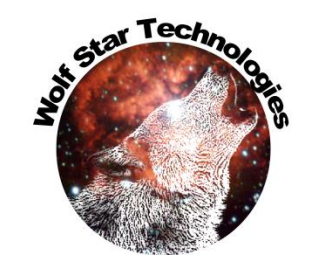

- Work folders containing WST\_\* files will be purged of these files (moved to trash).
- The Scratch folders in the system WST\_scratch directory will be purged (moved to trash) if they are older than 2 days old.
- This makes the work directory look much cleaner.
- This aligns with the way most other software work.

- Huge advantage with this method:
  - Multiple sessions of True-Load can be run from the same directory.
  - Previously, session of True-Load in the same directly could clobber WST\_\* scratch files.
- To view the log file:
  - 1. Choose Tools->Open Scratch Directory
  - 2. Open the WST\_logFile.txt

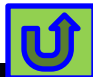

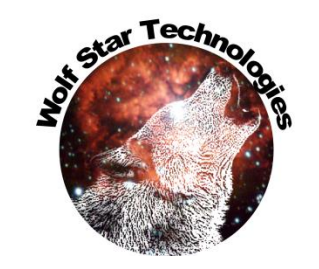

#### **Square Axis Plotting**

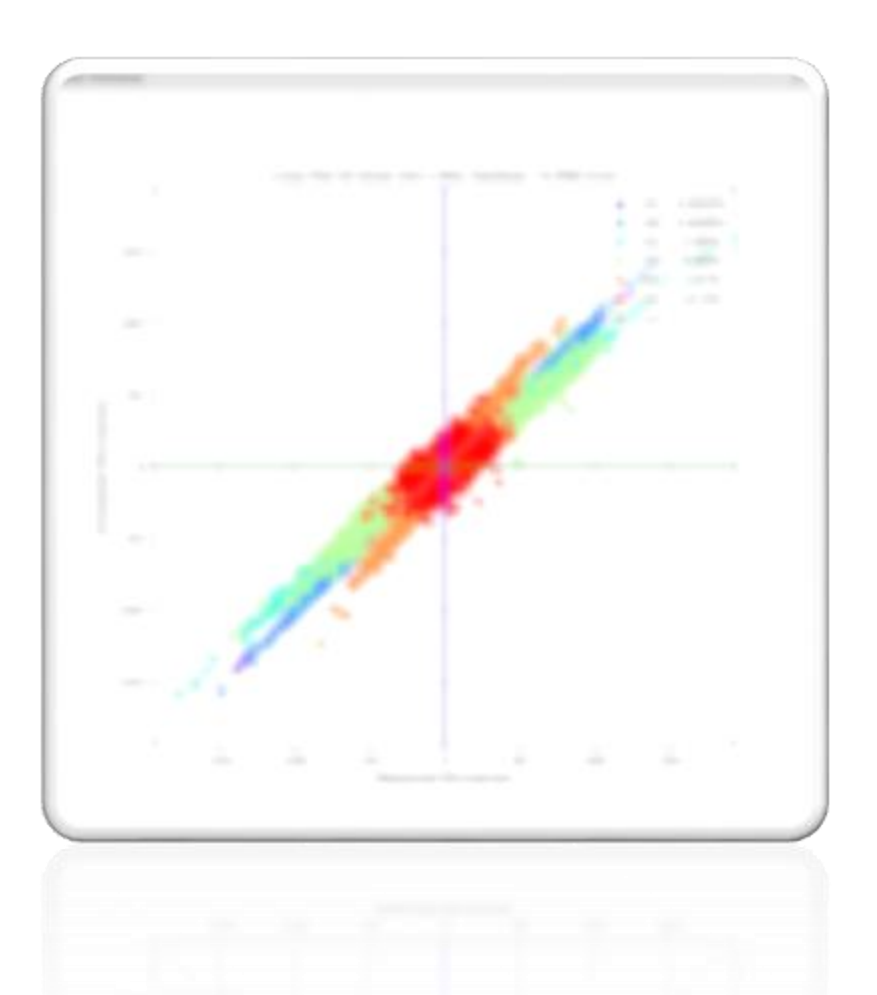

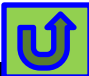

#### **Square Axis Plotting**

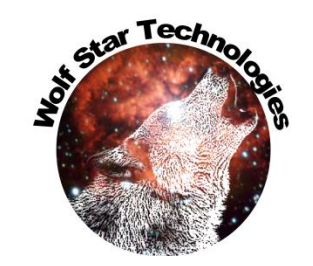

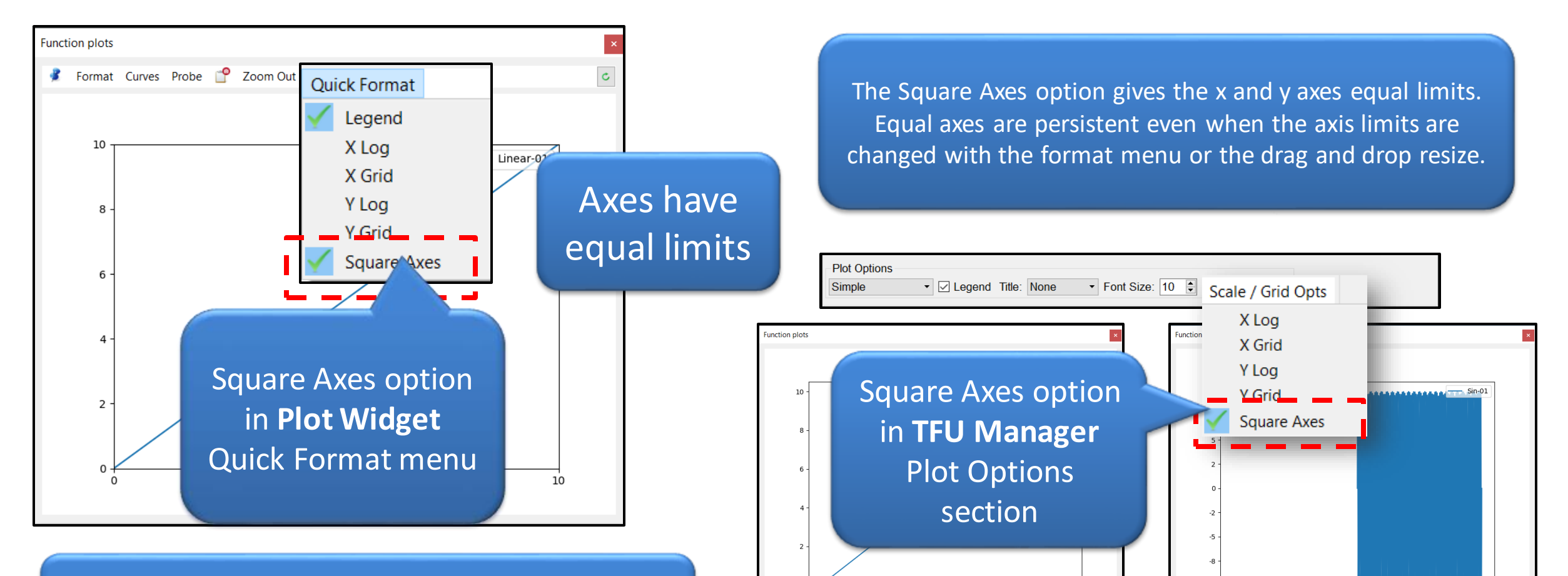

The square axes option is also exposed to the Python scripting environment through the Plot.squareAxes attribute. Plot.squareAxes is a Boolean setting the axes equal when True.

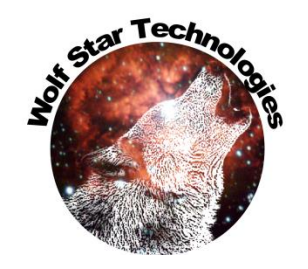

#### Measure Element to Element

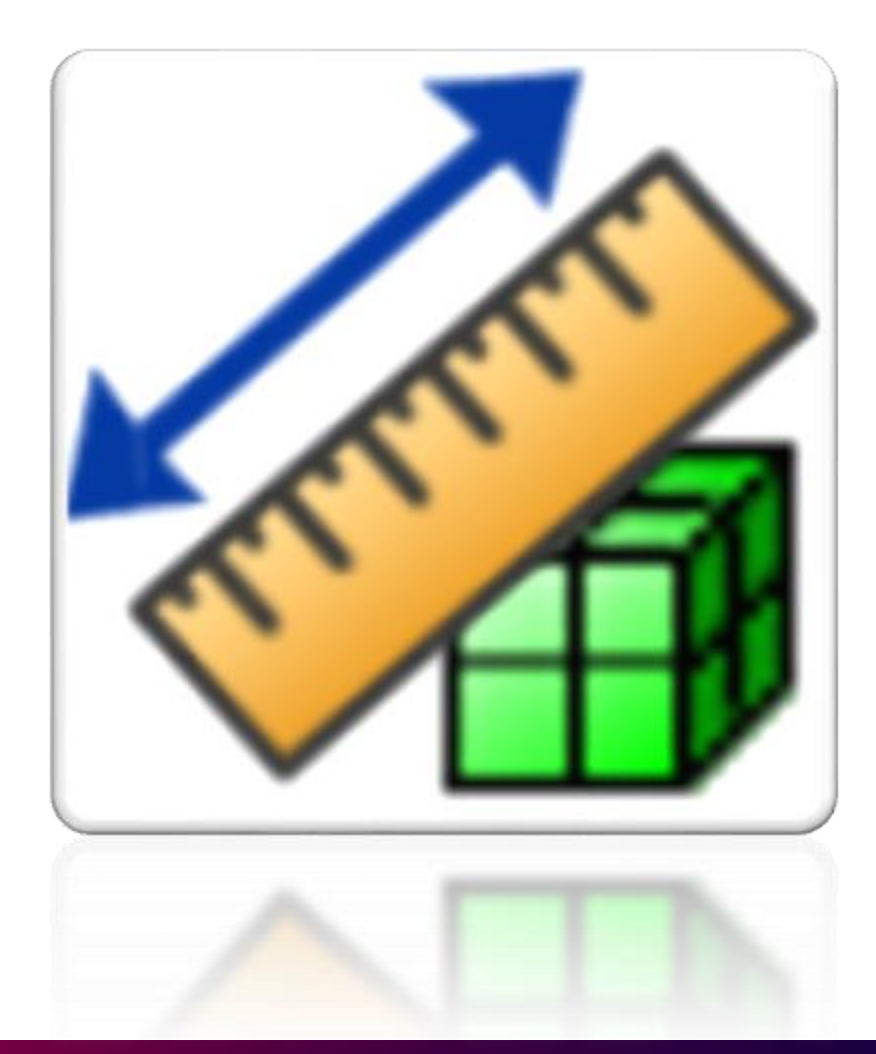

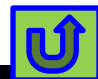

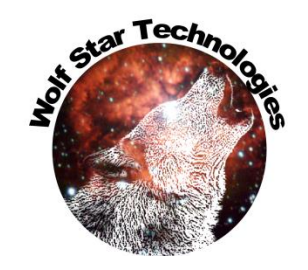

#### Measure Element to Element

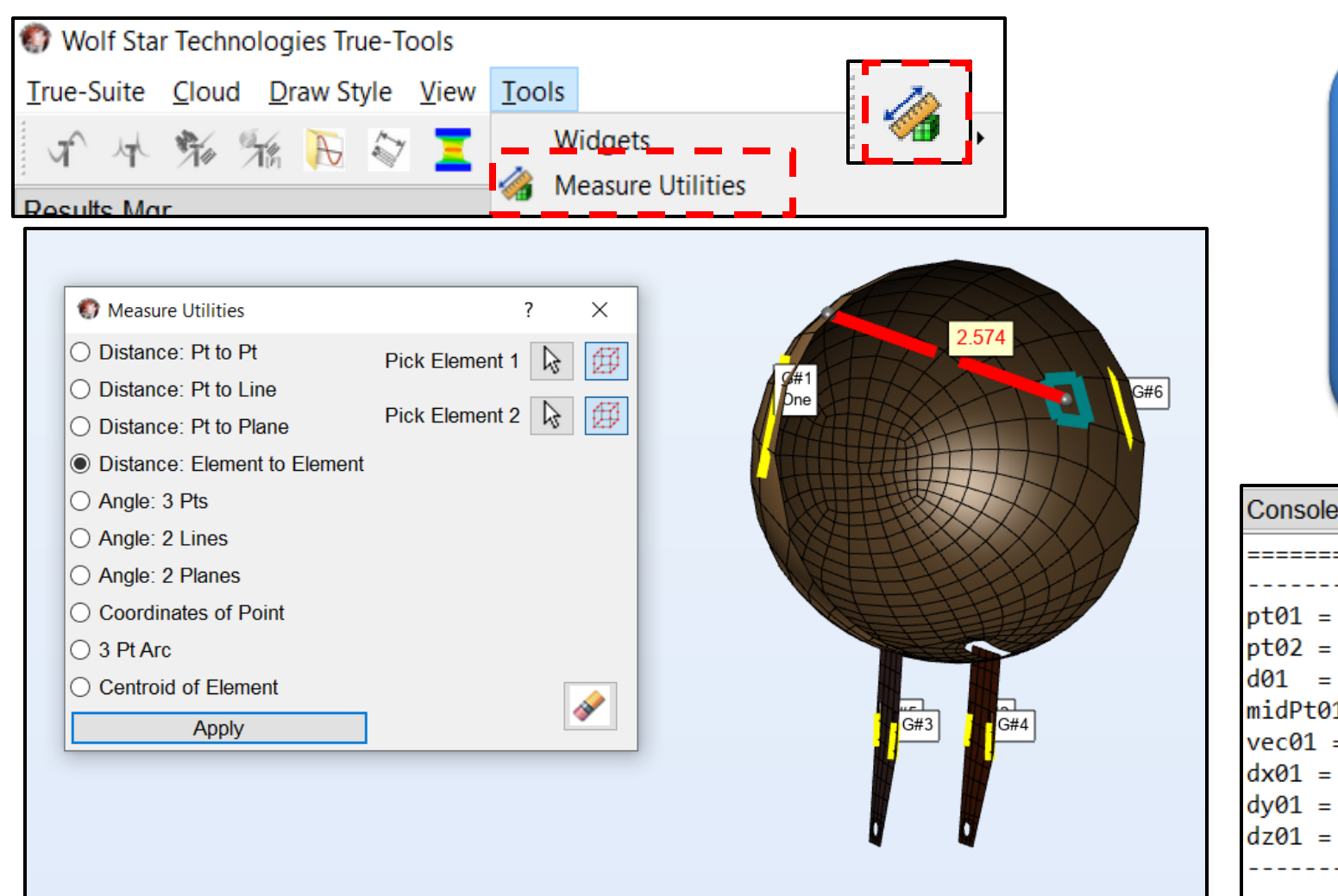

Element to element measuring is available in Measure Utilities.

The element selected will be outlined and the centroid of the element displayed. The centroid of each element is used for calculations.

| Console Output                                    |
|---------------------------------------------------|
|                                                   |
|                                                   |
|                                                   |
| pt01 = [-0.15315524, +1.19834372, +1.05302842]    |
| pt02 = [-0.87112546, +0.54718163, -1.33124644]    |
| d01 = 2.5737637614719246                          |
| midPt01 = [-0.51214035, +0.87276268, -0.13910901] |
| vec01 = [-0.71797022, -0.65116210, -2.38427486]   |
| dx01 = -0.717970222234726                         |
| dy01 = -0.6511620953679085                        |
| dz01 = -2.3842748552560806                        |
|                                                   |

#### **Reload Dim Params**

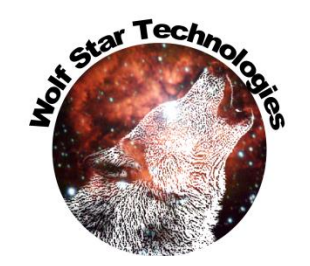

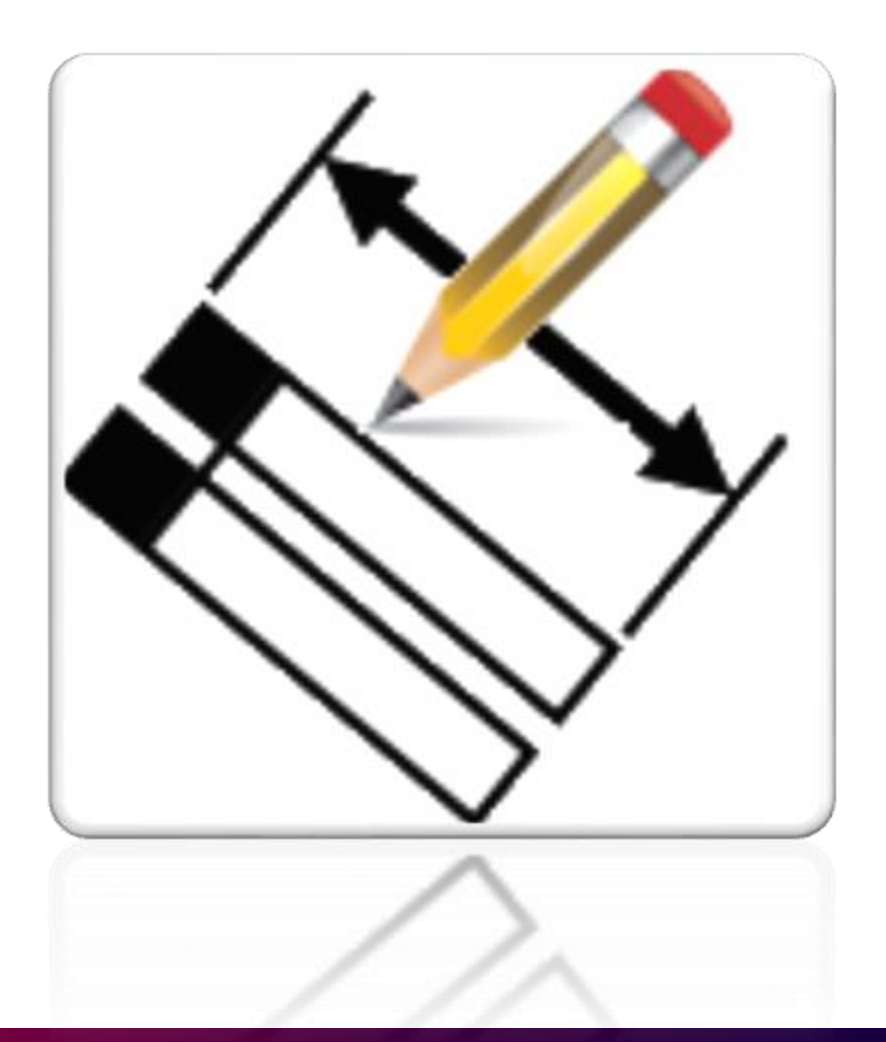

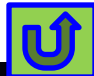

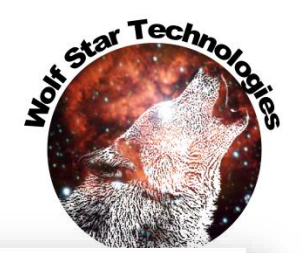

#### **Auto Saving Parameters**

|                            |                               |                      |                          |                                                                               |                                  |                                                      |                                                                                                    | 📒 > <hoi< th=""><th>me Dir≯ WST_userFiles &gt;</th><th>~</th></hoi<> | me Dir≯ WST_userFiles > | ~                                                                                                    |
|----------------------------|-------------------------------|----------------------|--------------------------|-------------------------------------------------------------------------------|----------------------------------|------------------------------------------------------|----------------------------------------------------------------------------------------------------|----------------------------------------------------------------------|-------------------------|----------------------------------------------------------------------------------------------------|
| Oimension Gauges           | ;                             |                      |                          |                                                                               |                                  |                                                      |                                                                                                    | ? ×                                                                  | ^                       | Name                                                                                                    |
| Dim File: Dim File: pratch | h\Cork Screv<br>D:\scratch\Co | v\FEA\co<br>ork Scre | orkscre<br>w\TLD I       | <ur> <li><ur> <li>sim1-unitload</li> <li>files\corkScrew</li> </ur></li></ur> | titled> (<br>s.op2 (<br>12.tld ( | <ul> <li>▶</li> <li>▶</li> <li>✓ Shells (</li> </ul> | Image: Solution of the second state of the second state | P                                                                    | L i                     | <ul> <li>User Views</li> <li>icon_Try1_24x24.png</li> <li>icon_Try2_24x24.png</li> <li>userMats.pkl</li> <li>userViews.pkl</li> </ul> |
| Create Dimension           | Modify Di                     | mensior              | n Au                     | to Dimension                                                                  |                                  |                                                      | Text Attributes                                                                                                    |                                                                      |                         | WST_dimensionMgr_settings.bin                                                                                                    |
| Gauge                      | Lin<br>Plane 1 Pla            | Lin An<br>ane 2 Pl   | ngle Ga<br>lane La<br>⊽₿ | uge Lin Plan<br>bel<br>⊥tin Plan                                              | ne 1: 🔓<br>ne 2: 🔓               | <ul><li></li></ul>                                   | Font Size: 16 Color:                                                                                                    |                                                                      | -                       | WST_recentFiles.bin                                                                                                    |
| G#01                       |                               |                      |                          | Angle P                                                                       | ane: <table-cell></table-cell>   | <b>I</b>                                             | Background O None O Color:                                                                                                    |                                                                      |                         |                                                                                                    |
| G#02                       |                               |                      |                          | Prev                                                                          | iew                              | Save Save                                            | Line Attributes                                                                                                    |                                                                      |                         |                                                                                                    |
| G#03                       |                               |                      |                          |                                                                               |                                  |                                                      | Arrows:  < x.xx>  •                                                                                                    |                                                                      |                         | Location of settings file                                                                                                    |
| G#04                       |                               |                      |                          |                                                                               |                                  |                                                      | Width: 10 🖨 px Color:                                                                                                    |                                                                      |                         |                                                                                                    |
| Help Options<br>Parame     | eters sa                      | ved v                | when                     | ALL RIG                                                                       | ITS RESE                         | ERVED Vers                                           | Gauge Attributes<br>Length: 0.5 Width: 10 🖨 px d<br>sion: Ceetron 2023-10-19                                                                                                    | Color:                                                               |                         |                                                                                                    |
| Dimen                      | istoris al                    | esa                  | vea.                     |                                                                               |                                  |                                                      |                                                                                                    |                                                                      |                         |                                                                                                    |

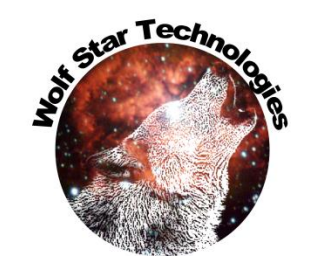

# **Reload Dimension Attributes**

|                                                                          |                                        | Previously sav                         | ed attributes are rel                  | oaded                                                                                                    |
|--------------------------------------------------------------------------|----------------------------------------|----------------------------------------|----------------------------------------|----------------------------------------------------------------------------------------------------|
| Oimension Gauges                                                         |                                        | ? ×                                    |                                        |                                                                                                    |
| Dim File:                                                                | <untitled></untitled>                  |                                        |                                        |                                                                                                    |
| Geometry File: scratch/ceeTron_dev/Code<br>TLD File: C:/scratch/ceeTron_ | e Test/headlamp-G-loads.odb            | nly 🚺 🗽<br>Labels Only 🔹               | nly                                    | G#6                                                                                                    |
| Create Dimension Modify Dimension                                        | Auto Dimension                         | Text Attributes                        | Text Attributes                        | Dre de la companya de la companya de la companya de la companya de la companya de la companya de la companya de |
| Dimensions                                                               | Gauge: G#01 ·                          | Font Size: 12 🗭 Color:                 | Font Size: 12 🖨 Color:                 |                                                                                                    |
|                                                                          | Dimension Type: Linear -               | Decimal Places: 0                      | Decimal Places: 1 🚖                    | 3.0                                                                                                    |
|                                                                          | Reference Plane: 😺                     | Background () None () Color:           | Background () None  Color:             |                                                                                                    |
|                                                                          | Offset: +/- 1.0                        | Location: Middle •                     | Location: Ref Plane End -              |                                                                                                    |
|                                                                          | Preview Save                           | Line Attributes<br>Arrows:  < x.xx>  ▼ | Line Attributes<br>Arrows:>  x.xx  < ▼ |                                                                                                    |
|                                                                          |                                        | Width: 10 🖨 px Color:                  | Width: 10 🚔 px Color:                  | G#3 G#4                                                                                                    |
|                                                                          |                                        | Gauge Attributes                       | Gauge Attributes                       |                                                                                                    |
|                                                                          |                                        | Length: 0.25 Width: 10 🖨 px Color:     | Length: 0.25 Width: 10 🖨 px Color:     |                                                                                                    |
| Help Options                                                             |                                        |                                        |                                        | 4 4                                                                                                    |
| ©2010, Wolf Star                                                         | Technologies ALL RIGHTS RESERVED Versi | on: Ceetron 2023-10-12                 | on: Ceetron 2023-10-12                 |                                                                                                    |

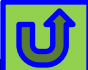

#### STL Gauges

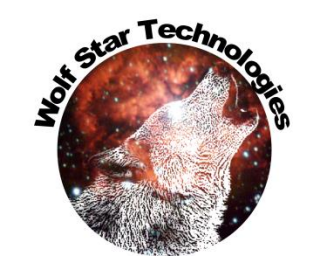

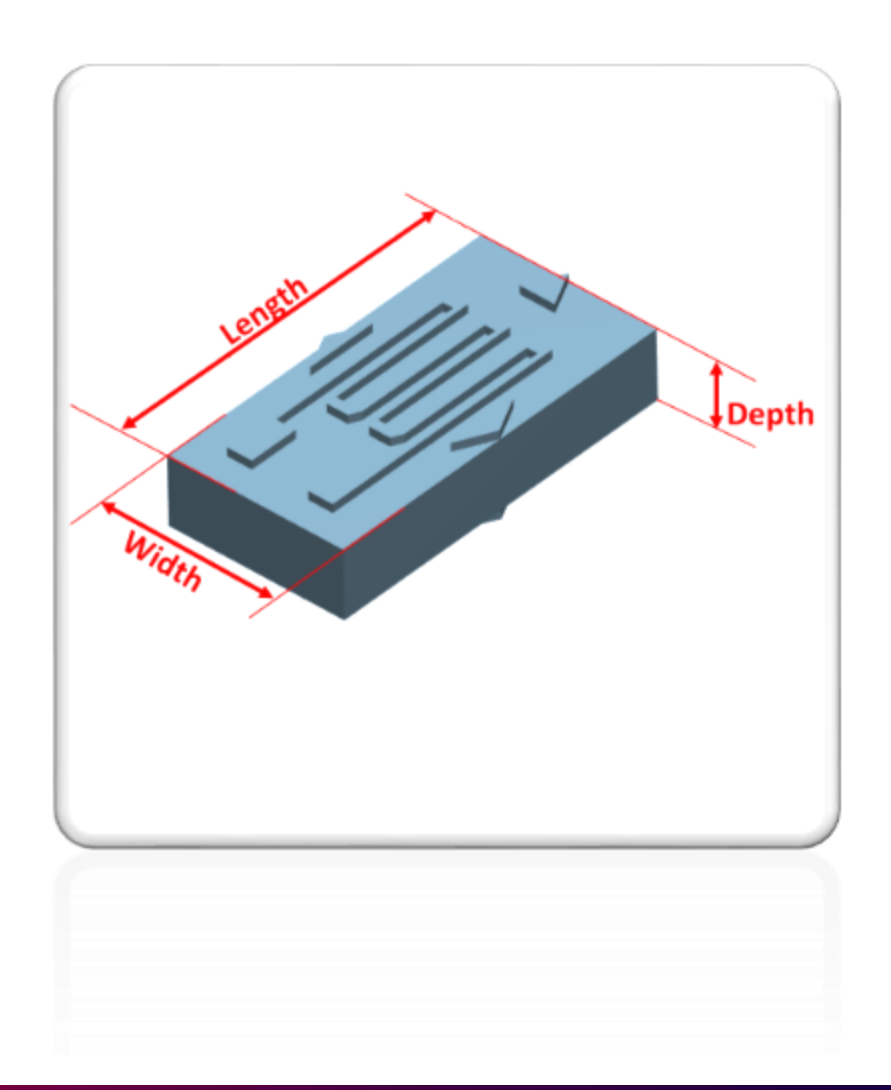

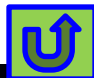

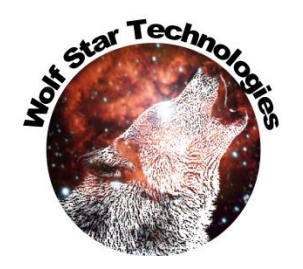

# Strain Gauge STL Export

| Gauge Line Specifications                                                                                                    | ?           | ×                                    |
|----------------------------------------------------------------------------------------------------|-------------|--------------------------------------|
| Export Type: Gauge Line CSV 3 Point CSV Punch XML 🗹 3D STL Process GOIs                                                                                                    |             |                                      |
| Gauge Box<br>Gauge Box<br>Gauge Box<br>Gauge Box<br>Bunch XML 3D STL                                                                                                    |             |                                      |
| Image: Sector interview       Image: Sector interview         Image: Sector interview       Image: Sector interview         Image: Sector intervinterview       Image: Sector interview | neters<br>s | 250UWA<br>250UWA<br>125UWA<br>\$5145 |
| Apply Cancel                                                                                                    |             | Unit options                         |

Standard gauge shapes with units are available in the "Gauge Box" option. The Gauge Box STL export offers strain gauge shapes and units to choose from.

Gauge specifications from https://micro-measurements.com/pca/

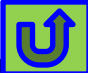

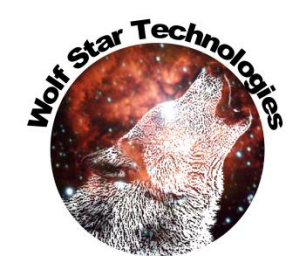

#### Visualize Gauges on Part

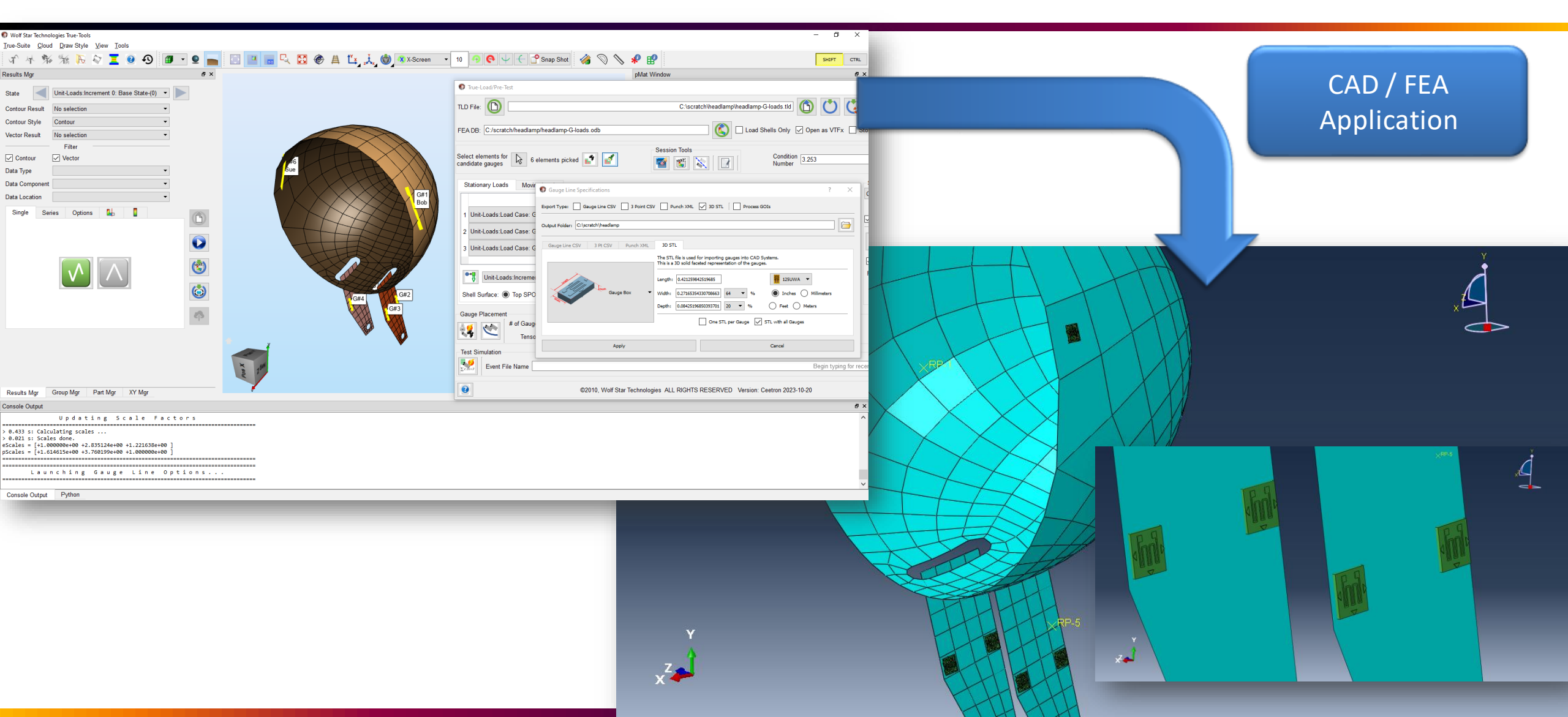

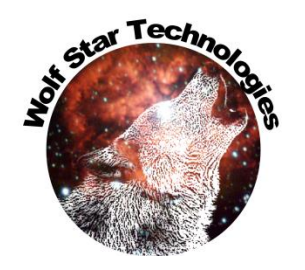

#### Post-Purge Intermediate Files

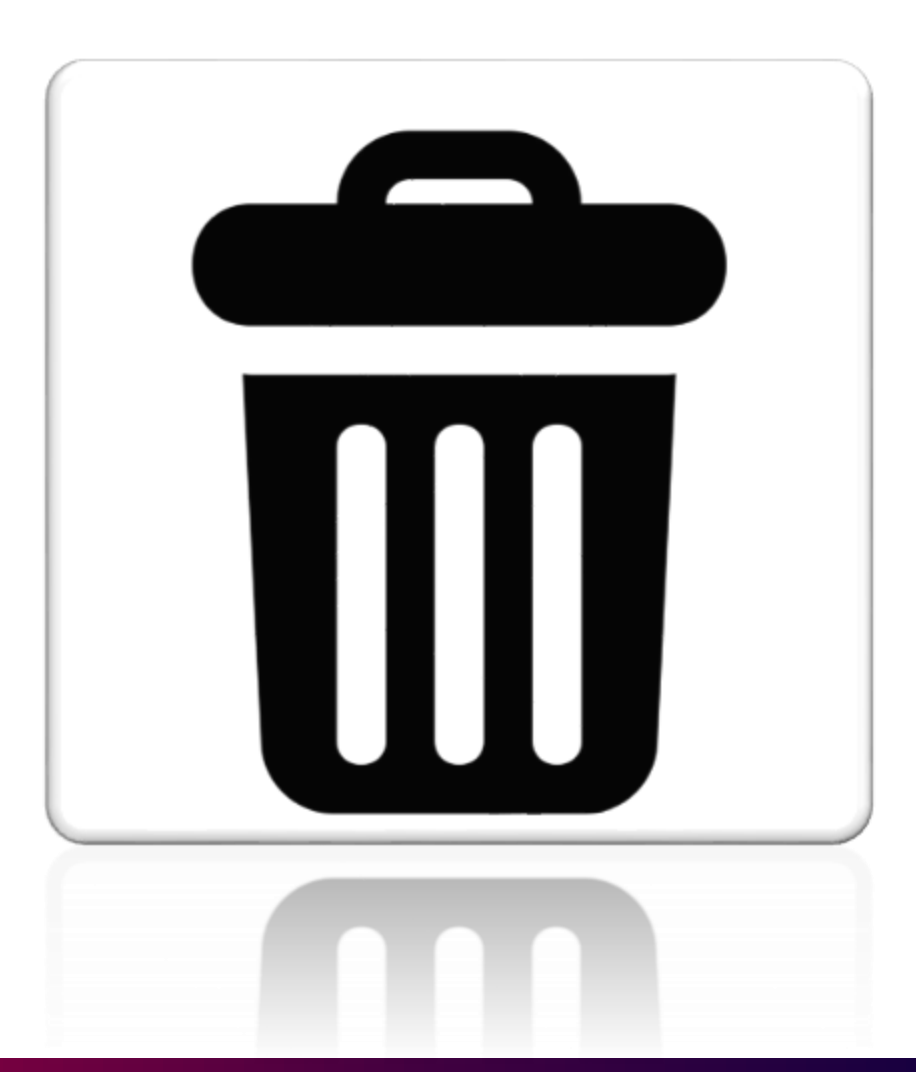

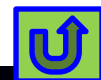

#### Purge Intermediate Files Hybrid and Contact Control

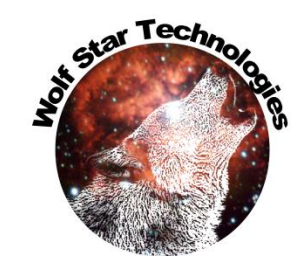

The Hybrid Loading and Contact Control processes create intermediate files. The "Purge Intermediate Files" checkbox in each tab moves all auxiliary files to the system trash, leaving only the result files.

|                        |                        | Purge Int<br>Files     | ermediate<br>Option |           |
|------------------------|------------------------|------------------------|---------------------|-----------|
| Test Data Management   | Hybrid Load Management | Moving Load Management | Contacı, pl         |           |
| Hybrid Load QSE File:  |                        | Begin typing for       | recent files.       | )         |
| Calculate Residual Loa | ading                  |                        | ✓ Purge Intermedi   | ate Files |

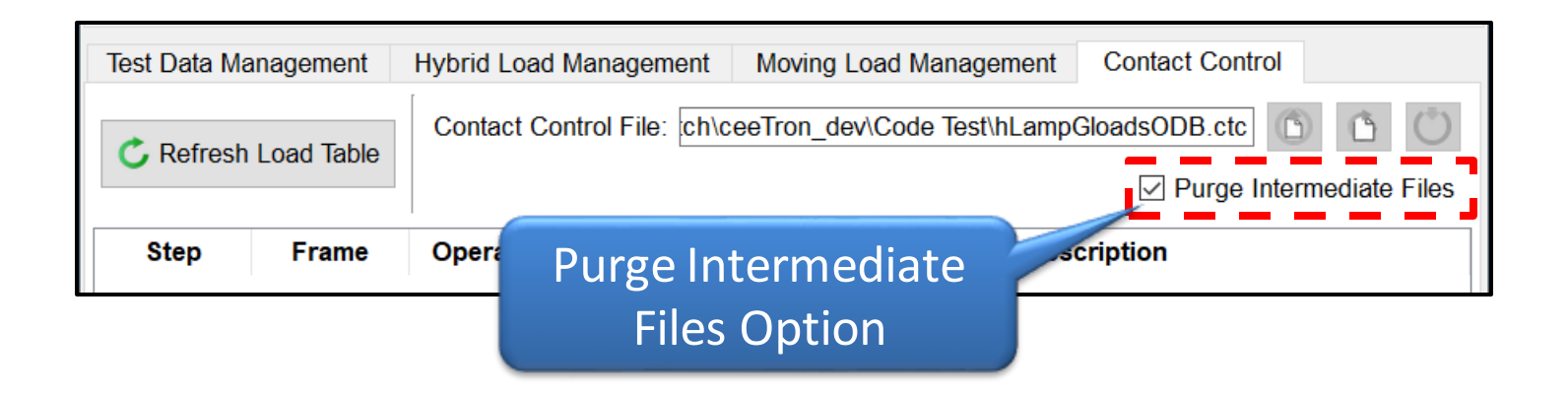
## Hybrid Example

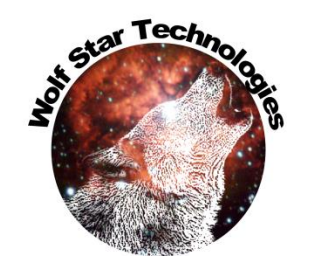

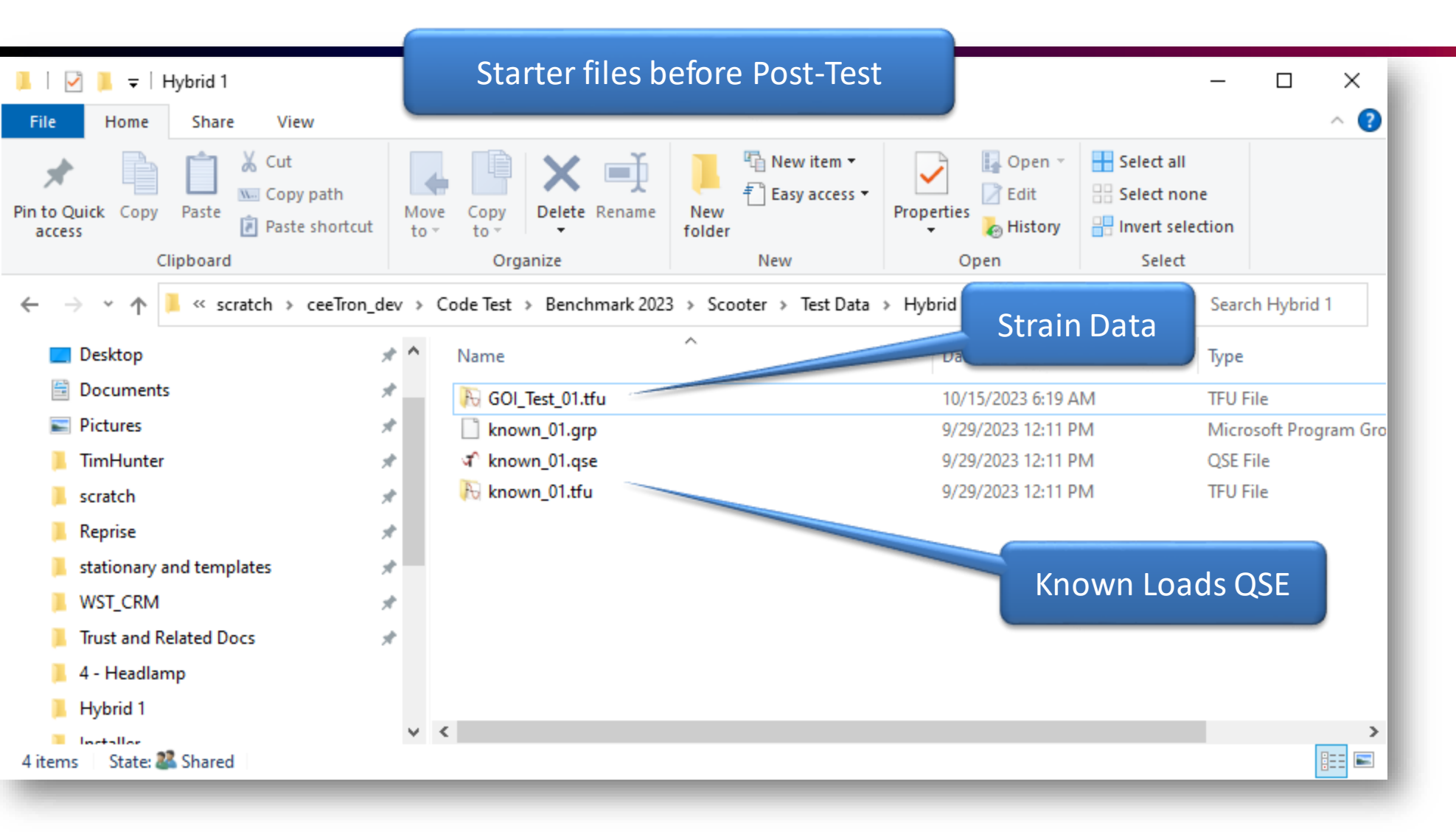

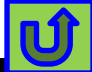

# Hybrid Example

✓ <</p>

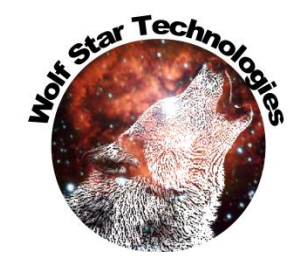

Ú

|              | Purge Intermediate Files Option - UnChecked |                                    |                                         |                           |  |  |
|--------------|---------------------------------------------|------------------------------------|-----------------------------------------|---------------------------|--|--|
| Move<br>to * | Copy<br>to -<br>Organize                    | New item •<br>New<br>folder<br>New | Properties<br>Poperties<br>Open<br>Open | Sele<br>Sele<br>Inve<br>S |  |  |
| > Co         | ode Test → Benchmark 202                    | 3 > Scooter > Test Data            | > Hybrid 1 🗸 🗸                          | ى<br>ج                    |  |  |
| ^            | Name                                        | ^                                  | Date modified                           |                           |  |  |
|              | 📕 razorScooter_GOI-hybri                    | d-GOI_Test_01-pics                 | 10/20/2023 3:21 F                       | PM                        |  |  |
|              | 💫 GOI_Test_01.tfu                           |                                    | 10/15/2023 6:19 4                       | AM                        |  |  |
|              | 🚯 hybrid-GOI_Test_01.tfu                    | _                                  | 10/20/2023 3:21 F                       | РМ                        |  |  |
|              | 📄 known_01.grp                              |                                    | 9/29/2020                               | Intermediat               |  |  |
|              | ீ known_01.qse                              |                                    | 9/29/2023 12:11                         | Files                     |  |  |
|              | 🚯 known_01.tfu                              |                                    | 9/29/2023 12:11                         | P                         |  |  |
|              | 💽 razorScooter_GOI-hybri                    | d-GOI_Test_01.html                 | 10/20/2023 3:23 5                       |                           |  |  |
|              | ☆ razorScooter_GOI-hybri                    | d-GOI_Test_01.qse                  | 10/20/2022                              | PM                        |  |  |
|              | 🚯 razorScooter_GOI-hybri                    | d-GOI_Test_01.tfu                  | 10/2 r2023 3:23 F                       | PM                        |  |  |
| _            | 🚯 razorScooter_GOI-hybri                    | d-GOI_Test_01-SimMes.tfu           | 10/20/2023 3:23 F                       | PM                        |  |  |
|              | SimTest-hybrid-razorSc                      | ooter_GOI.csv                      | 10/20/2023 3:21 F                       | PM                        |  |  |
|              | 🚯 SimTest-hybrid-razorSc                    | ooter_GOI.tfu                      | 10/20/2023 3:21 F                       | PM                        |  |  |

#### Purge Intermediate Files Option - Checked

| Nove<br>to *<br>Copy<br>to *<br>Copy<br>to *<br>Copy<br>to * | New item •<br>New<br>folder<br>New | Properties<br>Popenties<br>Open<br>Open | Sele Sele Sele Sele Sele Sele Sele Sele |
|--------------------------------------------------------------|------------------------------------|-----------------------------------------|-----------------------------------------|
| > Code Test > Benchmark 2023                                 | > Scooter > Test Data              | > Hybrid 1 v                            | ē                                       |
| Name                                                         | ^                                  | Date modified                           |                                         |
| 📕 razorScooter_GOI-hybri                                     | d-GOI_Test_01-pics                 | 10/20/2023 3:26 P                       | М                                       |
| 🕞 GOI_Test_01.tfu                                            |                                    | 10/15/2023 6:19 A                       | M                                       |
| known_01.grp                                                 |                                    | 9/29/2023 12:11 P                       | М                                       |
| ৰ known_01.qse                                               |                                    | 9/29/2023 12:11 P                       | М                                       |
| 🕞 known_01.tfu                                               |                                    | 9/29/2023 12:11 P                       | М                                       |
| 💽 razorScooter_GOI-hybri                                     | d-GOI_Test_01.html                 | 10/20/2023 3:29 P                       | М                                       |
| ৰ razorScooter_GOI-hybri                                     | d-GOI_Test_01.qse                  | 10/20/2023 3:29 P                       | М                                       |
| 🕞 razorScooter_GOI-hybri                                     | d-GOI_Test_01.tfu                  | 10/20/2023 3:29 P                       | М                                       |
| 🚯 razorScooter_GOI-hybri                                     | d-GOI_Test_01-SimMes.tfu           | 10/20/2023 3:29 P                       | М                                       |

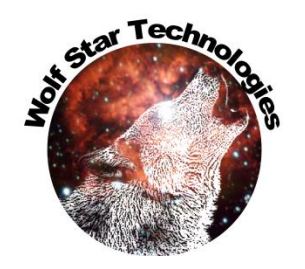

# **Contact Control Example**

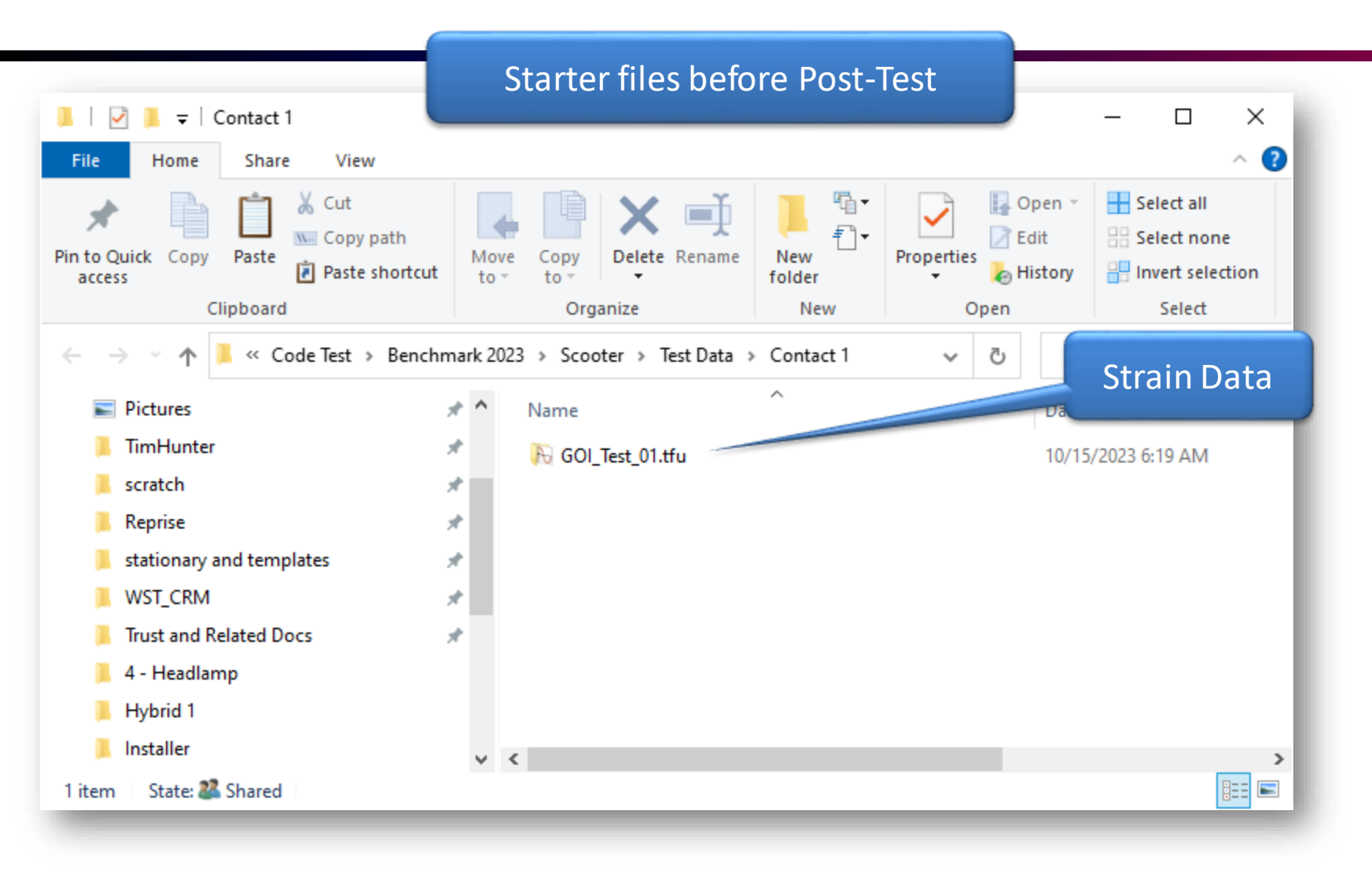

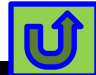

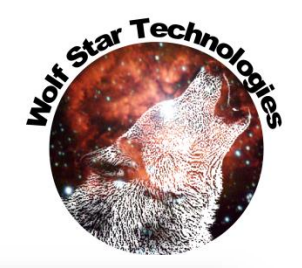

## **Contact Control Example**

>

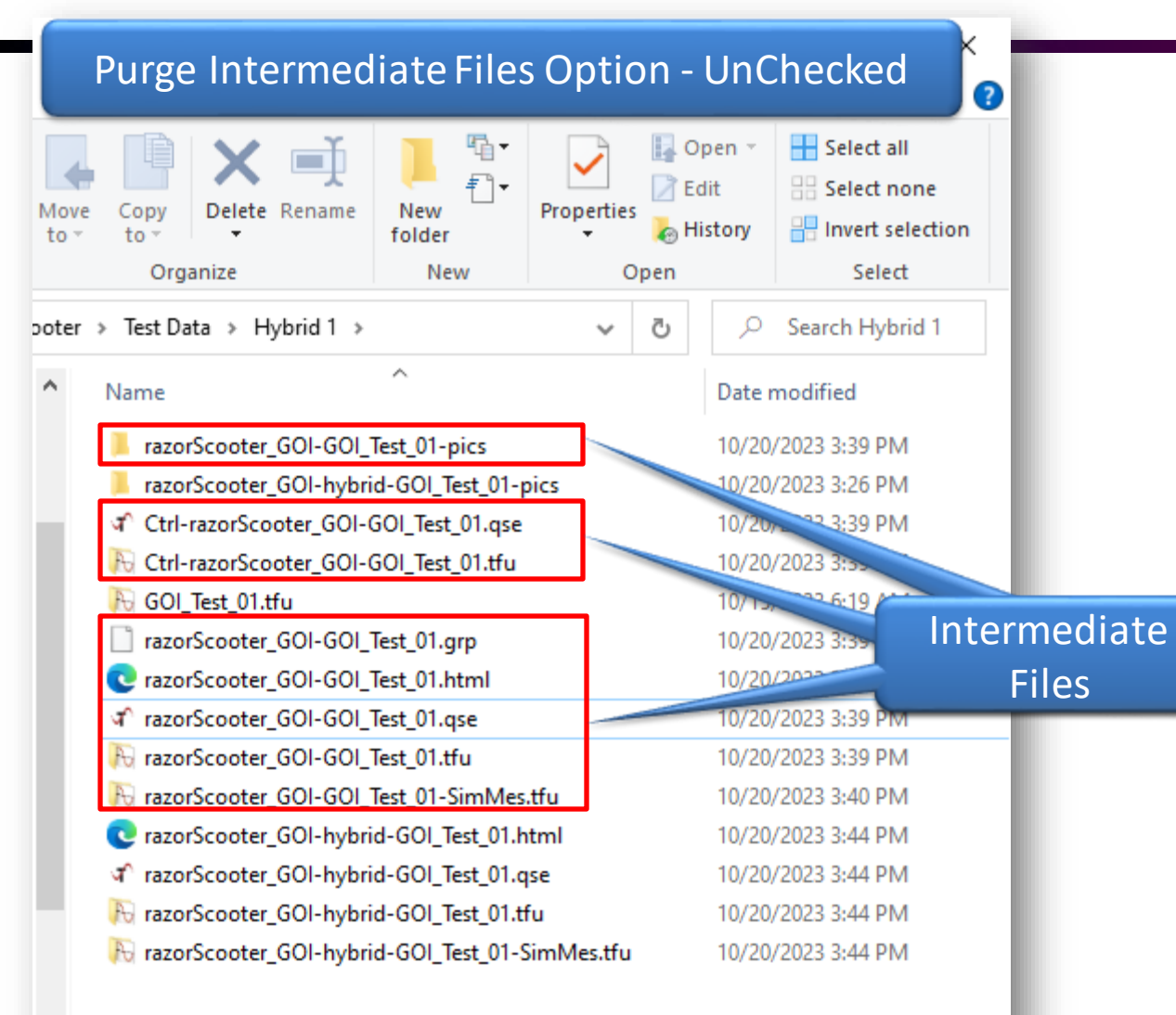

| Purge Intermediate Files Option - Checked  |                                                           |                      |            |                    |                                          |                                                         |  |  |
|--------------------------------------------|-----------------------------------------------------------|----------------------|------------|--------------------|------------------------------------------|---------------------------------------------------------|--|--|
| fove<br>to -                               | Copy<br>to * Delete Rename<br>Organize                    | New<br>Folder<br>New | Properties | E C                | )pen –<br>dit<br>listory                 | Select all<br>Select none<br>Invert selection<br>Select |  |  |
| ter⇒                                       | Test Data > Contact 1                                     | >                    | ~          | ē                  | Q                                        | Search Contact 1                                        |  |  |
| `                                          | Name                                                      | ^                    |            |                    | Date r                                   | nodified                                                |  |  |
|                                            | razorScooter_GOI-hybrid-GOI_Test_01-pics Rool_Test_01.tfu |                      |            |                    | 10/20/2023 3:50 PM<br>10/15/2023 6:19 AM |                                                         |  |  |
|                                            |                                                           |                      |            |                    |                                          |                                                         |  |  |
| 💽 razorScooter_GOI-hybrid-GOI_Test_01.html |                                                           |                      |            | 10/20/2023 3:52 PM |                                          |                                                         |  |  |
|                                            | ☆ razorScooter_GOI-hybrid-GOI_Test_01.qse                 |                      |            |                    | 10/20/2023 3:52 PM                       |                                                         |  |  |
|                                            | 🕞 razorScooter_GOI-hybrid-GOI_Test_01.tfu                 |                      |            |                    | 10/20/2023 3:52 PM                       |                                                         |  |  |
|                                            | R razorScooter_GOI-hybr                                   | id-GOI_Test_01-9     | SimMes.tfu |                    | 10/20/                                   | (2023 3:52 PM                                           |  |  |

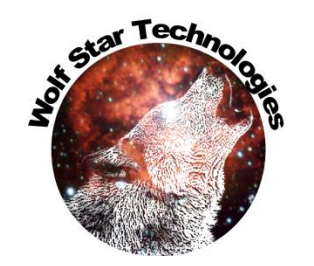

- Saves disk space from unneeded files
- Greatly reduces confusion in interpreting results. I have had customers use the wrong files after Contact Control, because they didn't understand which file was the "Answer".

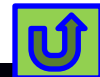

### FEA Browse

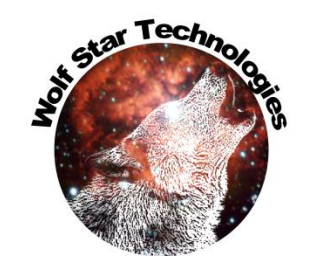

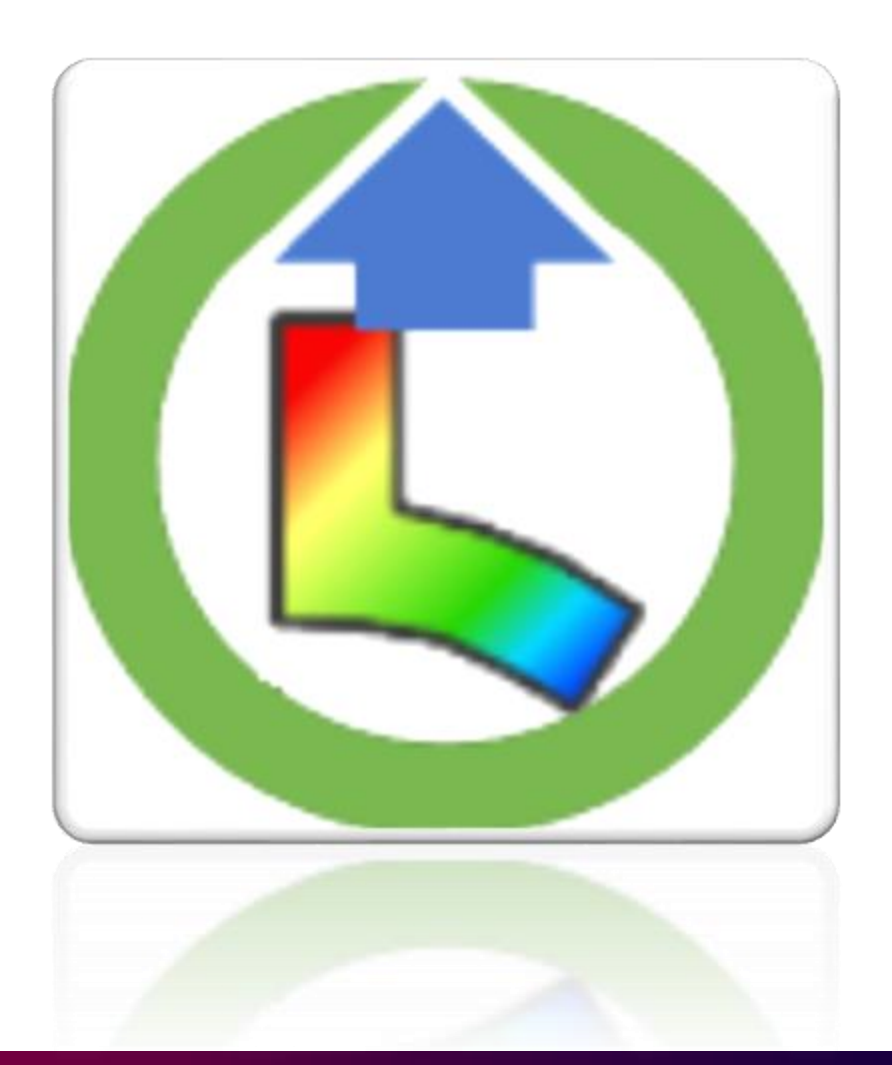

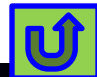

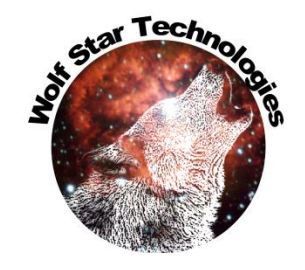

### QSE: Browse for DB

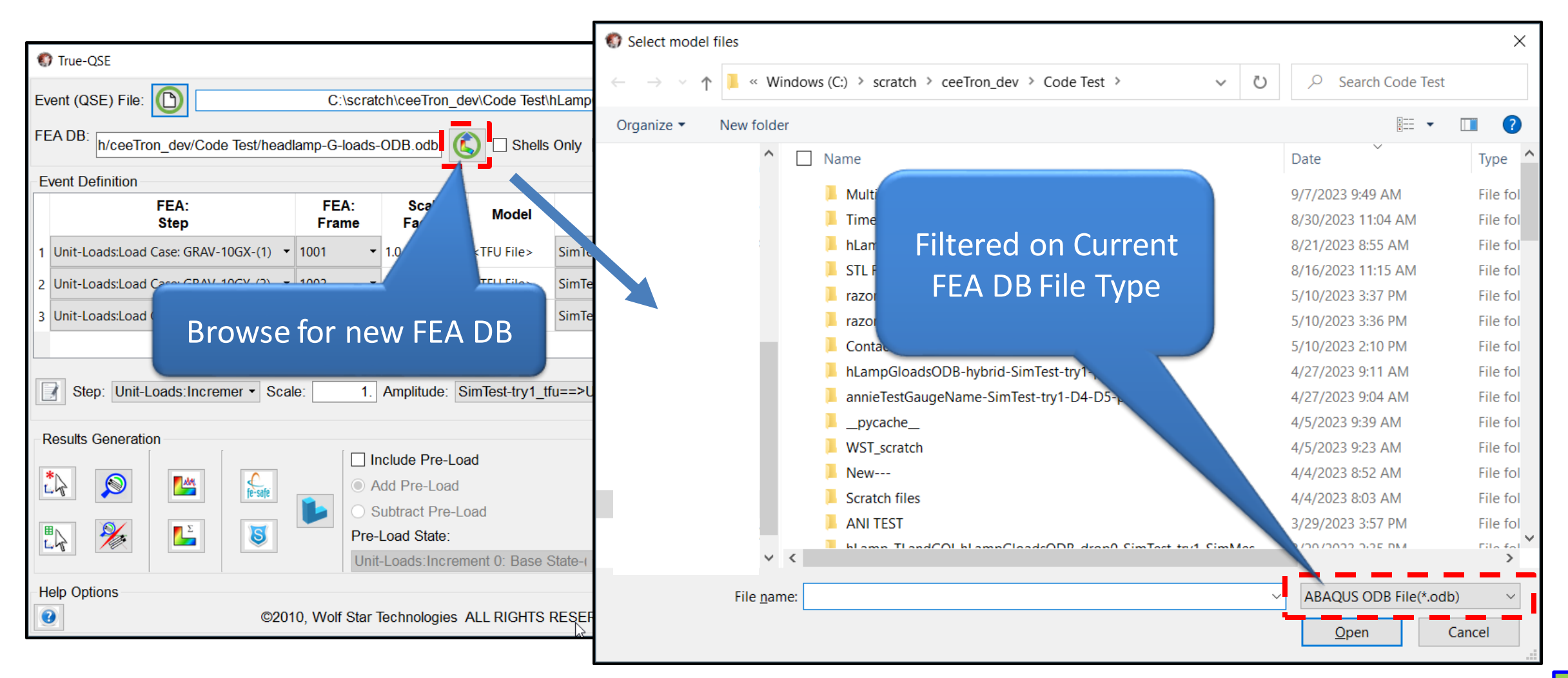

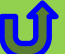

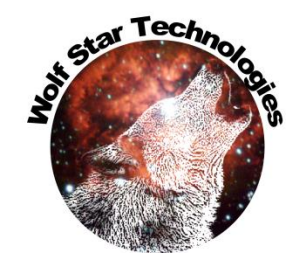

### Pre: Browse for DB

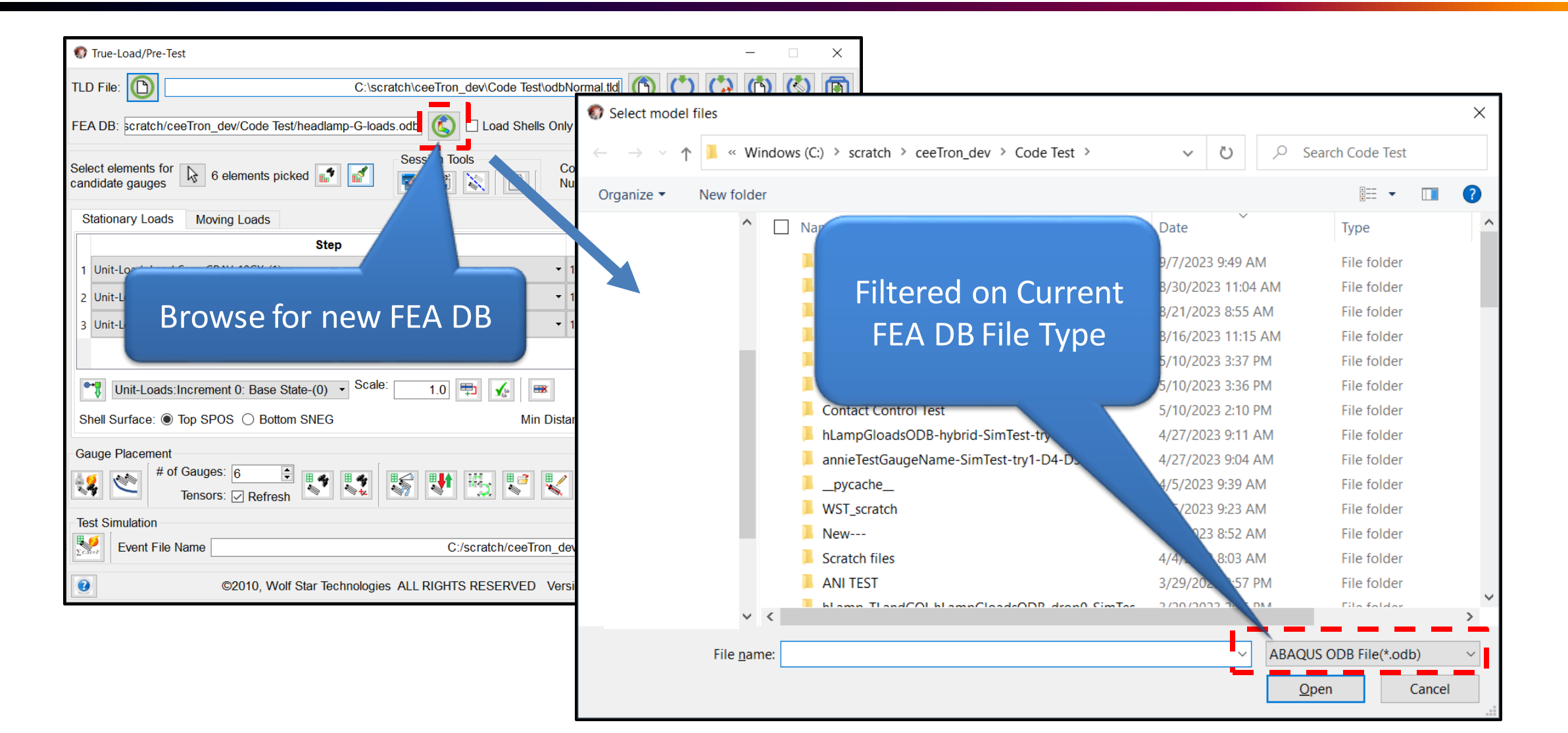

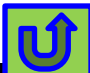

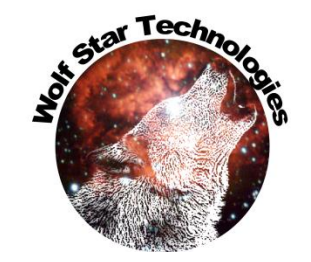

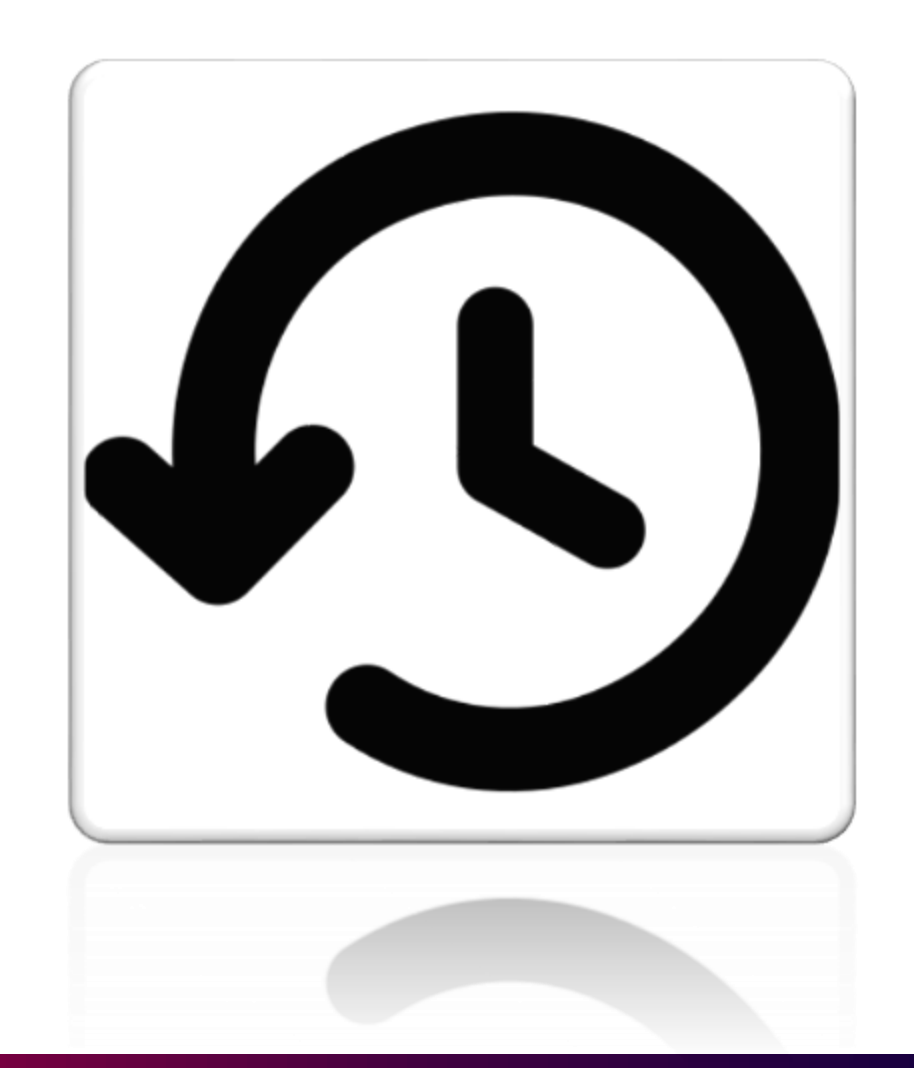

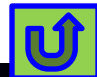

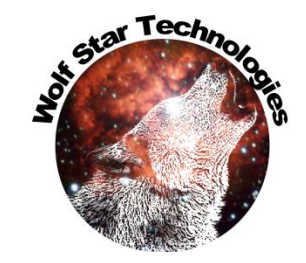

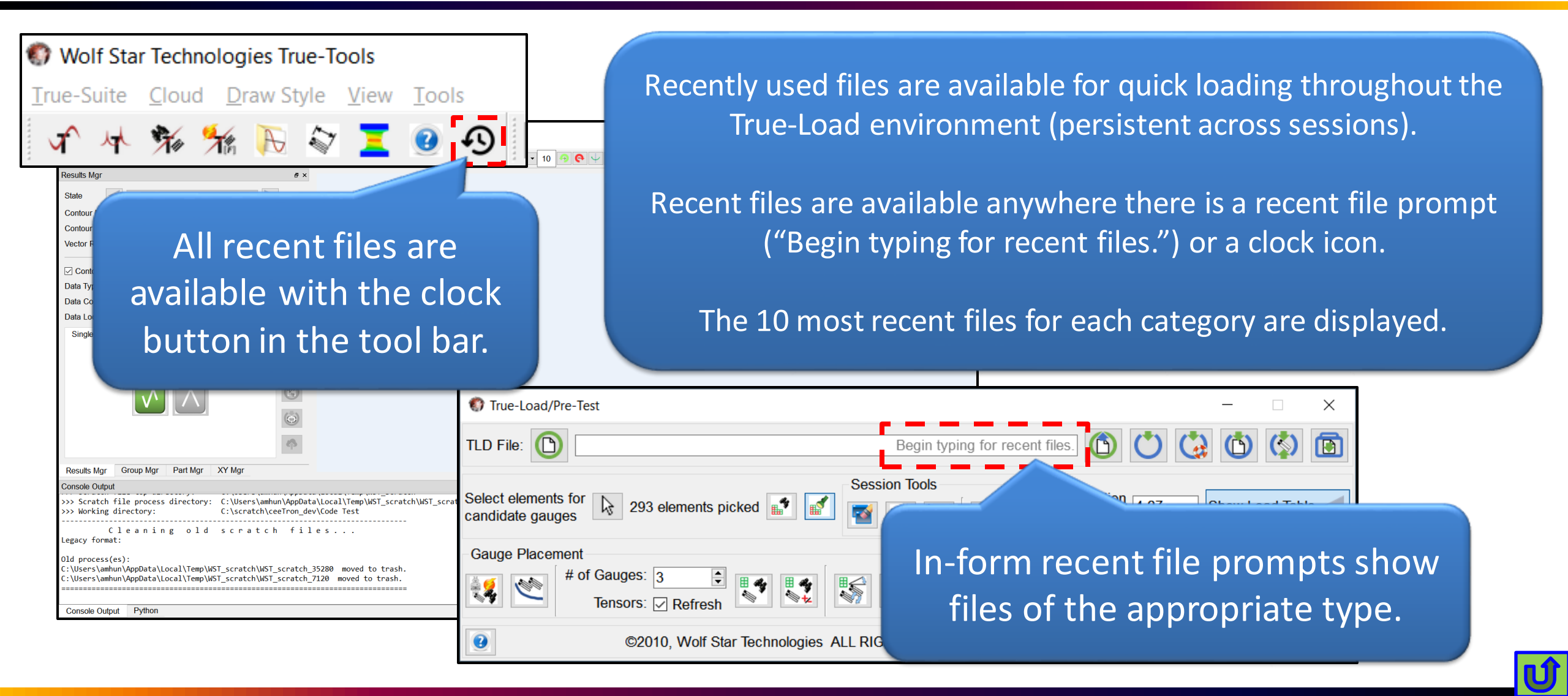

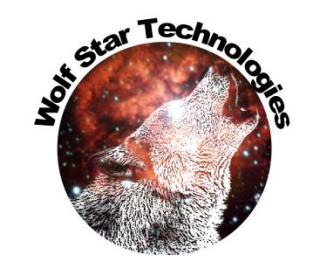

### Recent files menus with the clock icon show paths relative to the working directory. Hovering shows the full file path.

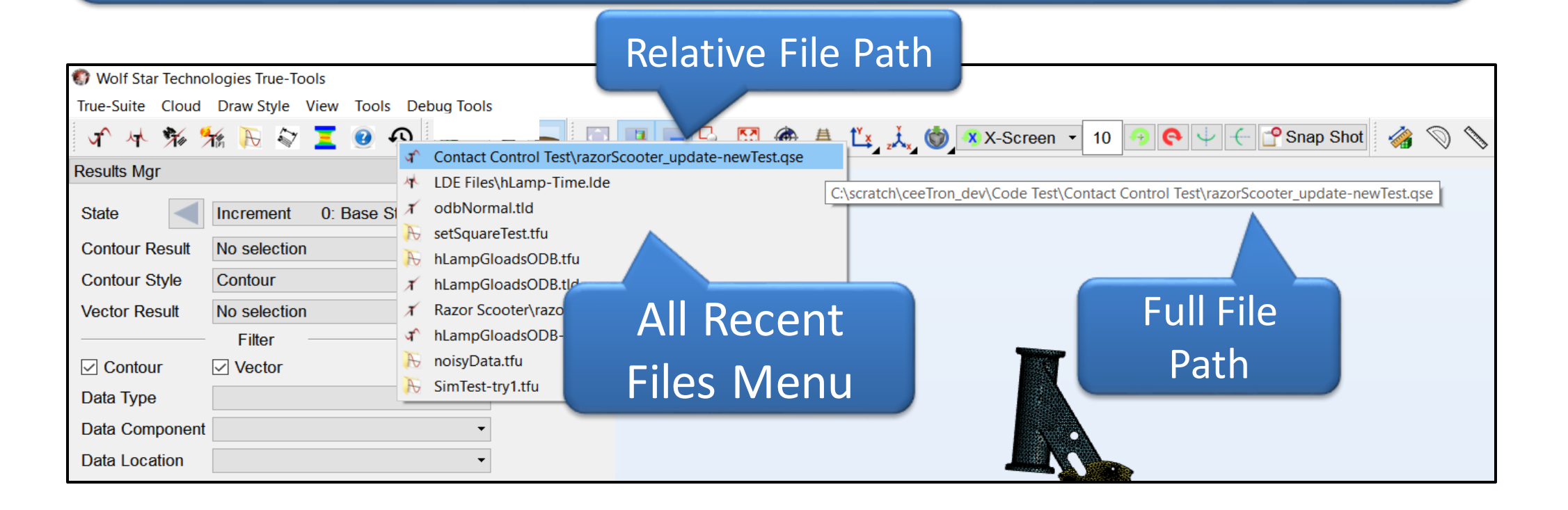

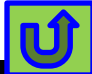

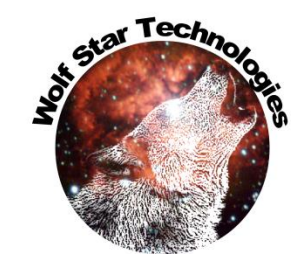

### In-field prompts show full paths to recent files when anything is typed in the field.

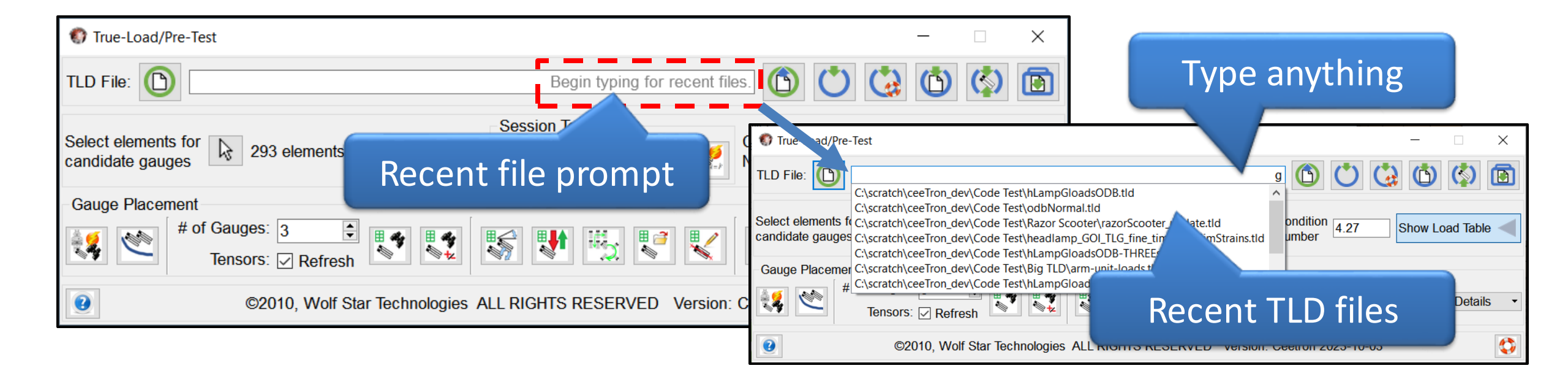

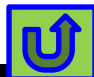

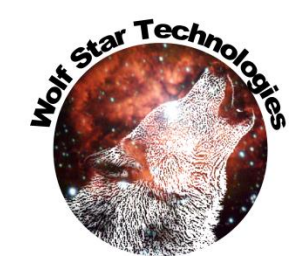

## Recent Files – Python Scripts

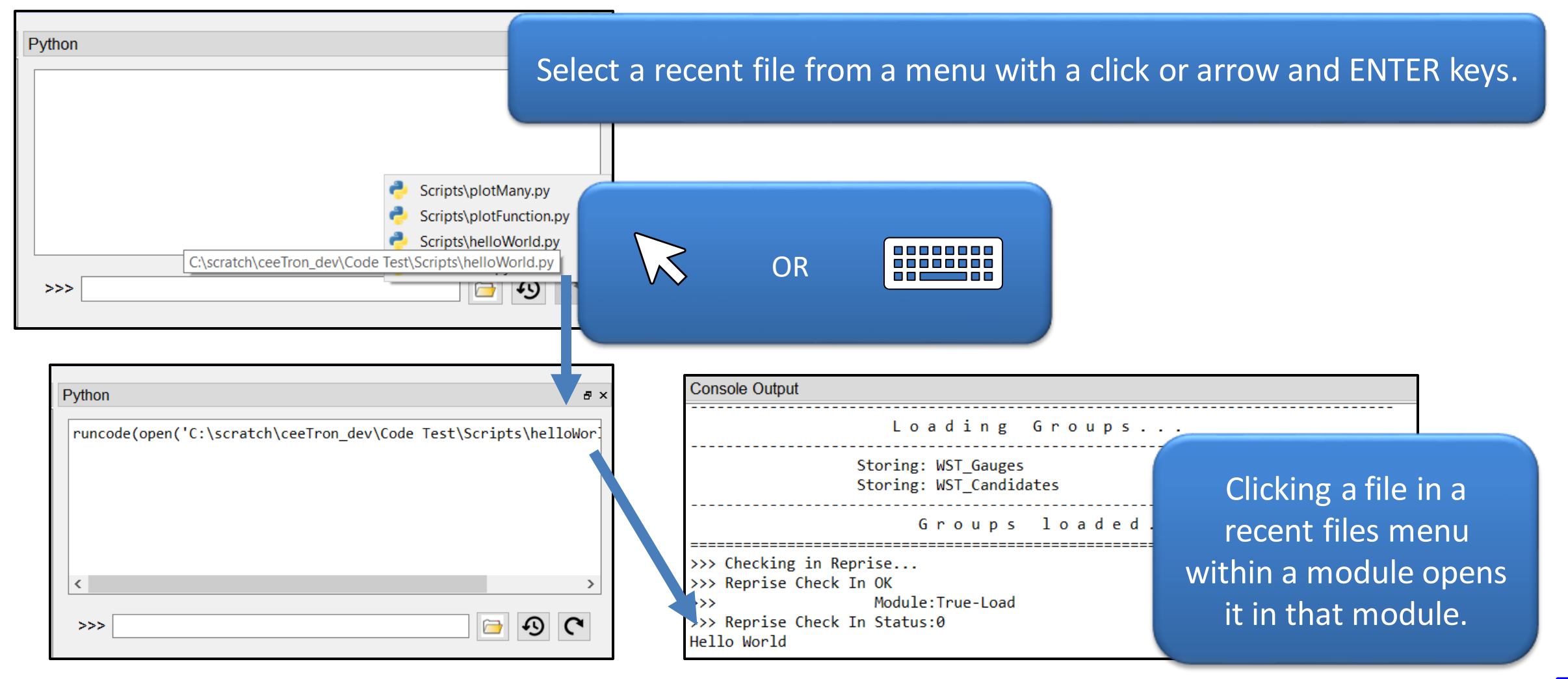

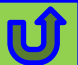

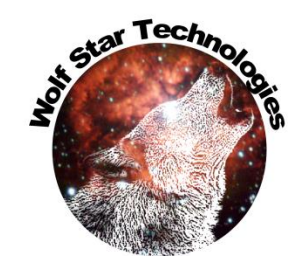

Ú

| 🚯 True-Load                    | d/Pre-Test                            |                                                                                                    |           |     |                                              |
|--------------------------------|---------------------------------------|----------------------------------------------------------------------------------------------------|-----------|-----|----------------------------------------------|
| TLD File:                      |                                       | Begin typing for recent files                                                                                                    | Ů         | Se  | elect a recent file from a                   |
| FEA DE 🕥 T                     | True-Load/Pre-Test                    |                                                                                                    |           |     | prompt with a click or arrow and ENTER keys. |
| Select e TLD<br>candida<br>FEA | File: C:\scratc                       | h\ceeTron_dev\Code Test\odbNormal.tld<br>h\ceeTron_dev\Code Test\hLampGloadsODB.tld<br>h\ceeTron_dev\Code Test\Bazor Scooter\razorScooter update tld                                                                                                    | as V      |     |                                              |
| Selec                          | True-Load/Pre-                        | Test<br>C:\scratch\ceeTron_dev\Code Test\hLampGload                                                                                                    | dsODB.tld |     |                                              |
| Sta                            | atio FEA DB: C:/scra                  | C:\scratch\ceeTron_dev\Code Test\odbNormal.tld<br>C:\scratch\ceeTron_dev\Code Test\hLampGloadsODB.tld<br>C:\scratch\ceeTron_dev\Code Test\Razor Scooter\razorScooter_update.tld                                                                                             |           |     |                                              |
|                                | Select elements f<br>candidate gauges | C:\scratch\ceeTron_dev\Code Test\headlamp_GOI_TLG_fine_time_testSimStrai<br>C:\scratch\ceeTron_dev\Code Test\hLampGloadsODB-THREEstates.tld<br>C:\scratch\ceeTron_dev\Code Test\Big TLD\arm-unit-loads.tld<br>C:\scratch\ceeTron_dev\Code Test\hLampGloadsODB-TWOstates.tld | $\sim$    | OR  |                                              |
|                                | Stationary Load                       | S Moving Loads                                                                                                    |           |     |                                              |
|                                |                                       | Step                                                                                                    | Frame     | Sca |                                              |

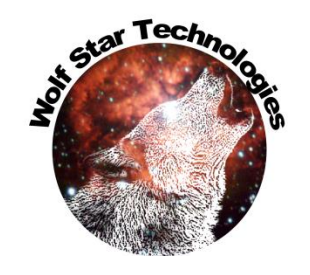

# Recent Files From True-Load Desktop

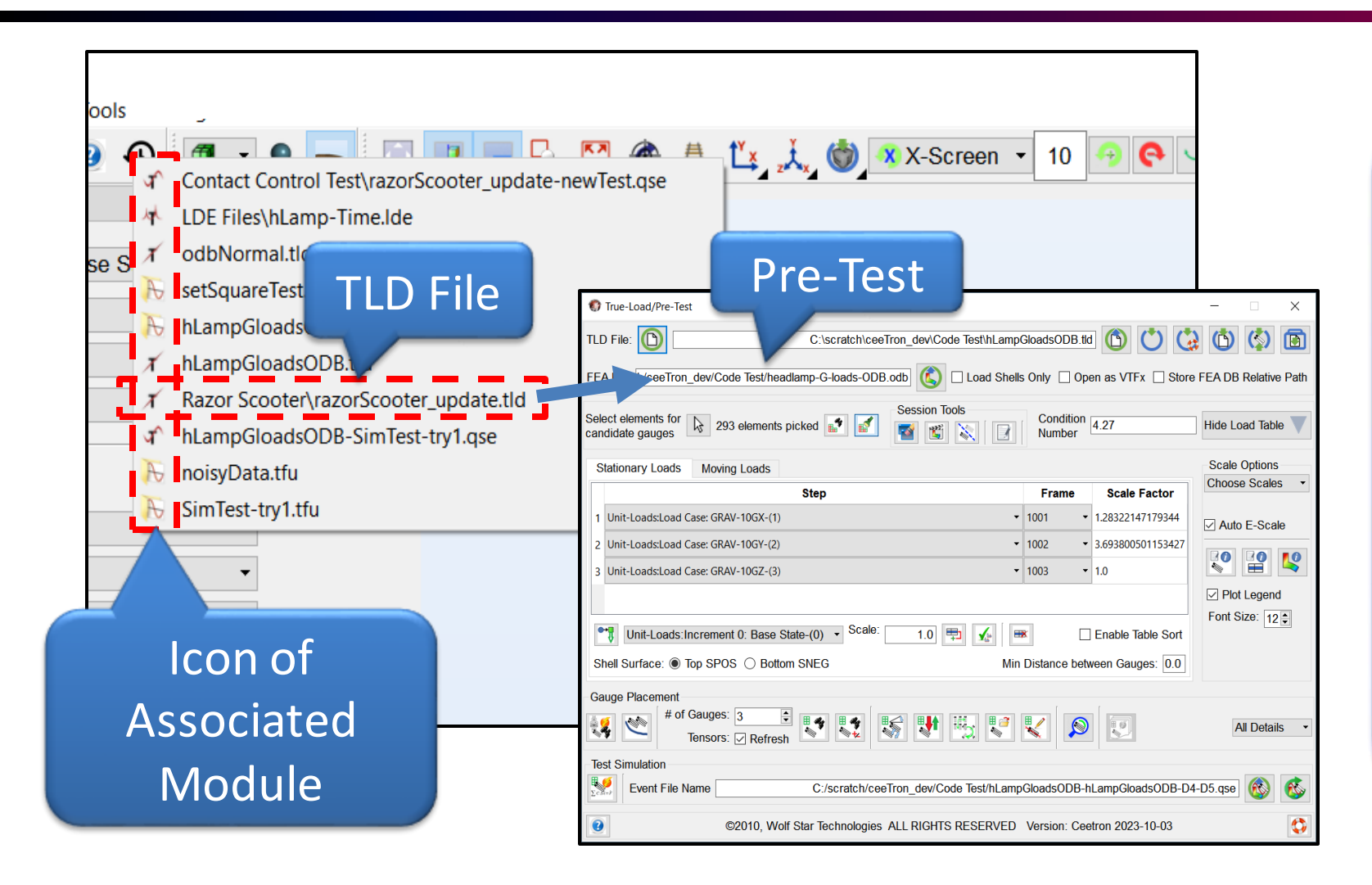

Selecting a file in the All Recent Files menu opens that file in its associated module.

If a file type is used in multiple modules, the most common module is chosen. For example, TLD files are opened in True-Load/Pre-Test even though they are also used in True-Load/Post-Test.

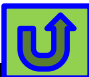

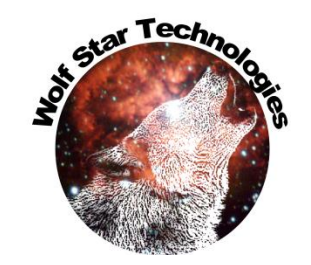

- Recent files save a lot of time:
  - Folders don't have to be navigated so much
  - If TLD files and Test Data are kept in separate folders, then Post-Test is easier to use with less navigating.
  - This a big speed increase for such common thing that we use.

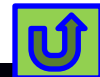

### **Subtract Functions**

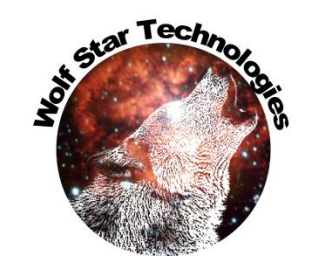

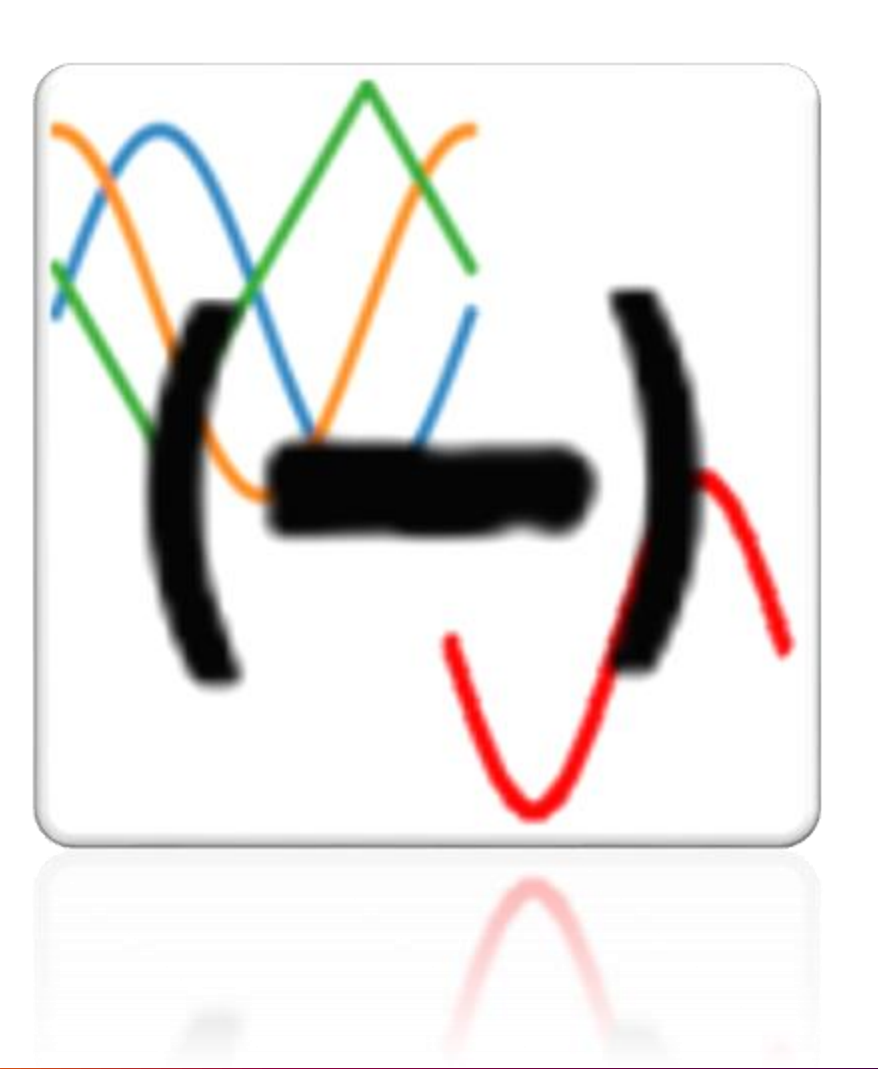

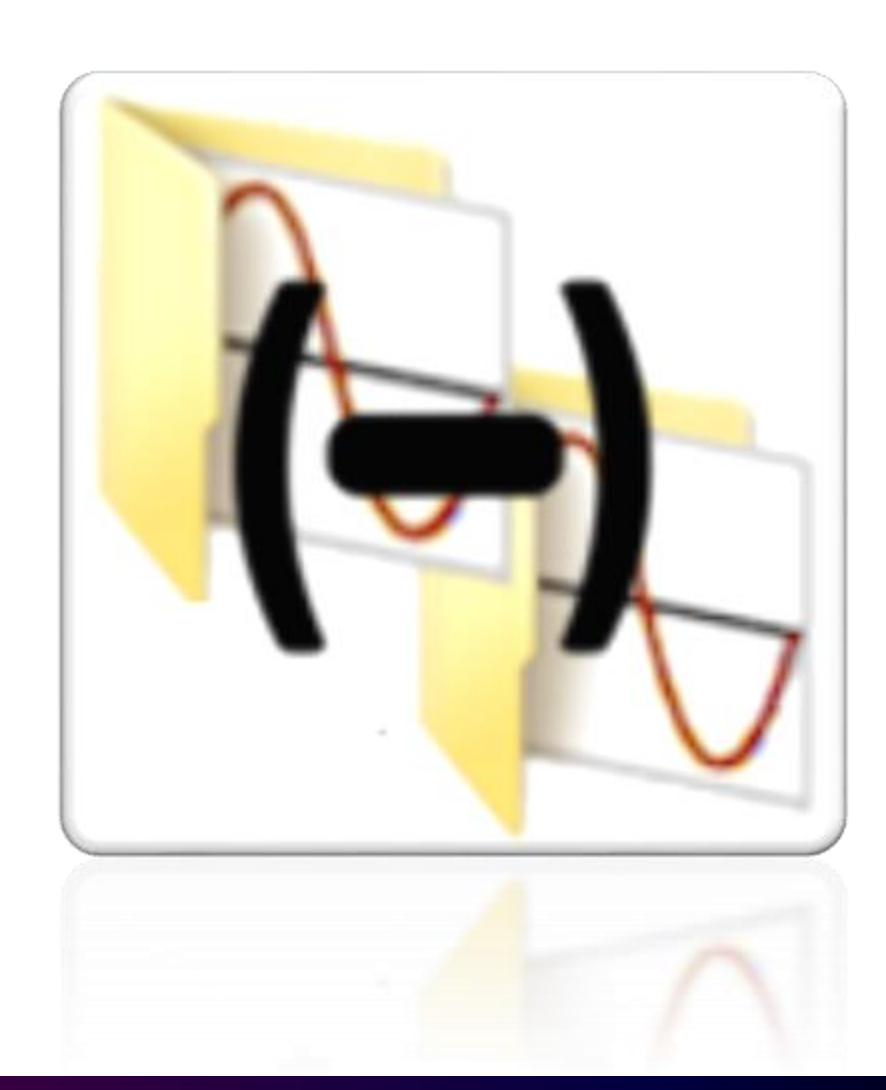

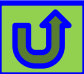

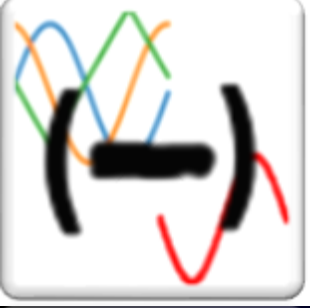

## Subtract Functions

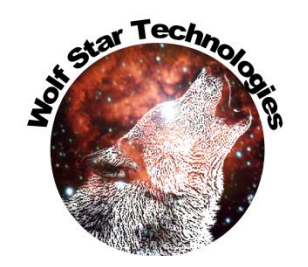

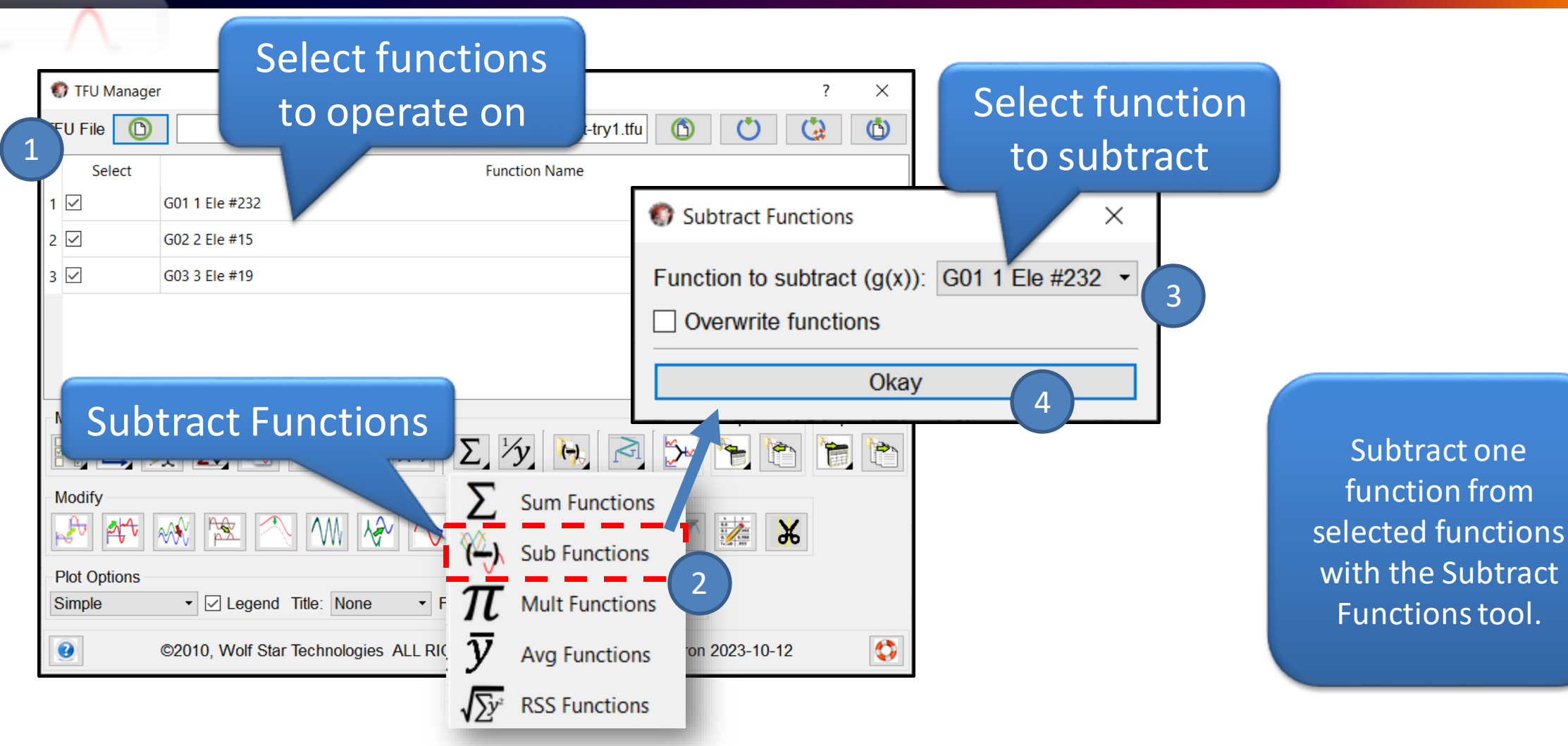

Ú

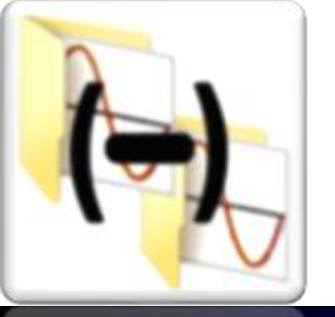

# Subtract TFU Files

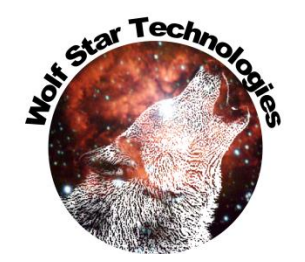

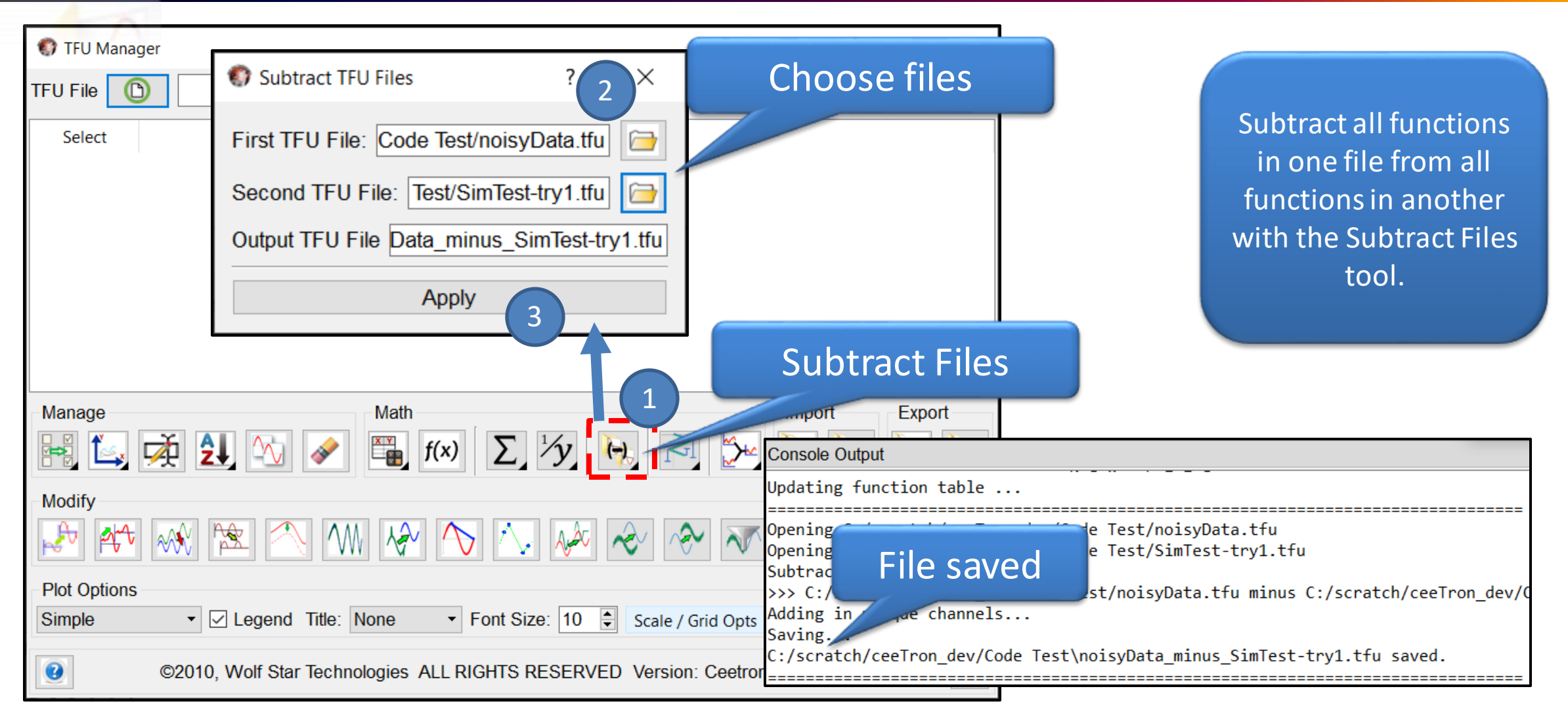

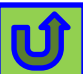